# cisco.

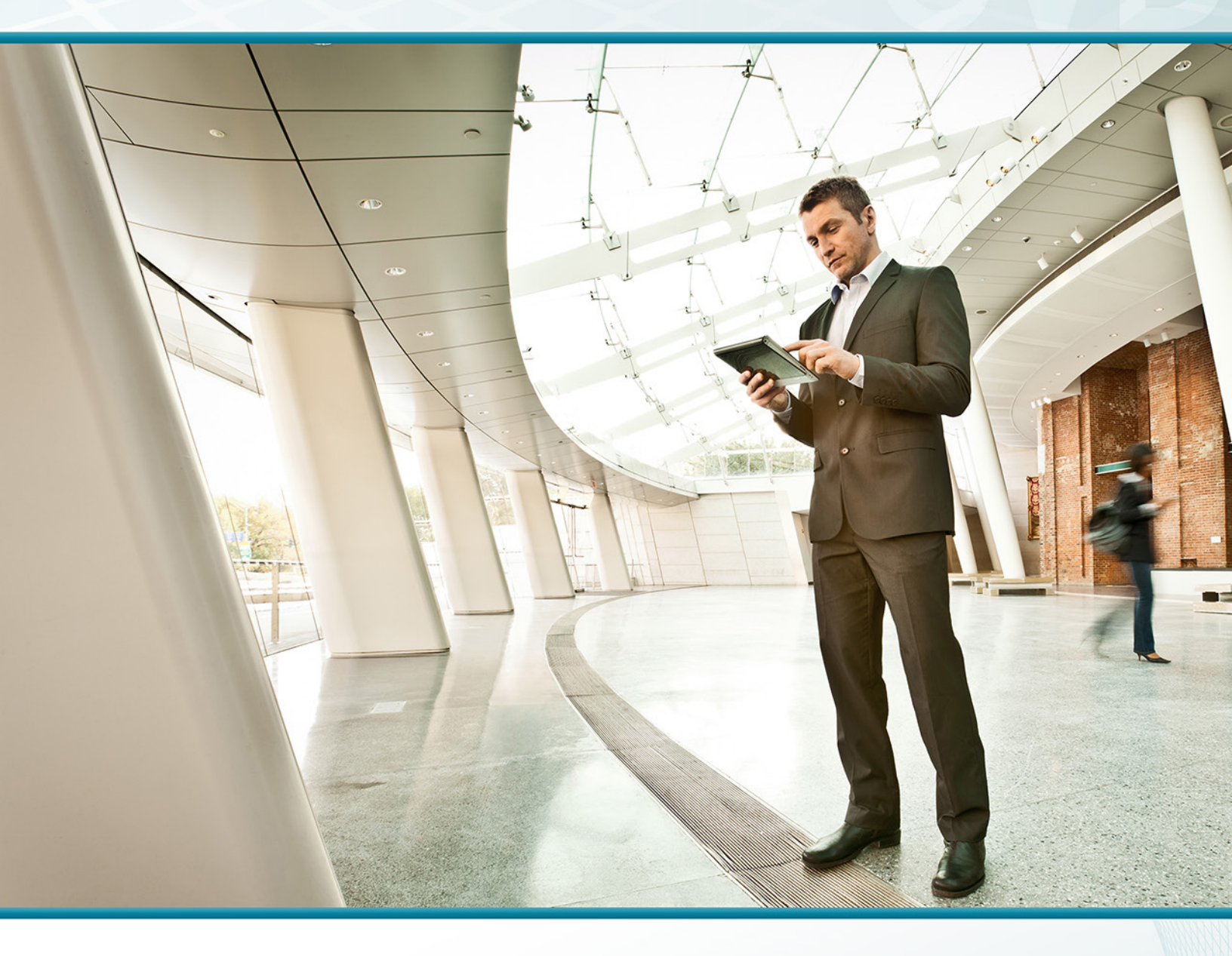

# Campus CleanAir TECHNOLOGY DESIGN GUIDE

August 2013

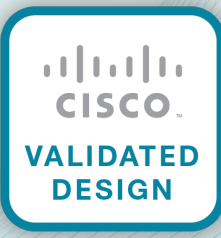

# Table of Contents

| Preface                                                             | 1  |
|---------------------------------------------------------------------|----|
| CVD Navigator                                                       | 2  |
| Use Cases                                                           | 2  |
| Scope                                                               | 2  |
| Proficiency                                                         | 2  |
| Introduction                                                        | 3  |
| Technology Use Cases                                                |    |
| Use Case: Proactive Interference Protection by Using Cisco CleanAir |    |
| Use Case: Historical RF Management by Using Cisco CleanAir and      |    |
| Cisco Prime Infrastructure                                          |    |
| Design Overview                                                     |    |
| Cisco CleanAir Technology                                           |    |
| Cisco Prime Infrastructure 1.3                                      |    |
| Deployment Details                                                  | 5  |
| Installing and Configuring Cisco Prime Infrastructure 1.3           | 5  |
| Adding Buildings and Floor Plans to Cisco Prime Infrastructure 1.3  | 22 |
| Configuring the Wireless Network for Cisco CleanAir                 | 27 |
| Installing the Cisco Mobility Services Engine Virtual Appliance     |    |
| Configuring Cisco Prime Infrastructure 1.3 for the Cisco MSE VA     |    |
| Troubleshooting with Cisco CleanAir                                 | 56 |
| Viewing and Analyzing Cisco CleanAir                                |    |
| Remote Spectrum Analysis                                            | 62 |
| Appendix A: Product List                                            | 63 |

# Preface

Cisco Validated Designs (CVDs) provide the framework for systems design based on common use cases or current engineering system priorities. They incorporate a broad set of technologies, features, and applications to address customer needs. Cisco engineers have comprehensively tested and documented each CVD in order to ensure faster, more reliable, and fully predictable deployment.

CVDs include two guide types that provide tested and validated design and deployment details:

- **Technology design guides** provide deployment details, information about validated products and software, and best practices for specific types of technology.
- Solution design guides integrate or reference existing CVDs, but also include product features and functionality across Cisco products and may include information about third-party integration.

Both CVD types provide a tested starting point for Cisco partners or customers to begin designing and deploying systems using their own setup and configuration.

### **How to Read Commands**

Many CVD guides tell you how to use a command-line interface (CLI) to configure network devices. This section describes the conventions used to specify commands that you must enter.

Commands to enter at a CLI appear as follows:

configure terminal

Commands that specify a value for a variable appear as follows:

ntp server 10.10.48.17

Commands with variables that you must define appear as follows:

```
class-map [highest class name]
```

Commands at a CLI or script prompt appear as follows:

Router# enable

Long commands that line wrap are underlined. Enter them as one command:

police rate 10000 pps burst 10000 packets conform-action set-discard-classtransmit 48 exceed-action transmit

Noteworthy parts of system output or device configuration files appear highlighted, as follows:

interface Vlan64

ip address 10.5.204.5 255.255.255.0

### **Comments and Questions**

If you would like to comment on a guide or ask questions, please use the feedback form.

For the most recent CVD guides, see the following site:

http://www.cisco.com/go/cvd

# CVD Navigator

The CVD Navigator helps you determine the applicability of this guide by summarizing its key elements: the use cases, the scope or breadth of the technology covered, the proficiency or experience recommended, and CVDs related to this guide. This section is a quick reference only. For more details, see the Introduction.

## **Use Cases**

This guide addresses the following technology use cases:

- Proactive Interference Protection by Using Cisco CleanAir—Continuous Wi-Fi spectrum analysis graphically shows the source and location of interference impacting the Wi-Fi network. Advanced real-time spectrum analysis and diagnostic capabilities are available with Cisco CleanAirenabled access points.
- Historical RF Management by Using Cisco CleanAir and Cisco Prime Infrastructure—Graphical floor-plan heat maps depict the location, type, and impact zone of Wi-Fi interference in a historical context.

For more information, see the "Use Cases" section in this guide.

## Scope

This guide covers the following areas of technology and products:

- Cisco CleanAir for onsite, remote-site, and guest wireless LAN controllers
- Network management using Cisco Prime Infrastructure
- Wi-Fi RF spectrum management using Cisco Spectrum Expert and Cisco Prime Infrastructure
- Access to historical CleanAir information by using Cisco Mobility Services Engine (MSE)
- Cisco MSE and Prime Infrastructure virtual appliance

For more information, see the "Design Overview" section in this guide.

# Proficiency

This guide is for people with the following technical proficiencies—or equivalent experience:

- CCNA Wireless–1 to 3 years installing, operating, and troubleshooting wireless LANs
- VCP VMware—At least 6 months installing, deploying, scaling, and managing VMware vSphere environments

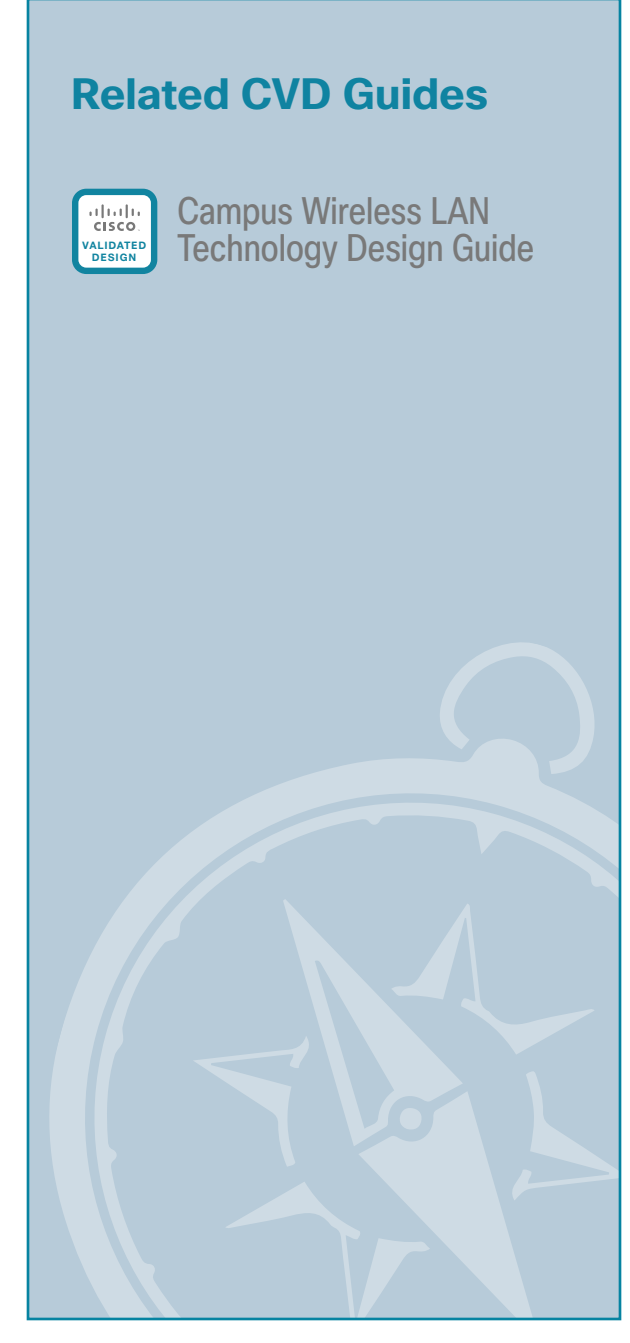

To view the related CVD guides, click the titles or visit the following site: http://www.cisco.com/go/cvd

# Introduction

## **Technology Use Cases**

Wireless technology impacts our lives each and every day. As a result of the explosive growth of wireless products, detection and isolation of interference has become a top concern for Wi-Fi network administrators and managed service providers.

As a society, we continue to expect trouble-free wireless access with a performance profile similar to that of our wired network experience. When wireless performance is impacted due to interference, it is usually transitory in nature. Immediate access to IT engineers specializing in wireless technology is often not possible, and by the time the issue is reported, it usually has cleared.

With Cisco CleanAir, spectrum intelligence that was once restricted to specially built and costly troubleshooting hardware is now available in each Cisco CleanAir access point. In fact, not only can real-time spectrum analysis identify and locate the sources of interference, it is automatically recorded to the Mobility Services Engine for later analysis. Remote access to real-time spectrum analysis is then made available to the Wi-Fi network administrator without regard to the administrator's physical location.

Cisco CleanAir is not only a passive action in Wi-Fi network management; it can also take action to reduce the effects of interference. As a result of interference events, Event-Driven Radio Resource Management (EDRRM) can react in real time to interference issues that are significantly impairing the wireless user experience. At such times, the Cisco CleanAir events can cause the access points affected to change channels in order to side step the interference. This is analogous to stepping off the train track when you detect an oncoming train. Reducing interference events improves the Wi-Fi experience for wireless users, while at the same time ensures that the Wi-Fi network administrator has a better day.

#### Use Case: Proactive Interference Protection by Using Cisco CleanAir

Without regard to the location of the Wi-Fi network administrator, advanced spectrum analysis information is available in real-time and on an historical basis. With proactive interference protection, Cisco CleanAir can trigger interference avoidance mechanisms, including channel change and transmit power adjustments.

This design guide enables the following Cisco CleanAir capabilities:

- Advanced real-time spectrum analysis—Wi-Fi spectrum analysis allows network administrators to visually see the source and location of interference impacting the Wi-Fi network.
- Detection and classification—Wi-Fi interferences are identified by type (Bluetooth, microwave ovens, video cameras, Digital Enhanced Cordless Telecommunications (DECT) phones and many more) and severity.
- Historical Localization of interference sources—The location of the source of interference is displayed on a scale floor plan or campus map. This is available to the network administrator in both real-time and historical modes of operation.
- Air quality index—Enable constant, proactive monitoring of the RF spectrum and enable the creation of an Air Quality Index for each access point.

3

# Use Case: Historical RF Management by Using Cisco CleanAir and Cisco Prime Infrastructure

Many times interference is transient in nature, affecting us at the most inopportune times. The skilled personnel required to troubleshoot these issues are not always available. The Cisco Mobility Services Engine allows organizations and managed service providers to post event access to RF spectrum information.

This design guide enables the following network capabilities:

- Allowing Wi-Fi network administrators access to historical Cisco CleanAir information for post event troubleshooting
- · Configuration and use of the Cisco Mobility Services Engine for CleanAir historical reporting
- · Use of Cisco Prime Infrastructure to provide CleanAir reporting information
- Graphical map displaying the location of the interference-generating source by using Cisco Prime
  Infrastructure
- · Display of the size and scope of the area impacted by the interference
- · Classification of the interference types for each event

### **Design Overview**

#### **Cisco CleanAir Technology**

Cisco CleanAir technology is the integration of Cisco Spectrum Expert Wi-Fi analysis tools with Cisco access points. Before CleanAir technology was released, operators had to walk around with an instrument to detect signals of interest and physically locate the device that generated them. CleanAir helps to automate these tasks within the system management function by adding additional intelligence over Cisco Spectrum Expert, thereby augmenting the overall experience by proactively reclaiming control over the radio spectrum. With the addition of the Cisco Mobility Services Engine virtual appliance (MSE VA), historical CleanAir information is accessible by network operators. This increased off-hours RF-based situational awareness is ideally suited for those environments that require constant RF spectrum management, such as hospitals and manufacturing environments.

The components of a basic Cisco CleanAir solution are the Cisco wireless LAN controller and Cisco Aironet 2600 or 3600 Series access points. To take advantage of the entire set of CleanAir features, Cisco Prime Infrastructure 1.3 can display in real-time the data retrieved from CleanAir.

Cisco Prime Infrastructure 1.3 with Cisco CleanAir technology allows network administrators to visually see how well their network is performing, remotely troubleshoot client connectivity, manage wireless network resources, analyze interference devices from anywhere in the world, and more. The real power of Prime Infrastructure 1.3 with CleanAir combined with Cisco access points is the ability to visually represent the health of the RF environment to the network administrator. This allows the administrator to better manage and troubleshoot issues before they impact the end user. With Cisco MSE included in the solution, the administrator can turn back the clock and look at RF issues that occurred in the past–typically the case encountered due to the delay in reporting such issues and second-level support being engaged.

#### **Cisco Prime Infrastructure 1.3**

Cisco Prime Infrastructure enables you to configure and monitor one or more Cisco wireless LAN controllers and associated access points, monitor and troubleshoot radio technology, and visually display Cisco CleanAir data to the network administrator. Cisco Prime Infrastructure 1.3 includes the same configuration, performance monitoring, security, fault management, and accounting options used at the controller level, and it adds a graphical view of multiple controllers and managed access points.

Cisco Prime Infrastructure 1.3 is offered in both a physical and virtual appliance deployment option, providing full product functionality, scalability, ease of installation, and setup tailored to your deployment preference.

4

# Deployment Details

To manage the Cisco wireless LAN controller version 7.4 with Cisco Prime Infrastructure, you must use version 1.3 of Cisco Prime Infrastructure. The procedures for properly installing and configuring Prime Infrastructure 1.3 have been provided. Please complete the following process in order to install Prime Infrastructure 1.3.

### Installing and Configuring Cisco Prime Infrastructure 1.3

- 1. Obtain a license
- 2. Install software

**PROCESS** 

- 3. Customize the VMware environment
- 4. Configure basic settings
- 5. Configure user authentication
- 6. Configure users and user groups
- 7. Add devices and credentials

#### Procedure 1 Obtain a license

Cisco Prime Infrastructure 1.3 offers a single software installation that can manage up to 10,000 devices. Software licensing allows you to evaluate the software before deciding how you want to proceed: purchasing the license, piloting a small deployment before rolling it out organization-wide, or growing your network management system along with your network. Licensing allows you to first evaluate the software without requiring that you reinstall the software later.

There are two ways to acquire a license. If you are using physical media, complete Option 1. If you are downloading an evaluation version of the software, complete Option 2.

#### **Option 1: Physical media**

When you purchase a product DVD, it comes with a Product Authorization Key (PAK). The PAK is normally printed on the software claim certificate included with product DVD kit.

**Step 1:** In a web browser, go the following site: http://cisco.com/go/license

Step 2: Select the Click here to continue to Product License Registration button, and then enter the PAK that you were given.

August 2013

#### **Option 2: Evaluation software**

**Step 1:** Download an evaluation copy of Prime Infrastructure from the following site: http://cisco.com/go/nmsevals

| Other ing       Solutions       Products & Sorveces       Ordering       Support       Training & Perins       Partner Central         Clsco Store       Clsco Promotioned Software Store       D Items in Cart       D Items in Cart                |                                                                                                    |                                                                                                    |                        |                                                                                                    |                                                                                            |                                                                                                    | Worldwide                                                                                          | Logged In                      | Register Abo            | ut Cisco |
|----------------------------------------------------------------------------------------------------|----------------------------------------------------------------------------------------------------|----------------------------------------------------------------------------------------------------|------------------------|----------------------------------------------------------------------------------------------------|--------------------------------------------------------------------------------------------|----------------------------------------------------------------------------------------------------|----------------------------------------------------------------------------------------------------|--------------------------------|-------------------------|----------|
| Accoss Store       Open Provided Software Store       Open Since Code       Open Since Code         And Bed       And Bed <td< th=""><th>cisco</th><th>Solutions</th><th>Products &amp;<br/>Services</th><th>Ordering</th><th>Support</th><th>Training &amp;<br/>Events</th><th>Partner Central</th><th></th><th></th><th>Q</th></td<> | cisco                                                                                                    | Solutions                                                                                                    | Products &<br>Services | Ordering                                                                                                    | Support                                                                                    | Training &<br>Events                                                                                                  | Partner Central                                                                                    |                                |                         | Q        |
| Unified Communications         All terms         Cisco Unified Communications         Offering (PBO)         Offering (PBO)         Offering (PBO)         Offering (PBO)         Offering (PBO)         Offering (PBO)         Offering (PBO)         Offering (PBO)         Offering (PBO)         Offering (PBO)         Offering (PBO)         Onlined Communications 9.1         Software Download         Unified Communications 9.1         Software Partner Bundle Offer Kit         CLEC TRONC DELVERY)         Network Management Trial         Diverse Partner Bundle Offer Kit         Offering (PBO)         Offering Collaboration         Pres Download         Offering (PBO)         Offering (PBO)         O                                                                                                    | Cisco Store Cisco                                                                                                    | Promotional Software                                                                                                    | Store                  |                                                                                                    |                                                                                            |                                                                                                    |                                                                                                    |                                | 0 Items in Cart         | Checkout |
| All Items         Cisco Unified Communications         System Release 98.6 - Partner Bunder         Offering (PBO)         Disco WebEX Meetings Server Trial         Software Download         Unified Communications 91         Software Partner Dundlo Offer Kit<br>(ELECTRONIC DELIVERY)         Network Management Trial<br>Downloads         All Items         Cisco Prime Network Registrar 8.1<br>(Mixway)         Cisco Prime Network Registrar 8.1<br>(Wave)         Cisco Prime Network Registrar 8.1<br>(Wave)         Cisco Prime Network Registrar 8.1<br>(Wave)         Cisco Prime Network Registrar 8.1<br>(Wave)         Cisco Prime Network Registrar 8.1<br>(Wave)         Cisco Prime Network Registrar 8.1<br>(Cisco Prime Collaboration<br>Provisioning 9.0 (Mediu)         Cisco Prime Collaboration<br>Provisioning 9.0 (Genal)         Cisco Prime Collaboration<br>Provisioning 9.0 (Genal)         Cisco Prime Collaboration<br>Provisioning 9.0 (Genal)         Cisco Prime Collaboration<br>Provisioning 9.0 (Genal)         Cisco Prime LAN Management Sulfion 4.2. Virtual Appliance<br>Part: EVAL-LINE 4.42 LIN Rev 0 Release date : Pet 12 2012         Cisco Prime LAN Management Sulfion (LAN) Rev 0. Release date : Pet 12 2012         Cisco Prime LAN Management Sulfion (LAN) Rev 0. Release date : Pet 12 2012         Cisco Prime LAN Management Sulfion (LAN) Rev 0. Release date : Pet 12 2012         Cisco Prime L                          | Unified Comm                                                                                                    | unications                                                                                                    | Network                | Managemei                                                                                                    | nt Trial Do                                                                                | wnloads                                                                                                    |                                                                                                    |                                |                         |          |
| All terns<br>Cisco Prime Network Registrar 8.1<br>(Mindows)<br>Cisco Prime Network Registrar 8.1<br>(Mindows)<br>Cisco Prime Network Registrar 8.1<br>(Mindows)<br>Cisco Prime Collaboration<br>Provisioning 9.0 (Gmall)<br>Cisco Prime Collaboration<br>Provisioning 9.0 (Gmall)<br>Cisco Prime Collaboration<br>Provisioning 9.0 (Gmall)<br>Cisco Prime Collaboration<br>Provisioning 9.0 (Gmall)<br>Cisco Prime Collaboration<br>Provisioning 9.0 (Gmall)<br>Cisco Prime Collaboration<br>Provisioning 9.0 (Gmall)<br>Cisco Prime Collaboration<br>Provisioning 9.0 (Collaboration<br>Provisioning 9.0 (Medium)<br>Cisco Prime Collaboration<br>Provisioning 9.0 (Medium)<br>Cisco Prime LAN Management Solution 4.2. Virtual Appliance<br>Pratf: EVAL-LNS-42-LIN Rev. 0 Release date : Peb 15 2012<br>Cisco Prime LAN Management Solution (LMS) is an integrated sub of management functions that                                                                                                    | All Items<br>Cisco Unified (<br>System Releas<br>Offering (PBO)<br>Cisco WebEx )<br>Software Dowr<br>Unified Comm<br>Software Parth<br>(ELECTRONIC | Communications<br>se 8.6 - Partner Buni<br>Meetings Server Tria<br>Iload<br>unications 9.1<br>er Bundle Offer Kit<br>: DELIVERY) | dle 💼                  | Cisco Prime LAI<br>Part#: EVAL-LMS<br>Cisco Prime LAI<br>simplify the conf<br>technologies.<br>Read more<br>Free Download | N Managemen<br>3-425K Rev. 0 -<br>V Management<br>iguration, admi                          | Solution (WINDOW)<br>Release date : Oct 2<br>Solution (LMS) is an<br>inistration, monitoring<br>Add                   | S OS) 4.2 - Updated<br>19 2012<br>integrated suite of mana<br>3, and troubleshooting of<br>to Cart | agement func<br>Cisco® netw    | tions that<br>rorks and |          |
| Provisioning 9.0 (Small)<br>Cisco Prime Collaboration<br>Provisioning 9.0 (Medium)<br>Cisco Prime Collaboration<br>Provisioning 9.0 (Medium)<br>Cisco Prime LAN Management Solution 4.2. Virtual Appliance<br>Part#_EVAL_LNS-42_LIN Rev. 0. Release date ; Feb 15 2012<br>Cisco Prime LAN Management Solution (LMS) is an integrated suite of management functions that<br>Cisco Prime LAN Management Solution (LMS) is an integrated suite of management functions that                                                                                                    | All Items<br>Cisco Prime N<br>(Windows)<br>Cisco Prime N<br>(Regional Virtu<br>VMWare)<br>Cisco Prime C                                            | letwork Registrar 8.1<br>letwork Registrar 8.1<br>lal Appliance for<br>collaboration                                             |                        | Cisco Prime Infi<br>Part#: EVAL-PIS<br>Cisco Prime Infi<br>compliance mar<br>into end-user co<br>Free Download            | astructure 1.3<br>-13 Rev. 0 - Re<br>astructure prov<br>hagement of Ci<br>nnectivity and a | New!<br>lease date : Feb 20 2<br>ides a single integra<br>sco routers, switche<br>application performar<br><b>Add</b> | ted solution for complete<br>s, and wireless devices,<br>nce. Cl Read more<br>to Cart              | lifecycle and<br>along with de | ep visibility           |          |
| Network Management Not-For-<br>Resale Read more Additio Cart                                                                                                    | Provisioning 9.<br>Cisco Prime C<br>Provisioning 9.<br>Cisco Prime C<br>Assurance 9.0<br>Network Manay<br>Resale                                   | .0 (Small)<br>ollaboration<br>.0 (Medium)<br>ollaboration<br>(Small)<br>gement Not-For-                                          | And<br>Deserve         | Cisco Prime LAI<br>Part#: EVAL-LMS<br>Cisco Prime LAI<br>simplify the conf<br>technologies.<br>Read more                  | N Managemen<br>3-42-LIN Rev. 0<br>N Management<br>iguration, admi                          | t Solution 4.2. Virtua<br>- Release date : Fet<br>Solution (LMS) is an<br>nistration, monitorin                       | Appliance<br>15 2012<br>integrated suite of mana<br>g, and troubleshooting of                      | agement func<br>Cisco® netw    | tions that<br>forks and |          |

Via email, you receive a PAK.

**Step 2:** In a web browser, go the following site: http://cisco.com/go/license

Step 3: Click Click here to continue to Product License Registration, and then enter the PAK that you were given.

#### Procedure 2 Install software

You can install the Cisco Prime Infrastructure 1.3 soft appliance by using the Prime Infrastructure Open Virtualization Archive (OVA) image. Before installing, please note the following:

- Make sure that your system meets the recommended hardware and software specifications listed in the Cisco Prime Infrastructure release notes.
- It takes approximately 30 minutes (deployment in the local system) or 50 minutes (deployment in the network) to install the soft appliance on a virtualized environment.
- · Soft appliance OVA software can be installed only in a VMware environment.

#### Tech Tip

ĺ

You do not need to install any soft appliance image on the virtual machine (VM) before installing Cisco Prime Infrastructure, because the Prime Infrastructure OVA image has an embedded RedHat Enterprise soft appliance.

6

It is recommended you do the following before installing the Cisco Prime Infrastructure 1.3 soft appliance:

- Configure DNS entries for each network device.
- Enable Simple Network Management Protocol (SNMP) and Secure Shell (SSH) Protocol on the devices you are going to import.
- Create an email address that Cisco Prime Infrastructure will use on your internal email server in order to send reports to subscribed users.

Step 1: In the VMware vSphere client, click File, and then choose Deploy OVF Template.

| 🚱 vCenter.cisco.local - vSphere Cli                                                                                                    | ent                                                                                                    |
|----------------------------------------------------------------------------------------------------|----------------------------------------------------------------------------------------------------|
| File Edit View Inventory Administr                                                                                                    | ration Plug-Ins Help                                                                                                    |
| New +                                                                                                    | entory > 100 Hosts and Clusters                                                                                                    |
| Deploy OVF Template                                                                                                    |                                                                                                    |
| Export %                                                                                                    |                                                                                                    |
| Report +                                                                                                    | chas1-s1.cisco.local VMware ESXi, S.O.0, 768111   Evaluation (42 days remaining)                                                                                                    |
| Browse VA Marketplace                                                                                                    | Getting Started Summary Virtual Machines Resource Allocation Performance Configuration Tasks & Events Alarms Permissions Maps Storage Views Hordware Status Update Manager                                                                                                    |
| Pritt Maps   Ditt Maps   Ditt Maps   State of the second second s | Cluster Leave to Cluster Cluster Clust |
|                                                                                                    | Create a new virtual machine  Ubdecenter  Updecenter  Updecenter  Updecenter  Updecenter  Updecenter  Updecenter  Learn how to create virtual machines  I Learn how to create virtual machines  I Enhance your datacenter Learn about/opdere Mdoton, HA, DRB, and more                                                                                                    |

**Step 2:** In the Deploy OVF Template wizard, on the Source page, browse to the location of the Cisco Prime Infrastructure OVA file, and then click **Next**.

Step 3: On the OVF Template Details page, review the OVF template details, and then click Next.

**Step 4:** On the Name and Location page, enter a unique and descriptive name for the virtual appliance that you are installing (Example: PI-1-3), choose a location to install the virtual appliance, and then click **Next**.

**Step 5:** On the Host /Cluster page, choose the host or cluster on which to install this virtual machine, and then click **Next**.

Step 6: On the Storage page, choose where you want to store the virtual machine files, and then click Next.

Step 7: On the Disk Format page, select Thick Provision Lazy Zeroed, and then click Next.

**Step 8:** On the Network Mapping page, in the Destination Networks column, choose the appropriate network mapping group previously defined to the VMware environment (Example: Servers\_1), and then click **Next**.

|                                                                   | _                                 |                                        |          |
|-------------------------------------------------------------------|-----------------------------------|----------------------------------------|----------|
| <u>ource</u><br>I <u>VF Template Details</u><br>Iame and Location | Map the networks used in this OVF | template to networks in your inventory |          |
| lost / Cluster                                                    | Source Networks                   | Destination Networks                   |          |
| torage                                                            | Default                           | Servers_1                              | <b>_</b> |
| <u>isk Format</u><br>Jetwork Mapping                              |                                   |                                        |          |
| eady to Complete                                                  |                                   |                                        | N        |
|                                                                   |                                   |                                        | 13       |
|                                                                   |                                   |                                        |          |
|                                                                   |                                   |                                        |          |
|                                                                   |                                   |                                        |          |
|                                                                   | Description:                      |                                        |          |
|                                                                   | Default Network                   |                                        | A        |
|                                                                   |                                   |                                        |          |
|                                                                   |                                   |                                        | -        |
|                                                                   | ,                                 |                                        |          |
|                                                                   |                                   |                                        |          |
|                                                                   |                                   |                                        |          |
|                                                                   |                                   |                                        |          |
|                                                                   |                                   |                                        |          |
|                                                                   |                                   |                                        |          |
|                                                                   |                                   |                                        |          |
|                                                                   |                                   |                                        |          |
|                                                                   |                                   |                                        |          |
|                                                                   |                                   |                                        |          |
|                                                                   |                                   |                                        |          |

**Step 9:** On the Ready to Complete page, review the selected options, and then click **Finish**. The OVF installation of Cisco Prime Infrastructure 1.3 begins.

**Procedure 3** Customize the VMware environment

#### (Optional)

If you find that key strokes are repeating when entering various settings, it may be necessary to configure a keyboard delay value. This procedure is optional but is included here in the event that it is required.

**Step 1:** Using the VMware vSphere client, access the VMware vCenter environment, highlight the Prime Infrastructure virtual host just installed, and then on the Getting Started tab, click **Edit virtual machine settings**.

8

Step 2: On the Virtual Machine Properties dialog box, click the **Options** tab, select **General**, and then click **Configuration Parameters**.

| Hardware Options Resources Profiles VServ                                                                                                    |                                                                                                    |
|----------------------------------------------------------------------------------------------------|----------------------------------------------------------------------------------------------------|
| E                                                                                                    | Virtual Machine Version: 7                                                                                                    |
| Settings         Summary           General Options         P1-1-3-20           vApp Options         Enabled           Properties         Configured           IP Allocation Policy         Fixed, IPv4           OVF Settings         Enabled           Advanced         Configured           VMaver Tools         Shut Down           Power Management         Standby           Advanced         General           CPUID Mask         Expose Nx           Memory/CPU Hotplug         Disabled/D           Boot Options         Normal Boot           Fibre Channel NPIV         None           CPU/MMU Virtualization         Automatic           Swapfile Location         Use default | Settings Disable acceleration Finable logging Debugging and Statistics Run normally Record Debugging Information Record Statistics Record Statistics Record Statistics Record Statistics Record Statistics Record Statistics Record Statistics Configuration Parameters Click the Configuration Parameters button to edit the advanced configuration settings. Togs |
| Help                                                                                                    | OK Cancel                                                                                                    |

Step 3: On the Configuration Parameters dialog box, click Add Row, in the Name column, enter keyboard. typematicMinDelay, and in the Value column, enter 2000000 (2 million), and then click OK.

| lame 🗠        | Value        |       |  |   |
|---------------|--------------|-------|--|---|
| ciBridge5.vir | pcieRootPort |       |  |   |
| ciBridge5.fu  | 8            |       |  |   |
| ciBridge6.pr  | true         |       |  |   |
| ciBridge6.vir | pcieRootPort |       |  |   |
| ciBridge6.fu  | 8            |       |  |   |
| ciBridge7.pr  | true         |       |  |   |
| ciBridge7.vir | pcieRootPort |       |  |   |
| ciBridge7.fu  | 8            |       |  |   |
| mware.tools   | 0            |       |  |   |
| mware.tools   | 8389         |       |  | 1 |
| mware.tools   | none         |       |  |   |
| mware.tools   | unknown      |       |  |   |
| igrate.host   | none         |       |  |   |
| nigrate.migra | 0            |       |  |   |
| eyboard.typ   | 2000000      |       |  |   |
|               |              | - 111 |  |   |
| 1             |              | - 10  |  |   |

Step 4: On the Virtual Machine Properties dialog box, click OK.

Step 5: On the newly installed virtual machine, click the Getting Started tab, and then click Power on the virtual machine.

**Step 6:** Access the **Console** tab, and at the localhost login user ID, enter **setup**. This one-time login automatically starts the setup script.

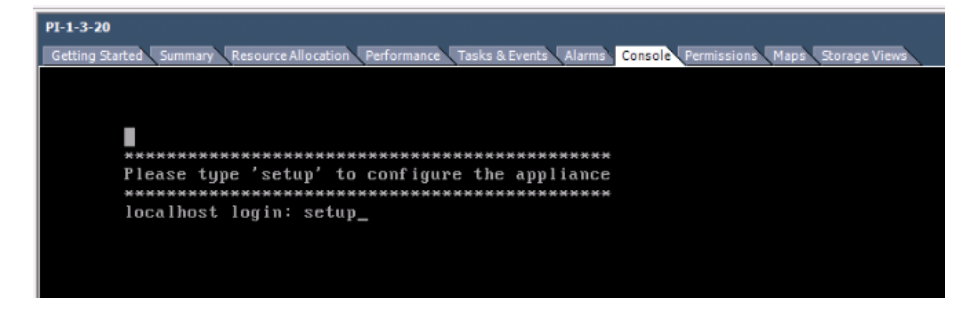

Step 7: In the startup script, enter the following configuration details for the server :

- Hostname-Prime-Infra
- IP address-10.4.48.35
- · IP netmask-255.255.255.0
- Default gateway-10.4.48.1
- DNS domain name-cisco.local
- Primary name server-10.4.48.10
- Add/Edit another name server? Y/N-N
- Primary NTP server-10.4.48.17
- Add/Edit secondary NTP server? Y/N-N
- System time zone-PST8PDT

| PI-1-3-20                                                                                                    |
|----------------------------------------------------------------------------------------------------|
| Getting Started Summary Resource Allocation Performance Tasks & Events Alarms Console Permissions Maps Storage Views |
|                                                                                                    |
|                                                                                                    |
|                                                                                                    |
|                                                                                                    |
|                                                                                                    |
|                                                                                                    |
|                                                                                                    |
|                                                                                                    |
|                                                                                                    |
|                                                                                                    |
| Press 'Ctrl-C' to abort setup                                                                                        |
| Enter hostname[]: Prime-Infra                                                                                        |
| Enter IF dedresslj: 10.4.40.35<br>Enter IF default petmack[]: 255, 255, 255, 0                                       |
| Enter IP default gateway []: 10.4.48.1                                                                               |
| Enter default DNS domain[]: cisco.local                                                                              |
| Enter primary nameserver[]: 10.4.48.10                                                                               |
| Add/Edit another nameserver? $Y/N : N$                                                                               |
| Enter primary nir serveritime.nist.govj: 10.4.40.17                                                                  |
| Enter sustem timezone[UTC]: PSTRPT                                                                                   |
| Enter username[admin]:                                                                                               |
| Enter password:                                                                                                    |
| Enter password again:                                                                                                |
| bringing up network interface                                                                                        |
| -                                                                                                    |

**Step 8:** Create a username and password for accessing the Cisco Prime Infrastructure appliance console. This user will have the privilege to enable the shell access.

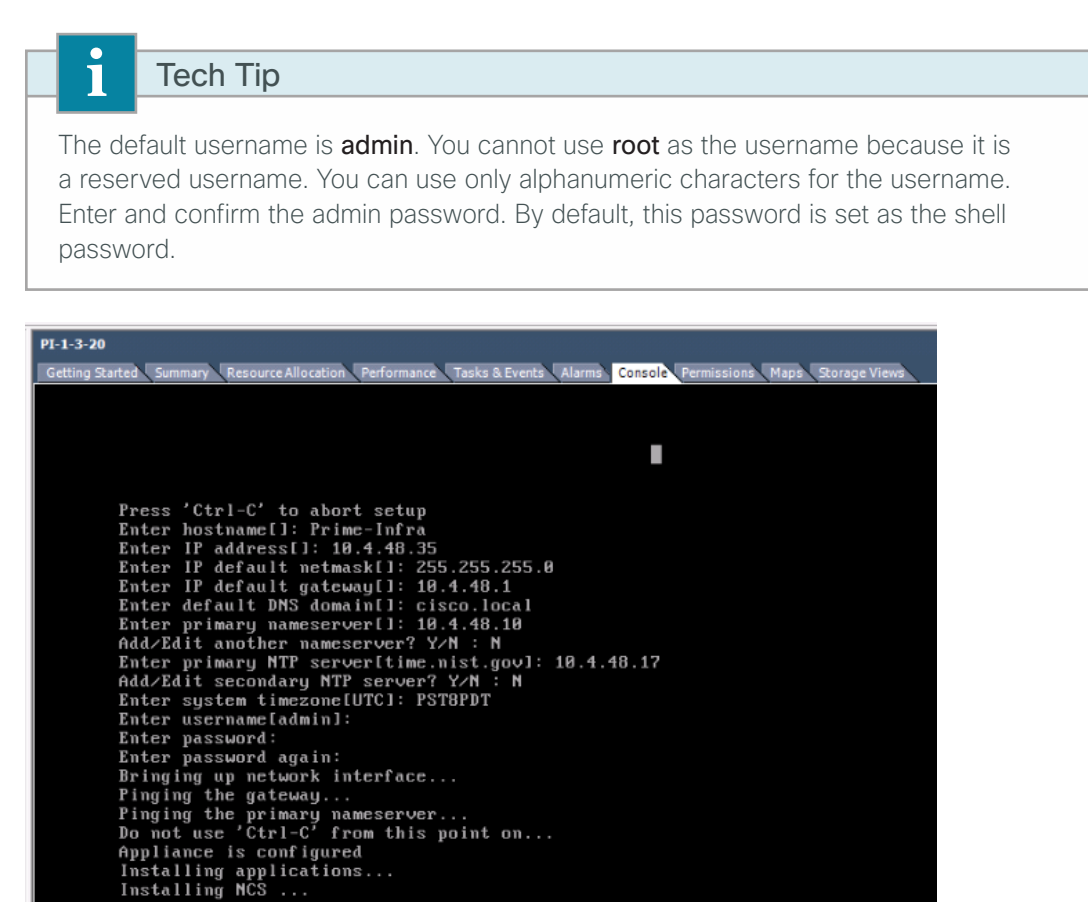

Step 9: If you are planning to use this server as a standalone server or if this is the first or primary server, at the Will this server be used as a Secondary for HA? prompt, enter no.

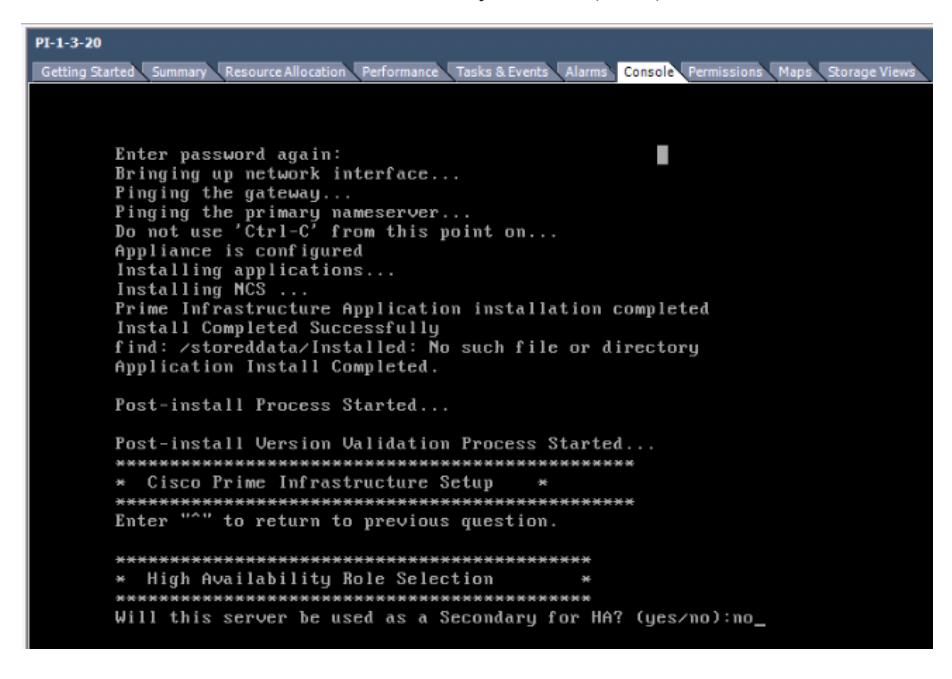

**Step 10:** Enter and confirm the password for the root account that will be used to access the GUI through a browser. This password must contain a minimum of five characters and is also used for the System Identity account.

**Step 11:** Enter and confirm an FTP password, review the settings, and then at the **Apply these settings?** prompt, enter **Y**.

| PI-1-3-20                                                                                                    |
|----------------------------------------------------------------------------------------------------|
| Getting Started Summary Resource Allocation Performance Tasks & Events Alarms Console Permissions Maps Storage Views |
|                                                                                                    |
|                                                                                                    |
| <b>X</b> X X X X X X X X X X X X X X X X X X                                                                         |
| Enter root password:                                                                                                 |
| Enter root password again:                                                                                           |
|                                                                                                    |
| * FTP Password Selection *                                                                                           |
| *****                                                                                                    |
| Enter ftp password:                                                                                                  |
| Enter ftp password again:                                                                                            |
|                                                                                                    |
| ***************************************                                                                              |
| * Summary *                                                                                                    |
| ***************************************                                                                              |
| Server will not be a Secondary                                                                                       |
| ROOT PASSMORA IS SEL.                                                                                                |
| rth rdssword is set.                                                                                                 |
| Settings Annied                                                                                                    |
| occerniga apprica.                                                                                                   |
| Application bundle (NCS) installed successfully                                                                      |
| === Initial Setup for Application: NCS ===                                                                           |
| Running database cloning script                                                                                      |
|                                                                                                    |

It takes 15 to 20 minutes to process the database engine, and then the server automatically reboots.

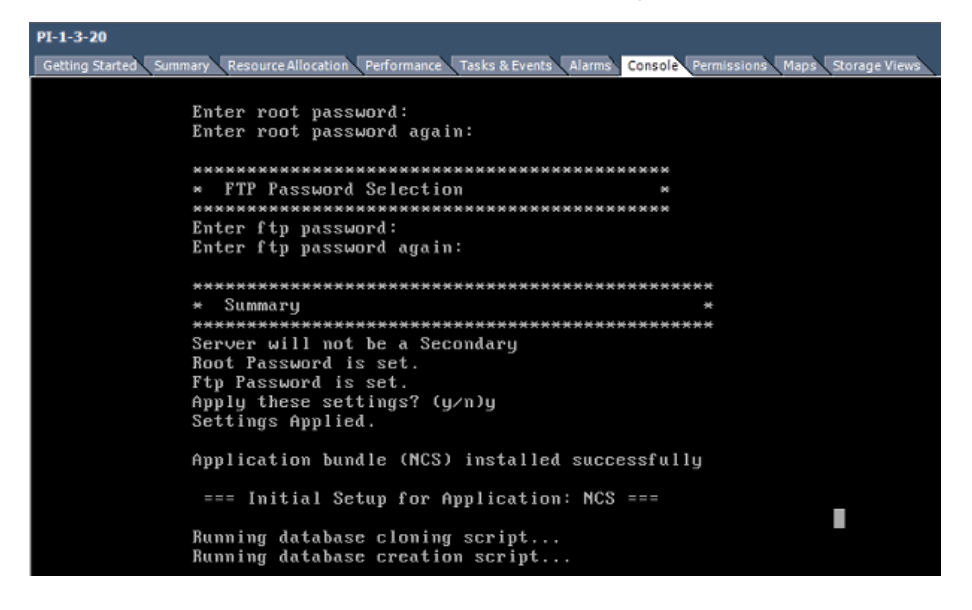

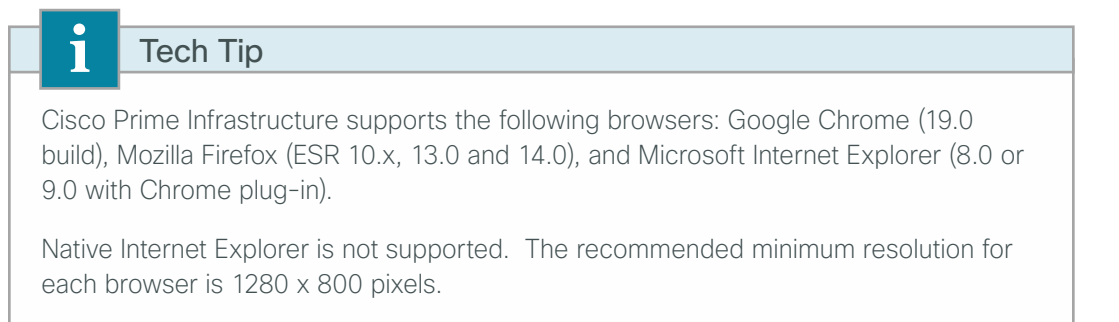

Step 1: On the client machine, in a web browser, disable any pop-up blockers.

Next, you enable JavaScript.

Step 2: If you are using Internet Explorer 8 or later, navigate to Tools > Internet Options > Security > Custom level > Settings, and then under Scripting of Java applets, select Enable.

If you are using Mozilla Firefox 9.x, navigate to Tools > Option > Content, and then select Enable JavaScript.

If you are using Chrome 19 or later, navigate to Chrome > Preferences > Privacy, click Content Settings, and then under JavaScript, select Allow all sites to run JavaScript.

Step 3: In the web browser, open the Cisco Prime Infrastructure portal (Example: https://prime-infra.cisco.local).

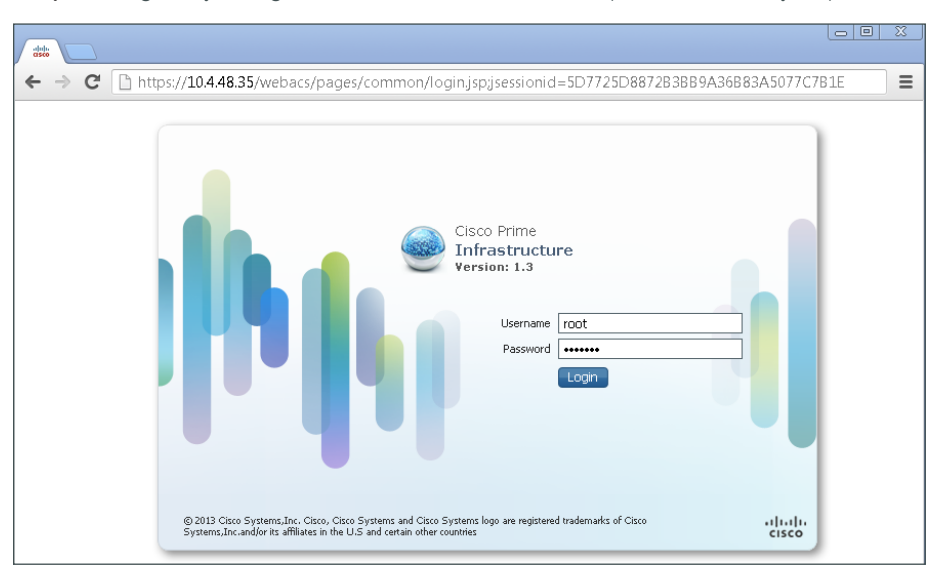

Step 4: Log in by using the username **root** and the password that you provided during installation.

**Step 5:** Navigate to **Administration > System Settings > Mail Server Configuration**, and then in the Primary SMTP Server section, in the **Hostname/IP** box, enter the host name of the SMTP server (Example: smtp.cisco. local).

August 2013

**Step 6:** In the Sender and Receiver section, in the **From** box, enter the email address from which you want to send notifications, and then, in the **To** box, enter the email address to which you want notifications sent.

**Step 7:** Select **Apply recipient list to all existing alarm email notifications**, and then click **Save**. This enables you to receive email alerts about network issues, job status, report generation, etc.

| Mail Server Configuratio<br>Administration > System Settings :<br>Primary SMTP Server | N<br>> Mail Server Configuration                             |       |    |  |  |  |
|---------------------------------------------------------------------------------------|--------------------------------------------------------------|-------|----|--|--|--|
| ;                                                                                     |                                                              |       |    |  |  |  |
| Hostname/IP                                                                           | smtp.cisco.local                                             | Port  | 25 |  |  |  |
| Username (Optional)                                                                   |                                                              |       |    |  |  |  |
| Password                                                                              |                                                              |       |    |  |  |  |
| Confirm Password                                                                      |                                                              |       |    |  |  |  |
| Secondary SMTP Server (Option                                                         | onal)                                                        |       |    |  |  |  |
| Hostname/IP                                                                           |                                                              | Port  | 25 |  |  |  |
| Username (Optional)                                                                   |                                                              |       |    |  |  |  |
| Password                                                                              |                                                              |       |    |  |  |  |
| Confirm Password                                                                      |                                                              |       |    |  |  |  |
| Sender And Receivers                                                                  |                                                              |       |    |  |  |  |
| -                                                                                     |                                                              |       |    |  |  |  |
| From                                                                                  | PI@Prime-Infra.cisco.local                                   |       |    |  |  |  |
| То                                                                                    | johnsmith@thiscompany.com<br>comma-separated email addresses |       |    |  |  |  |
| Apply recipient list to all exist                                                     | ting alarm email notifications.                              |       |    |  |  |  |
| Subject                                                                               | This text will be appended to the email sub                  | oject |    |  |  |  |
| Configure email notification for individual alarm categories.                         |                                                              |       |    |  |  |  |
|                                                                                       |                                                              |       |    |  |  |  |
|                                                                                       |                                                              |       |    |  |  |  |
| Save Cancel Test De                                                                   | elete                                                        |       |    |  |  |  |

#### Procedure 5 Configure user authentication

#### (Optional)

Cisco Prime Infrastructure can use its local database, RADIUS or TACACS+ in order to authenticate user logins. To enable a common authentication experience for network administrators across network devices and the network management system, this guide describes how to configure Cisco Prime Infrastructure to use TACACS+ authentication.

Step 1: Navigate to Administration > Users, Roles & AAA, and then in the left column, select AAA Mode.

Step 2: Select TACACS+ and Enable fallback to Local, and in the list, choose ONLY on no server response, and then click Save.

| uluulu, Cisco Prime   | Virtual Domain ROOT-DOMAIN   root v 💭 v                                      |
|-----------------------|------------------------------------------------------------------------------|
| cisco Infrastructure  | 🏠 Home Design 🔻 Deploy 🔻 Operate 👻 Report 👻 Administration 👻 📂 😒 🚱 🗸         |
| Users, Roles & AAA    |                                                                              |
| Change Password       | AAA Mode Settings<br>Administration > Users, Roles & AAA > AAA Mode Settings |
| Local Password Policy |                                                                              |
| AAA Mode              | AAA Mode (2) O Local O RADIUS @ TACACS+ O SSO                                |
| Users                 |                                                                              |
| User Groups           | Save                                                                         |
| Active Sessions       |                                                                              |
| TACACS+               |                                                                              |
| RADIUS Servers        |                                                                              |
| SSO Servers           |                                                                              |

Step 3: In the left column, click TACACS+. In the upper right, in the list, choose Add TACACS+ Server, and then click Go.

| uluulu, Cisco Prime   | Virtual Domain ROOT-DOMAIN   root 💌                                | ρ <sub>*</sub>                                 |
|-----------------------|--------------------------------------------------------------------|------------------------------------------------|
| cisco Infrastructure  | 🏠 Home Design 🔻 Deploy 🔻 Operate 🔻 Report 🔻 Administration 🔻       | P G Ø.                                         |
| Users, Roles & AAA    |                                                                    |                                                |
| Change Password       | TACACS +<br>Administration > Users, Roles & AAA > TACACS + Servers | Add TACACS+ Server Go                          |
| Local Password Policy | None detected                                                      | Add TACACS+ Server<br>Delete TACACS+ Server(s) |
| AAA Mode              |                                                                    |                                                |
| Users                 |                                                                    |                                                |
| User Groups           |                                                                    |                                                |
| Active Sessions       |                                                                    |                                                |
| TACACS+               |                                                                    |                                                |
| RADIUS Servers        |                                                                    |                                                |
| SSO Servers           |                                                                    |                                                |

Step 4: In the Server IP Address box, enter the IP address of the TACACS+ server (Example: 10.4.48.15), and in the Shared Secret and Confirm Shared Secret boxes, enter the secret key (Example: SecretKey), and then click Save.

| uluulu. Cisco Prime   |                                                      |                        |              |          | Virtual Domain ROOT-DOMAIN   root 🔻 | ρ <sub>τ</sub> |
|-----------------------|------------------------------------------------------|------------------------|--------------|----------|-------------------------------------|----------------|
| cisco Infrastructure  | 🟠 Home Da                                            | isign 🔻 Deploy 🔻       | Operate 🔻    | Report 🔻 | Administration 🔻                    | P 3 0-         |
| Users, Roles & AAA    |                                                      |                        |              |          |                                     |                |
| Change Password       | Add TACACS + Server<br>Administration > Users, Roles | 3: AAA > TACACS+ > Add | TACACS+ Serv | er       |                                     |                |
| Local Password Policy |                                                      |                        |              |          |                                     |                |
| AAA Mode              | *Server Address                                      | 10.4.48.15             |              |          |                                     |                |
| Users                 | *Port                                                | 49                     |              |          |                                     |                |
| User Groups           | Shared Secret Format                                 | ASCII 💌                |              |          |                                     |                |
| Active Sessions       | *Shared Secret @<br>*Confirm Shared Secret           | •••••                  |              |          |                                     |                |
| TACACS+               | *Retransmit Timeout                                  | 5 (secs)               |              |          |                                     |                |
| RADIUS Servers        | *Retries                                             | 1                      |              |          |                                     |                |
| SSO Servers           | Authentication Type<br>Local Interface IP            | PAP •<br>10.4.48.35 •  |              |          |                                     |                |
|                       | Save Cancel                                          |                        |              |          |                                     |                |

#### Procedure 6 Configure users and user groups

*User groups* (or *roles*) are collections of privileges that dictate the type of system access the user has. Some predefined roles are:

- System Monitoring–These users can access network status information only. They cannot perform any action on a device or schedule a job on a network.
- **Config Managers**–Users can perform all system monitoring tasks and tasks related to network data collection. They cannot perform any task that requires write access on the network.
- · Admin–Users can monitor and configure operations and perform all system administration tasks.
- Super Users–Users can perform all Cisco Prime Infrastructure operations, including administration and approval tasks.

When using an authentication module other than the Cisco Prime Infrastructure local database, Prime Infrastructure authenticates the user against the external module. After the user is successfully authenticated, Prime Infrastructure assigns the configured role to this user.

#### Step 1: Navigate to Administration > Users, Roles & AAA> Users.

#### Step 2: In the Select a command list, choose Add User, and then click Go.

| Users, Roles & AAA    |                        |                                                          |           |        |                  |
|-----------------------|------------------------|----------------------------------------------------------|-----------|--------|------------------|
| Change Password       | <b>User:</b><br>Admini | <b>S</b><br>stration > Users, Roles & AAA > <b>Users</b> |           |        | Select a command |
| Local Password Policy |                        | User Name                                                | Member Of | Status | Unlock User(s)   |
| AAA Mode              |                        | root                                                     | Root      | Active | <b>S</b>         |
| Users                 |                        |                                                          |           |        |                  |
| User Groups           |                        |                                                          |           |        |                  |

**Step 3:** Enter the username and password, under Groups Assigned to this User, select the role for the user, and then click **Save**.

| Users, Roles & AAA    |                                                                    |
|-----------------------|--------------------------------------------------------------------|
| Change Password       | Add User<br>Administration > Users, Roles & AAA > Users > Add User |
| Local Password Policy | Constal Virtual Domains                                            |
| AAA Mode              |                                                                    |
| Users                 | Username ExampleAdministrator                                      |
| User Groups           | New Password                                                       |
| Active Sessions       | Groups Assigned to this User                                       |
| TACACS+               | Admin                                                              |
| PADTUS Sonvors        | Config Managers                                                    |
| CCO Convers           | - Labhu Ambamadar (?)                                              |
| 550 Servers           |                                                                    |
| SSO Server AAA Mode   | 🗆 Monitor Lite 🦻                                                   |
|                       | 🗆 North Bound API 🖗                                                |
|                       | 🗆 Root 🦻                                                           |
|                       | Super Users                                                        |
|                       | System Monitoring                                                  |
|                       | User Assistant 🤅                                                   |
|                       | Save Cancel                                                        |

For any users who require different permissions than those included in Super Users, create user accounts and assign Cisco Prime Infrastructure user groups to each of the user accounts you create.

| Users, Roles & AAA    |                                                          |           |             |           |
|-----------------------|----------------------------------------------------------|-----------|-------------|-----------|
| Change Password       | User Groups<br>Administration > Users, Roles & AAA > Use | er Groups |             |           |
| Local Password Policy | Group Name                                               | Members   | Audit Trail | Export    |
| AAA Mode              | Admin                                                    |           | 8           | Task List |
| Users                 | Config Managers                                          |           | <u>e</u>    | Task List |
| Users                 | Lobby Ambassador                                         |           | 9           | Task List |
| User Groups           | Monitor Lite                                             |           | <u>e</u>    | Task List |
|                       | North Bound API                                          |           | ٨           | Task List |
| Active Sessions       | Root                                                     | root      | ٨           | Task List |
| TACACS+               | Super Users                                              |           | <b>S</b>    | Task List |
|                       | System Monitoring                                        |           | <u></u>     | Task List |
| RADIUS Servers        | User Assistant                                           |           | <u>.</u>    | Task List |
| SSO Servers           | User Defined 1                                           |           | ٩           | Task List |
| 550 Servers           | User Defined 2                                           |           | ٢           | Task List |
| SSO Server AAA Mode   | User Defined 3                                           |           |             | Task List |
|                       | User Defined 4                                           |           | <b>(</b> )  | Task List |

#### Procedure 7

#### Add devices and credentials

Before Cisco Prime Infrastructure 1.3 can manage a device, the device must be in the database. You can add devices to the database in three ways:

- Discover the devices by using a discovery protocol
- Add devices manually
- · Import devices in bulk

Cisco Prime Infrastructure supports Layer 2 and Layer 3 protocols for device discovery. Device discovery using Cisco Discovery Protocol is the preferred protocol used by Prime Infrastructure in order to discover network devices in the LAN.

Both Cisco Discovery Protocol and SNMP must be enabled on devices before using this procedure. If you did not deploy your network by using the Campus Wireless LAN Design Guide CVD, which enable both of these protocols, navigate to the following link, and then view the Cisco Prime for IT and Service Providers tab: www.cisco.com/go/prime

The Cisco Prime product page can be located at: http://www.cisco.com/en/US/products/ps12239/index.html

This procedure uses a number of Cisco Prime Infrastructure Discovery features- including Layer-2-based Cisco Discover Protocol (CDP), SNMP v2, and SSH.

August 2013

#### Step 1: Navigate to Operate > Discovery.

**Step 2:** In the upper right corner, click **Discovery Settings**, and then click **New**. The values that you enter are the default credentials that Prime Infrastructure uses in order to manage the device inventory, configuration, and software.

| Oevice Work Center   Di | iscovery             |                              |               | 🙀 Quick Discovery 👬 Discovery Setti | ngs |
|-------------------------|----------------------|------------------------------|---------------|-------------------------------------|-----|
|                         | Discovery Settings   |                              |               | ×                                   |     |
| Discovery Jobs          | G Run Now 📰 Schedule | 🏟 New 🕞 Copy 💥 Delete 🥖 Edit |               | 😔 🎂 🗸                               | I   |
|                         | Name                 | Date Created                 | Date Modified | All                                 |     |
| Name                    |                      | No data available            |               | Credentia                           |     |
|                         |                      |                              |               |                                     |     |
|                         |                      |                              |               |                                     |     |
|                         |                      |                              |               |                                     |     |
|                         |                      |                              |               |                                     |     |
|                         |                      |                              |               |                                     |     |
|                         |                      |                              |               |                                     |     |

Step 3: In the Name box, enter My\_Discovery\_Settings, expand Layer 2, and then next to CDP Module, click the + icon.

Step 4: In CDP Module, select Enable Cisco Discovery Protocol, click Add Row, in the Seed Device box, enter the cored switch IP address (Example: 10.4.40.49), and then below the Seed Device box, click Save.

| _                                         |                                                                                                    |
|-------------------------------------------|----------------------------------------------------------------------------------------------------|
| 1                                         | Tech Tip                                                                                                    |
| If you le<br>neighb<br>networ<br>to restr | I eave the Hop Count column blank, the discovery process continues until the encontropy or is reached. Depending on the network size, this could be a large number of<br>rk devices. In large networks, it is recommended that you add a Hop Count value rict the size of the discovery. |
| Discovery                                 | Settings x                                                                                                    |
| *Name M                                   | Iy_Discovery_Settings Current Discovery Settings<br>CDP Module⊕                                                                                                    |
| PingSweep                                 | o Module 🔶                                                                                                    |
| ▼ Layer                                   | 2 Protocols                                                                                                    |
| CDP Mod                                   | dule 🗢                                                                                                    |
| 🗹 Enat                                    | ale Cisco Discovery Protocol                                                                                                    |
| / Edit                                    | X Delete                                                                                                    |
| Fil Se                                    | ed Device Hop Count                                                                                                    |
| ···<br>□ ● 10                             | .4.40.53                                                                                                    |
| 0 1                                       | 0.4.40.49                                                                                                    |
|                                           | Save   Cancel                                                                                                    |
| Cr                                        |                                                                                                    |
|                                           |                                                                                                    |
| Son creae                                 | enuar Ser I                                                                                                    |
| SnmpV3 C                                  | redential 🔶                                                                                                    |
| Preferred N                               | 1anagement IP                                                                                                    |
| Use Loopba                                | ack                                                                                                    |
|                                           |                                                                                                    |
|                                           | Save Run Now Cancel                                                                                                    |

**Step 5:** Under Credential Settings, next to SnmpV2 Credential, click the **+** icon.

**Step 6:** Select **Enable SnmpV2 Credential**, click **Add Row**, enter the IP address (Example: \*.\*.\*) and read community string (Example: cisco123), and then below the IP box, click **Save**.

| Discovery Settings                       |                                     | ×    |         |          |          |
|------------------------------------------|-------------------------------------|------|---------|----------|----------|
| *Name My_Discovery_Settings              | Current Discovery Setting           | js   |         |          |          |
| Protocol Settings                        | CDP Module 🕀<br>SnmpV2 Credential 🕀 |      | B       | eachable | Filtere  |
| PingSweep Module                         |                                     |      |         |          |          |
| <ul> <li>Layer 2 Protocols</li> </ul>    |                                     |      |         |          |          |
| CDP Module                               |                                     |      |         |          |          |
| LLDP Module 🔶                            |                                     |      |         |          |          |
| Advanced Protocols                       |                                     |      |         |          |          |
| Filters                                  |                                     |      |         |          |          |
| IP Filter 🔶                              |                                     |      | ble     |          | Filtered |
| Advanced Filters                         |                                     |      |         |          |          |
| Credential Settings<br>SnmpV2 Credential |                                     |      |         |          |          |
| Fnable SomoV2 Credential                 |                                     |      |         |          |          |
| / Edit XDelete 2 Add Row                 |                                     |      |         |          |          |
| IP                                       | Read Community String               | Snmp | Timeout | Snmp Ref | try      |
| • *.*.*                                  | *****                               | 3    |         | 2        |          |
|                                          |                                     |      |         |          |          |
|                                          |                                     |      |         |          |          |
|                                          |                                     |      |         |          |          |
|                                          |                                     |      |         |          |          |
|                                          |                                     |      |         |          |          |
|                                          |                                     |      |         |          |          |

**Step 7:** Under Credential Settings, next to SSH Credential, click the **+** icon.

Step 8: Select Enable ssh Credential, enter the IP address (Example: 0.0.0.0), username, password, and enable password, select SSHv2, and then below the User Name box, click Save.

| Discovery Settings                                       |   |                          |                                             | ×       |           |
|----------------------------------------------------------|---|--------------------------|---------------------------------------------|---------|-----------|
| *Name My_Discovery_Settings                              |   | Currer                   | nt Discovery Sett                           | tings   |           |
| Protocol Settings<br>PingSweep Module                    | ¢ | CDP M<br>Snmp\<br>SSH Ci | odule 🕀<br>/2 Credential 🕀<br>redential 🛛 🕀 |         | Reachable |
| <ul> <li>Layer 2 Protocols</li> </ul>                    |   | -                        |                                             |         |           |
| CDP Module                                               | ¢ |                          |                                             |         |           |
| LLDP Module                                              | ¢ |                          |                                             |         |           |
| <ul> <li>Advanced Protocols</li> <li>Filters</li> </ul>  |   |                          |                                             |         |           |
| IP Filter                                                | ¢ | ]                        |                                             |         | ble       |
| Advanced Filters  Credential Settings  SnmpV2 Credential | ÷ | ]                        |                                             |         |           |
| Leinet Credential                                        | Ŷ |                          |                                             |         |           |
|                                                          | 0 |                          |                                             |         |           |
| Enable ssh Credential                                    |   |                          |                                             |         |           |
|                                                          |   | Decayord                 | Epoble Decau                                | CCLLVer |           |
| ****     *******                                         |   | *****                    | *******                                     | SSHV2   | SIGH      |
|                                                          |   |                          |                                             |         | ,         |
|                                                          | _ |                          |                                             |         |           |

Step 9: On the Discovery Settings dialog box, click Run Now. This saves the configuration and begins device discovery.

| Disc | covery Settings            |                        |                                     | ×    |
|------|----------------------------|------------------------|-------------------------------------|------|
| G    | Run Now 🧮 Schedule 🔹 🎄 New | 🖥 Copy 🗙 Delete 🥖 Edit |                                     | _    |
|      | Name                       | Date Created           | Date Modified                       |      |
| ۲    | My_Discovery_Settings      | 2013-May-06 17:57:05   | 2013-May-06 17:57:05                |      |
|      |                            |                        |                                     |      |
|      |                            |                        | Success<br>Job Scheduled Successful | ly I |

Prime Infrastructure starts discovering the devices on the network. The amount of time this discovery process takes depends on the number of devices on the network.

**Step 10:** If you want to view the discovery progress, click **Operate > Discovery**. If you want to instantly update the in-progress results, click the green refresh icon in the upper right corner.

| uluulu Cisco Prime               |            |                |                                | Virtual Domain R     | OOT-DOMAIN   r | 00t ¥ [     | •                  |                   |
|----------------------------------|------------|----------------|--------------------------------|----------------------|----------------|-------------|--------------------|-------------------|
| cisco Infrastructure             | 🏠 Hor      | ne Design 🔻    | Deploy 🔻 Operate               | ▼ Report ▼ Administr | ation 🔻        |             |                    | P 30              |
| O Device Work Center   Discovery |            |                |                                |                      |                | 💕 Q.        | uick Discovery 🕷 🛙 | iscovery Settings |
|                                  |            |                |                                |                      |                |             |                    |                   |
| Discovery Jobs                   |            |                |                                |                      |                |             |                    | 🚸 🎄 🗸 🔺           |
|                                  |            |                |                                |                      | Sh             | al No       |                    | - 8               |
| Name                             | Status     | Start Time     | End Time                       | Discovery Settings   | Reacha Fi      | Itered Cred | entia              |                   |
| O 😣 Job_Discovery_17_58_0_0_6_   | 5 RUNNI    | NG 2013-May-06 | 17:5                           | My_Discover          | y_Settings     | 22          | 0 4                |                   |
|                                  |            |                |                                |                      |                |             |                    |                   |
|                                  |            |                |                                |                      |                |             |                    | =                 |
|                                  |            |                |                                |                      |                |             |                    | E                 |
|                                  |            |                |                                |                      |                |             |                    | E                 |
|                                  |            |                |                                |                      |                |             |                    | F                 |
|                                  |            |                |                                |                      |                |             |                    | F                 |
|                                  |            |                |                                |                      |                |             |                    | E                 |
| Discovery Jobs Instances         |            |                |                                |                      |                |             |                    | E                 |
| Discovery Jobs Instances         | Start Time | End Time       | Discovery Se                   | ttings Reacha        | ible Filter    | ed Crec     | iential Errors     |                   |
| Discovery Jobs Instances         | Start Time | End Time       | Discovery Se<br>No data availa | ttings Reacha        | able Filter    | ed Crec     | dential Errors     |                   |
| Discovery Jobs Instances Name    | Start Time | End Time       | Discovery Se<br>No data availa | ttings Reach:<br>ble | icie Filter    | ed Crec     | dential Errors     |                   |
| Discovery Jobs Instances<br>Name | Start Time | End Time       | Discovery Se<br>No data avala  | ttings Reacha        | icle Filter    | ed Crec     | dential Errors     |                   |

After the process is completed, the status changes from running to completed.

|                                                                                                    | 1 Home Desi                                                                                                    | an • centry • ob                                                                                                    | perate • Kepurt •                                                                                                    | Aurinio augur *                |               |                                                                                                    |                 | r t         | ٦   |
|----------------------------------------------------------------------------------------------------|----------------------------------------------------------------------------------------------------|----------------------------------------------------------------------------------------------------|----------------------------------------------------------------------------------------------------|--------------------------------|---------------|----------------------------------------------------------------------------------------------------|-----------------|-------------|-----|
| evice Work Center   Discovery                                                                                                    |                                                                                                    |                                                                                                    |                                                                                                    |                                |               | N N                                                                                                    | Quick Discovery | Discovery 5 | Sel |
|                                                                                                    |                                                                                                    |                                                                                                    |                                                                                                    |                                |               |                                                                                                    |                 |             |     |
| augus John                                                                                                    |                                                                                                    |                                                                                                    |                                                                                                    |                                |               |                                                                                                    |                 | 4           | ŝ   |
| na y Jobs                                                                                                    |                                                                                                    |                                                                                                    |                                                                                                    |                                |               | Show A                                                                                                    | 1               | *<br>*      | 1   |
| Name                                                                                                    | Status                                                                                                    | Start Time                                                                                                    | End Time                                                                                                    | Discovery Settions             | Rearbable     | Eltored                                                                                                    | Credential      |             | 11  |
| Inh Discovery 17 58 0 0 6 5 2                                                                                                    | 013 COMPLETED                                                                                                    | 2013-May-06 17:58:09                                                                                                    | 2013-May-06 18:03:13                                                                                                    | My Discovery Settings          | 36            | 0                                                                                                    | 11              |             |     |
|                                                                                                    |                                                                                                    |                                                                                                    |                                                                                                    |                                |               |                                                                                                    |                 |             |     |
|                                                                                                    |                                                                                                    |                                                                                                    |                                                                                                    |                                |               |                                                                                                    |                 |             |     |
|                                                                                                    |                                                                                                    |                                                                                                    |                                                                                                    |                                |               |                                                                                                    |                 |             |     |
|                                                                                                    |                                                                                                    |                                                                                                    |                                                                                                    |                                |               |                                                                                                    |                 |             |     |
|                                                                                                    |                                                                                                    |                                                                                                    |                                                                                                    |                                |               |                                                                                                    |                 |             |     |
|                                                                                                    |                                                                                                    |                                                                                                    |                                                                                                    |                                |               |                                                                                                    |                 |             |     |
|                                                                                                    |                                                                                                    |                                                                                                    |                                                                                                    |                                |               |                                                                                                    |                 |             |     |
|                                                                                                    |                                                                                                    |                                                                                                    |                                                                                                    |                                |               |                                                                                                    |                 |             |     |
| aver y sous a lover ices                                                                                                    |                                                                                                    |                                                                                                    |                                                                                                    |                                |               |                                                                                                    |                 |             |     |
| ver ji popo prioraniceo<br>Jame                                                                                                    | Start Time                                                                                                    | End Time                                                                                                    | Discovery Settings                                                                                                    | Reachable                      | Filtered      | d Cre                                                                                                    | edential Errors |             |     |
| veri y Jobo Instances<br>Jame                                                                                                    | Start Time                                                                                                    | End Time                                                                                                    | Discovery Settings                                                                                                    | Reachable                      | Filtered      | d Gre                                                                                                    | edential Errors |             |     |
| Varne<br>Varne<br>Job_Discovery_17_58_0_0_6_5_2013                                                                                                    | Start Time<br>2013-May-06 17:58:09                                                                                                    | End Time<br>2013-May-06 18:03:13                                                                                               | Discovery Settings<br>3 My_Discovery_Settings                                                                                                    | Reachable<br>36                | Filtered<br>0 | d Gre                                                                                                    | edential Errors |             |     |
| wer, 2009 Instances<br>Iame<br>ob_Discovery_17_58_0_0_6_5_2013                                                                                                    | Start Time<br>2013-May-06 17:58:09                                                                                                    | End Time<br>2013-May-06 18:03:13                                                                                               | Discovery Settings<br>8 My_Discovery_Settings                                                                                                    | Reachable<br>36                | Filtered<br>0 | d Gre<br>11                                                                                                    | edential Errors |             |     |
| Internet in the second second se                                                                                                    | Start Time<br>2013-May-06 17:58:09<br>Credential Errors                                                                                                    | End Time<br>2013-May-06 18:03:13                                                                                               | Discovery Settings<br>My_Discovery_Settings                                                                                                    | Reachable<br>36                | Filtered<br>0 | d Gre<br>11                                                                                                    | edential Errors |             |     |
| vre y Joue Instances<br>Jame<br>Job_Discovery_17_58_0_0_6_5_2013<br>Reachable Filtered                                                                                                    | Start Time<br>2013-May-06 17:58:09<br>Credential Errors                                                                                                    | End Time<br>2013-May-06 18:03:13                                                                                               | Discovery Settings<br>My_Discovery_Settings                                                                                                    | Reachable<br>36                | Filtered<br>0 | d Gre<br>11                                                                                                    | edential Errors |             |     |
| vre y zoue universe<br>Jame<br>dob_Discovery_17_58_0_0_6_5_2013<br>Reschable Filtered<br>IP Address                                                                                                    | Start Time<br>2013-May-05 17:58:09<br>Credential Errors<br>SysObjectId                                                                                                    | End Time<br>2013-May-06 18:03:13<br>SysNa                                                                                      | Discovery Settings<br>My_Discovery_Settings<br>me                                                                                                    | Reachable<br>36<br>SysLocation | Filtered<br>0 | d Gre<br>11                                                                                                    | edential Errors | -           |     |
| rer y Australia ansistances<br>ame<br>bb_Discovery_17_58_0_0_6_5_2013<br>Reachable Filtered<br>IP Address<br>10.4.41.2                                                                                                    | Start Time           2013-May-06 17:58:09           Credential Errors           SysObjectid           .1.3.6.1.4.1.9.1.1528                                                                                               | End Time<br>2013-May-06 18:03:13<br>SysNa<br>8 NAM                                                                             | Discovery Settings<br>My_Discovery_Settings                                                                                                    | Reachable<br>35<br>Systocation | Filtered<br>O | d Ore<br>11<br>New Dev<br>true                                                                                                    | edential Errors | × III       |     |
| Internet         Internet           Adv Discovery_17_58_0_0_6.5_2013         Reschible           IP Address         Ill 4.12           10.4.41.2         10.4.2247                                                                                                    | Start Time           2013-May-06 17:58:09           Credential Errors           SysObjectid           .1.3.6.1.4.1.9.1.1528           .1.3.6.1.4.1.9.1.1453                                                               | End Time<br>2013-May-06 18:03:13<br>SystNa<br>3 NAM<br>5 CVOA                                                                  | Discovery Settings<br>My_Discovery_Settings<br>me<br>GG-3945E-2.cisco.local                                                                                                    | Reachable<br>36<br>SysLocation | Fitered<br>0  | d Ore<br>11<br>New Dev<br>true<br>true                                                                                                    | edential Errors | с ш<br>ш    |     |
| Participation           Reservery_17_59_0_0_6_5_2013           Reservery_17_59_0_0_6_5_2013           Paddress           10.4.41.2           10.4.32_247           10.4.52_524                                                                                                    | Start Time           2013-May-06 17:58:09           Credential Errors           SysObjectId           .1.3.6.1.4.1.9.1.1526           .1.3.6.1.4.1.9.1.1516                                                               | End Time<br>2013-May-06 18:03:13<br>5 SysNa<br>5 CVOA<br>D3750                                                                 | Discovery Settings My_Discovery_Settings me GG-3945E-2.cisco.local XX.cisco.local                                                                                                    | Reachable<br>36<br>SysLocation | Filtered<br>O | d Green 11                                                                                                    | adential Errors | ( III)      |     |
| P Address           Whe           Bocovery_17_58_0_0_0_6_5_2013           Reschibtle           P Address           10.4.41.2           10.4.32.2477           10.4.95.254           10.4.754                                                                                                    | Start Time           2013-May-06 17:58:09           Credential Errors           SysObjectId           1.3.6.1.4.1.9.1.152           1.3.6.1.4.1.9.1.516           1.3.6.1.4.1.9.1.516                                     | End Time<br>2013-May-06 18:03:12<br>3 NAM<br>5 CVDA<br>D3755<br>A3750                                                          | Discovery Settings My_Discovery_Settings My_Discovery_Settings GG-3945E-2.cisco.local XX.cisco.local XX.cisco.local                                                                                                    | Reachable<br>35<br>SysLocation | Fitered<br>0  | d Ore<br>11<br>New Dev<br>true<br>true<br>true<br>true                                                                                                    | ice             |             |     |
| rer y .co.a sussilices<br>Ware<br>Records 1, 17, 58, 0, 0, 16, 5, 2013<br>Records 1, 10, 4, 12, 2014<br>10, 4, 12, 2014<br>10, 4, 12, 10, 10, 10, 10, 10, 10, 10, 10, 10, 10                                                                                                    | Start Time           2013-May-06 17:58:09           Credential Errors           SysObjecttd           1.3.6.1.4.1.9.1.1144           1.3.6.1.4.1.9.1.516           .1.3.6.1.4.1.9.1.516                                   | End Time<br>2013-May-06 18:03:12<br>9 SysNa<br>3 NAM<br>5 CVOA<br>D3750<br>A3750                                               | Discovery Settings<br>My_Discovery_Settings<br>My_Discovery_Settings<br>GG-3945E-2,cisco.local<br>XX.cisco.local<br>XX.rsco.local<br>XX.PR2.cisco.local                                                                                                    | Reachable<br>36<br>SysLocation | Fiterec<br>0  | d Ore<br>11<br>New Dew<br>true<br>true<br>true<br>true                                                                                                    | adential Errors |             |     |
| Vitre   .co.s availables<br>Witre<br>bb0_Decovery_17_58_0_0_6.5_2013<br>Reachable Ritered<br>IP Address<br>10.44.2<br>10.432.247<br>10.435.254<br>10.479.4<br>(m.1.55.4 m.1.55)                                                                                                    | Start Time           2013/May-06 17:58:09           Credential Errors           SysObjectId           1.3.6.1.4.1.9.1.152           1.3.6.1.4.1.9.1.516           1.3.6.1.4.1.9.1.516                                     | End Time<br>2013-May-06 18:03:12<br>3 NAM<br>5 CVOA<br>A3750<br>A3750                                                          | Discovery Settings<br>My_Discovery_Settings<br>Mg GG-3945E-2, clsoo, local<br>XX-R2, clsoo, local<br>XX-R2, clsoo, local                                                                                                    | Reachable<br>36<br>SysLocation | Filtered<br>0 | d Ore<br>11<br>New Dev<br>true<br>true<br>true<br>true                                                                                                    | ice             | ( III ) +   |     |
| Process productor           Process process proces proces process pro | Start Time           2013-May-06 17:58:09           Credential Errors           Sysobjectid           1.3.6.1.4.1.9.1.1526           1.3.6.1.4.1.9.1.1526           1.3.6.1.4.1.9.1.516           1.3.6.1.4.1.9.1.516     | End Time           2013-May-06         18:03:12           3         NAM           5         CVOA           D3750         A3750 | Discovery Settings     My_Discovery_Settings     My_Discovery_Settings     GG-3945E-2.cisco.local     Xi-Roz.cisco.local     Wiresco.local                                                                                                    | Reachable<br>36<br>SysLocation | Fitered<br>O  | New Dev<br>true<br>true<br>true<br>true                                                                                                    | ice             |             |     |
| Process productors           Inter           Odp.Decovery_17_58_0_0_6_5_2013           IP Address           10.41.2           10.432_247           10.432_247           10.432_64           10.479.4                                                                                                    | Start Tme           2013 May-06 17:58:09           Credential Errors           SysObjectId           .1.3.6.1.4.19.1.152           .1.3.6.1.4.19.1.114           .1.3.6.1.4.19.1.216           .1.3.6.1.4.19.1.216        | End Time<br>2013-May-06 18:03:13<br>3 NAM<br>5 CVOA<br>0375C                                                                   | GG-3945E-2, esco, local<br>X. elso, local<br>X. elso, local<br>X. elso, local                                                                                                    | Reachable<br>36<br>SysLocation | Fitered<br>0  | d Ord<br>11<br>New Dev<br>true<br>true<br>true<br>true                                                                                                    | ice             |             |     |
| P Auto Parameter           Imme           Reschibtio         Filtered           P Address         10.441.2           10.432.247         10.455.254           10.479.4                                                                                                    | Start Time           2013 May-06 17:58:09           Credential Errors           SysObjectid           .1.3.6.1.4.1.9.1.1528           .1.3.6.1.4.1.9.1.1516           .1.3.6.1.4.1.9.1.516           .1.3.6.1.4.1.9.1.516 | End Time<br>2013-May-06 18:03:13<br>3 NAM<br>5 CV0A<br>A3750                                                                   | Discovery Settings<br>My_Discovery_Settings<br>me<br>GG-3945E-2, cisco.local<br>X: cisco.local<br>X: cisco.local<br>X: Participant<br>With the set of the set of the | Reachable<br>36<br>Systucation | Fitered<br>0  | d Ore<br>11<br>New Dev<br>true<br>true<br>true<br>true                                                                                                    | ice             |             |     |
| Process productors           International content of the second content of the second content of the sec | Start Time           2013-May-06 17:58:09           Credential Errors           SysObjectId           1.3.6.1.4.1.9.1.152           1.3.6.1.4.1.9.1.1516           .1.3.6.1.4.1.9.1.1516           .1.3.6.1.4.1.9.1.1516  | End Time<br>2013-May-05 18:03:13<br>3 NAM<br>5 CVOA<br>D3750<br>A3750                                                          | Discovery Settings<br>My_Discovery_Settings<br>me<br>GG-3945E-2.csco.local<br>XX-PR2.csco.local<br>XX-PR2.csco.local                                                                                                    | Reachable<br>36<br>SysLocation | Filtered<br>0 | d Creation of the second second secon | ice             |             |     |

Devices on the network have now been discovered and are ready for other management tasks such as asset, configuration, and software-image management.

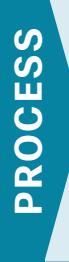

# Adding Buildings and Floor Plans to Cisco Prime Infrastructure 1.3

- 1. Add the first campus and building
- 2. Place access points on the map

The real advantage of any management system is that it can present information in a way that helps you make intelligent decisions. Cisco Prime Infrastructure 1.3 brings visibility to the radio spectrum, which allows the administrator to see the coverage that is being provided to users. By including the building and floor maps in Cisco Prime Infrastructure 1.3, visibility of this otherwise unknown or convoluted data that Prime Infrastructure 1.3 derives from the wireless network is enabled. You need to have an image of your floor plan before you begin this procedure. The file can be in JPEG, PNG, or GIF format; and it can also be in CAD DXF or DWG format.

#### Procedure 1 Add the first campus and building

Even though your organization may have only one building today, it may end up with another building; or perhaps each campus is a single building today, but it could have more buildings in the future. The campus, building, floor approach makes it easy to understand and organize as you dig for more information and peel away the layers to find what you are looking for.

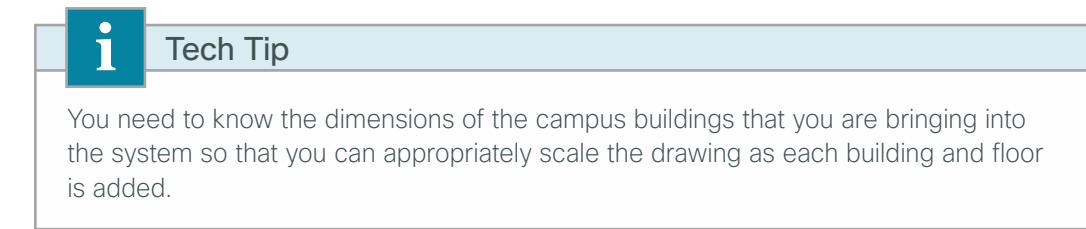

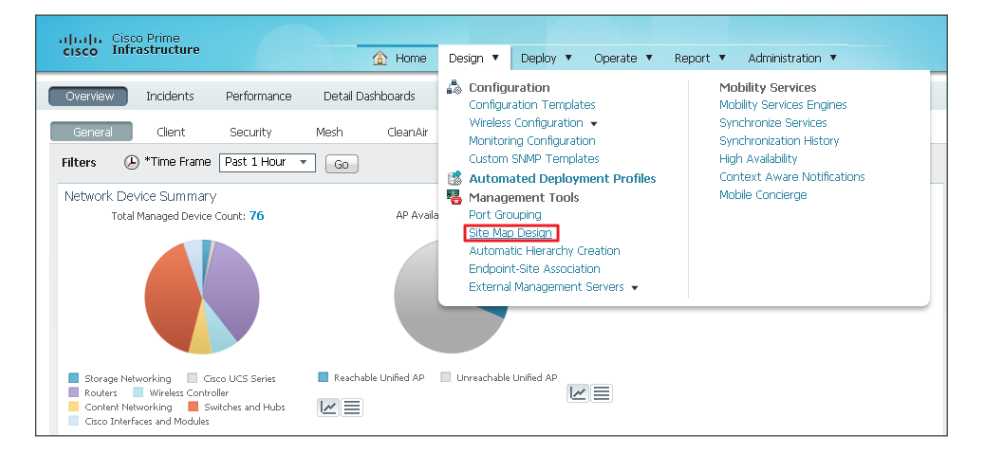

Step 1: In Cisco Prime Infrastructure 1.3, navigate to Design > Management Tools > Site Map Design.

Step 2: In the Select a command list, choose New Building, and then click Go.

| alitati, Cisco Prime                                      |                                                             |                          |            |                         |              | Vetual Domain ROOT-DOMAIN | root w 🗍 | 0+                                                                                          |
|-----------------------------------------------------------|-------------------------------------------------------------|--------------------------|------------|-------------------------|--------------|---------------------------|----------|---------------------------------------------------------------------------------------------|
| cisco Infrastructure                                      | 🙆 Hame D                                                    | esign 🔻 Deploy 🔻 Operate | ▼ Report ▼ | Administration <b>*</b> |              |                           |          | P G @. # ·                                                                                  |
| Maps                                                      |                                                             |                          |            |                         |              |                           |          | Google Earth Maps                                                                           |
| Maps Tree View   Maps Tree View  Root Area  System Campus | Site Maps Edit View<br>Nontor > Site Maps<br>Show: Type All | Status 🗚 🔽 🗆 Inco        | mplete Go  |                         |              |                           |          | Select a command V Go<br>Select a command<br>New Campus<br>New Buffon                       |
| 🚵 System GPS Campus                                       | Name                                                        | Type A Incomplete        | Total APs  | a/n Radios              | b/g/n Radios | Critical Radio Alarms     | Wreles   | Delete 6                                                                                    |
| 🚵 Unassigned                                              | System Campus                                               | Campus                   | 0          | 0                       | 0            | 0                         | 0        | Maus Buildear                                                                               |
|                                                           | System GPS Campus                                           | Campus                   | 0          | 0                       | 0            | 0                         | 0        | Copy Maps                                                                                   |
|                                                           | Unassigned                                                  | Campus                   | 0          | 0                       | 0            | 0                         | 0        | Properties                                                                                  |
|                                                           | Deleta                                                      |                          |            |                         |              |                           |          | Export Maps<br>Import Maps<br>FF Calbration Models<br>Location Presence<br>Multi-Map Editor |

Step 3: Enter the following information about the building:

- Building Name-Headquarters
- Contact-Networking Team
- Number of floors-1
- Number of Basements-0
- Horizontal Span (feet)-525
- Vertical Span (feet)-325
- Address-500 Main Street
- · Latitude and Longitude-As appropriate

#### Tech Tip

i

It may be helpful to specify accurate latitude and longitude values for sites that have multiple buildings across a diverse geographic area, such as within a city or in multiple cities. These values can be determined by using Google Maps (http://maps.google. com). Enter the address of the location, right-click the pushpin icon, and then click **What's here?** The coordinates are shown in the search bar.

| Juliulu, Cisco Prime                                              |                                                                                                    |                                                                                                    |           | Virtual Domain ROOT-DOMAIN              | root v 🔎 v    |                   |
|-------------------------------------------------------------------|----------------------------------------------------------------------------------------------------|----------------------------------------------------------------------------------------------------|-----------|-----------------------------------------|---------------|-------------------|
| cisco Infrastructure                                              | 🙆 Home 🛛                                                                                                    | esign 🔻 Deploy 🔻                                                                                                    | Operate 🔻 | Report <b>v</b> Administration <b>v</b> |               | P 30.             |
| Maps                                                              |                                                                                                    |                                                                                                    |           |                                         |               | Google Earth Maps |
| Maps Tree View V<br>Maps Root Area<br>System Campus<br>Unassigned | New Building<br>Montor > Sie Maps > Syste<br>Building Name<br>Contact<br>Number of Floors<br>Number of Basements<br>Dimensions (feet)<br>Address<br>Latitude<br>Longitude | m Campus > New Building<br>Headquarters<br>Networking Team<br>1<br>0<br>Horizontal Span<br>Vertical Span<br>560 McCarthy Blvd<br>37.418717<br>-121.919382 | 525       |                                         |               |                   |
|                                                                   | OK Cancel                                                                                                    |                                                                                                    |           |                                         |               |                   |
| •                                                                 |                                                                                                    |                                                                                                    | m         | Alarm Browser   Alarm Browser           | Alarm Summary | ❷ 25 ♥ 0 🍐 295    |

| cisco Infrastructure           |                                                                                | ploy 🔻 Ope | erate 💌 Report | <ul> <li>Administr</li> </ul> |            |              |                       |                                     |                                                                                                    |
|--------------------------------|--------------------------------------------------------------------------------|------------|----------------|-------------------------------|------------|--------------|-----------------------|-------------------------------------|----------------------------------------------------------------------------------------------------|
| aps                            |                                                                                |            |                |                               | auuri *    |              |                       |                                     | 1 G 🙆 - 🋱                                                                                                    |
|                                |                                                                                |            |                |                               |            |              |                       |                                     | Google Earth Mar                                                                                                    |
| Maps Tree View 🗸 🗸 🙀 Acot Area | Site Maps <u>Edit View</u><br>Monitor > Site Maps<br>Show: Type Al  Status All |            | Incomplete Go  |                               |            |              |                       | - Select a comma                    | nd 💌 Go                                                                                                    |
| 🍓 System GPS Campus            | ■ Name                                                                         | Туре 🔺     | Incomplete     | Total APs                     | a/n Radios | b/g/n Radios | Critical Radio Alarms | Wireless Clents $\boldsymbol{\Psi}$ | Status                                                                                                    |
| 🍓 Unassigned                   | System Campus                                                                  | Campus     |                | 0                             | 0          | 0            | 0                     | 0                                   | Image: A start and a start a start |
|                                | System GPS Campus                                                              | Campus     |                | 0                             | 0          | 0            | 0                     | 0                                   | Image: A start and a start a start |
|                                | Unassigned                                                                     | Campus     |                | 0                             | 0          | 0            | 0                     | 0                                   | ×                                                                                                    |
|                                | System Campus > Headquarters                                                   | Building   |                | 0                             | 0          | 0            | 0                     | 0                                   |                                                                                                    |

Step 4: Click the name of the newly created building. This selects the building.

Step 5: In the Select a command list, choose New Floor Area, and then click Go.

|                      |                                                                 | Virtual Domain ROOT-DOMAIN |
|----------------------|-----------------------------------------------------------------|----------------------------|
| cisco Infrastructure | 🏠 Home Design ▼ Deploy ▼ Operate ▼ Report ▼ Administration ▼    |                            |
| Maps Tree View       | Building View Montor > Site Maps > System Campus > Headquarters | Go                         |
| 🔻 🍓 Root Area        | New Floor Area                                                  |                            |
| 🕨 🍓 System Campus    | None detected Edit Building                                     |                            |
| 🎂 System GPS Campus  | Delete Building<br>Copy Building                                |                            |
| 🍓 Unassigned         | Configure Interferen Natification                               | ~                          |
|                      | Configure Interiefen Notification                               | D                          |

Step 6: Enter the following information about the floor area:

- Floor Area Name-First Floor
- · Contact-Networking Team
- Floor-1
- Floor Type (RF Model)-Cubes And Walled Offices
- Floor Height (feet)-10.0
- Convert CAD File to-PNG

| uluulu, Cisco Prime                                         |                           |                  |              | Virtual Domain ROOT-DOMAIN   root 🔻 |                            |
|-------------------------------------------------------------|---------------------------|------------------|--------------|-------------------------------------|----------------------------|
| cisco Infrastructure                                        | 🏠 Home                    | Design 🔻 Deploy  | ▼ Operate ▼  | Report 🔻 Administration 🔻           | P 3 0-                     |
| Maps                                                        |                           |                  |              |                                     | Google Earth Maps          |
| New Floor Area<br>Monitor > Site Maps > System Campus > Hea | dquarters > New Floor Are | a                |              |                                     |                            |
| Floor Area Name                                             |                           | First Floor      |              |                                     |                            |
| Contact                                                     |                           | Networking Tea   | m            |                                     |                            |
| Floor                                                       |                           | 1                |              |                                     |                            |
| Floor Type (RF Model)                                       |                           | Cubes And Walk   | ed Offices 💌 |                                     |                            |
| Floor Height (feet)                                         |                           | 10.0             |              |                                     |                            |
| Image or CAD File or Qualcomm(R) M                          | ap Extraction Tool Output | Choose File No f | ile chosen   | Convert CAD File to PNG 💌           |                            |
| Next Cancel                                                 |                           | No file c        | hosen        |                                     |                            |
|                                                             |                           |                  |              |                                     |                            |
|                                                             |                           |                  |              |                                     |                            |
| •                                                           |                           |                  | III          | Alarm Browser   Alarm Browser   Ala | arm Summary 🚳 25 🔻 0 🔬 297 |

Step 7: Click Choose File, select the floor plan image filename stored locally on your machine, and then click Next.

| ululu, Cisco Prime                                          |                           |                             | Virtual Domain ROOT-DOMAIN   root 🔻 🔎      | •                     |
|-------------------------------------------------------------|---------------------------|-----------------------------|--------------------------------------------|-----------------------|
| cisco Infrastructure                                        | 🙆 Home                    | Design 🔻 Deploy 🔻 Operate 🔻 | Report 🔻 Administration 💌                  | P 30.                 |
| Maps                                                        |                           |                             |                                            | Google Earth Maps     |
| New Floor Area<br>Monitor > Site Maps > System Campus > Hea | dquarters > New Floor Are | a                           |                                            |                       |
| Floor Area Name                                             |                           | First Floor                 |                                            |                       |
| Contact                                                     |                           | Networking Team             |                                            |                       |
| Floor                                                       |                           | 1 💌                         |                                            |                       |
| Floor Type (RF Model)                                       |                           | Cubes And Walled Offices 💌  |                                            |                       |
| Floor Height (feet)                                         |                           | 10.0                        |                                            |                       |
| Image or CAD File or Qualcomm(R) M                          | ap Extraction Tool Outpur | Choose File SJC23-AFP-1.png | Convert CAD File to PNG 💌                  |                       |
| Next Cancel                                                 |                           |                             |                                            |                       |
|                                                             |                           |                             |                                            |                       |
|                                                             |                           |                             |                                            |                       |
|                                                             |                           |                             | 👰 Support Cases   Alarm Browser   Alarm Su | immary 🔕 25 🔻 0 🔬 297 |
| 4                                                           |                           |                             |                                            | Þ                     |

**Step 8:** Position the building such that its upper left corner is oriented at the 0/0 feet position on the grid. Some floor plans may have additional whitespace that does not represent the dimensions of your building. Verify proper placement of your new floor area details and image, and then click **OK**.

| Juliulu, Cisco Prime                                       |                         |                 |                     |             | Virtual E | Domain ROOT-DOMAIN  | j root v  | ρ.,        |                   |
|------------------------------------------------------------|-------------------------|-----------------|---------------------|-------------|-----------|---------------------|-----------|------------|-------------------|
| cisco Infrastructure                                       | 🟠 Home                  | Design 🔻        | Deploy 🔻 O          | perate 🔻    | Report 🔻  | Administration 🔻    |           |            | P 5 0             |
| Maps                                                       |                         |                 |                     |             |           |                     |           |            | Google Earth Maps |
| New Floor Area<br>Monitor > Site Maps > System Campus > He | eadquarters > New Floor | Area First Floo | or                  |             |           |                     |           |            |                   |
| Floor Area Name                                            | First Floor             |                 |                     |             |           |                     |           |            |                   |
| Contact                                                    | Networking Team         |                 |                     |             |           |                     |           |            |                   |
| Floor                                                      | 1 💌                     |                 |                     |             |           |                     |           |            |                   |
| Floor Type (RF Model)                                      | Cubes And Walled C      | ffices 💌        |                     |             |           |                     |           |            |                   |
| Floor Height (feet)                                        | 10.0                    |                 |                     |             |           |                     |           |            |                   |
| Image File                                                 | SJC23-AFP-1.png         |                 |                     |             |           |                     |           |            |                   |
|                                                            | 🗹 Maintain Aspect F     | atio            |                     |             |           |                     |           |            |                   |
|                                                            | Dimensions(feet)        |                 | Coordinates of t    | op left com | er(feet)  |                     |           |            |                   |
|                                                            | Horizontal Span         | 407.7           | Horizontal Position | n O         |           |                     |           |            |                   |
|                                                            | Vertical Span           | 306.2           | Vertical Position   | 0           |           |                     |           |            |                   |
| Total Floor Area Size (sq. feet) : 12                      | 24873.4                 |                 |                     |             |           |                     |           |            |                   |
| Launch Map Editor after floor creat                        | ion (To rescale floor a | nd draw walls)  |                     |             |           |                     |           |            |                   |
| OK Cancel                                                  |                         |                 |                     |             |           |                     |           |            |                   |
| Use mouse to position the floor image                      | by dragging it. And u   | e CTRL key wit  | h mouse to resize   | the floor.  |           |                     |           |            |                   |
| 0 Feet 100 200 300                                         |                         |                 |                     |             |           |                     |           |            |                   |
|                                                            |                         |                 |                     |             | Support   | Cases   Alarm Brows | ser   Ala | rm Summary | 8 25 🔻 0 🛦 298    |
| (                                                          |                         |                 |                     |             |           |                     |           |            |                   |

**Procedure 2** Place access points on the map

The final piece of the puzzle is to place the access points at the proper locations on your individual floor plans. If you take the time to place your access points where they are actually located, the wireless LAN controllers that work in conjunction with Cisco Prime Infrastructure 1.3 give an accurate view of your network and the devices located in it.

**Step 1:** Position the floor space so that the zoom and position make it easy to locate the exact position of the access points being added.

Step 2: Select the Add Access Point crosshairs button.

| alualu. Cisco Prime                                                                                                    | Vetual Domain ROOT-DOMMIN                                                                                                    | 1 root v Dv          |
|----------------------------------------------------------------------------------------------------|----------------------------------------------------------------------------------------------------|----------------------|
| cisco Infrastructure                                                                                                    |                                                                                                    | ► 30- ¢-             |
| Maps Tree View >> Floor Settings ~                                                                                                    | Floor View<br>Motor's Siste Maps Sistem Carpon > Handparters > First Floor<br>© Data may be defaued up to 15 minutes or more depending on background colling interval | - Select a command - |
| Image: Point state     >       Image: Point state     >       Image: Point state     >       Image: Point state     >       Image: Point state     >       Image: Point state     >       Image: Point state     >       Image: Point state     >                                                                                                    |                                                                                                    |                      |
| Ouzini Tage     Ouzini Tage     Ouzini     Ouzini        Ouzini     Ouzini     Ouzini     Ouzini     Ouzini        O     |                                                                                                    |                      |
| Coverage Aneas Coverage Aneas Cover |                                                                                                    |                      |
| Chokepoints     Mill TDDA Receives     OPS Malkers     Services                                                                                                    |                                                                                                    |                      |
| Show MSE Currently Detected                                                                                                    |                                                                                                    |                      |
| Save Settings                                                                                                    |                                                                                                    |                      |

**Step 3:** Select access points that are registered with the system but not yet placed for the headquarters building.

| ulu du Cisco Prime                                                                          |                                                             | Virtual C                                                       | Domain ROOT-DOMAIN   root + D+                                           |
|---------------------------------------------------------------------------------------------|-------------------------------------------------------------|-----------------------------------------------------------------|--------------------------------------------------------------------------|
| cisco Infrastructure                                                                        | 🟠 Home Design 🖲 Deploy 🔻 Operate 🖲                          | Report V Administration V                                       | ► 0 0- ¢-                                                                |
| Add Access Points                                                                           |                                                             |                                                                 |                                                                          |
| Monitor > Site Maps > System Campus > Headquarters > First                                  | Hoor >Add Access Points                                     |                                                                 |                                                                          |
| <ul> <li>APs can be selected/added over multiple pages.<br/>are case insensitive</li> </ul> | Use Next/Previous to navigate and select APs to be added to | ) Floor Area. APs can be searched by [Name/MacAddress (Ethernet | (Radio)/IP]. IP search [primary by AP, fallback by Controller]. Searches |
| Search AP [Name/MacAddress (Ethernet/Radio)/IP]                                             | Search                                                      |                                                                 |                                                                          |
| Add checked access points to Floor area 'First Floor'                                       |                                                             |                                                                 | Existing AP # 0 Selected AP # 6 Total AP # 6                             |
| AP Name                                                                                     | MAC Address                                                 | AP Model                                                        | Controller                                                               |
| ☑ AP442b.039a.9c3a                                                                          | 3c:ce:73:1b:43:50                                           | AJR-CAP26021-A-K9                                               | 10.4.46.64                                                               |
| APd0d0.fd45.4ae1                                                                            | d0:57:4c:09:c0:80                                           | AJR-LAP1262N-A-K9                                               | 10.4.46.64                                                               |
| APd0d0.fdcb.b85c                                                                            | 58/bc:27(0e:1c:60                                           | AJR-LAP1142N-A-K9                                               | 10.4.46.64                                                               |
| ✓ APe8b7.4899.c82b                                                                          | e8:ba:70:93:87:d0                                           | AIR-CAP3501I-A-K9                                               | 10.4.46.64                                                               |
| APIDI7.55df.ac77                                                                            | 2c:36:f9:d8:fe:40                                           | AIR-CAP3501I-A-K9                                               | 10.4.46.64                                                               |
| P AP#866.f244.5587                                                                          | 58:bc:27:0f:97:c0                                           | AJR-LAP1142N-A-K9                                               | 10.4.46.68                                                               |
| OK Cancel                                                                                   |                                                             |                                                                 |                                                                          |

**Step 4:** Carefully place each access point as close to its real position in the building as possible by dragging each one to its proper location, and then click **Save**.

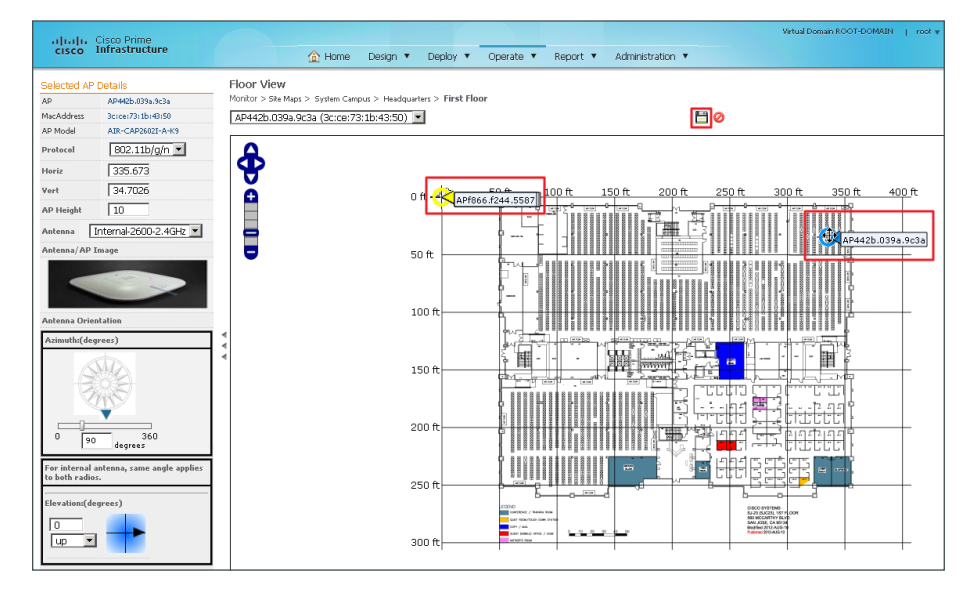

Wait while the system calculates the heat maps from the placement and floor plan area.

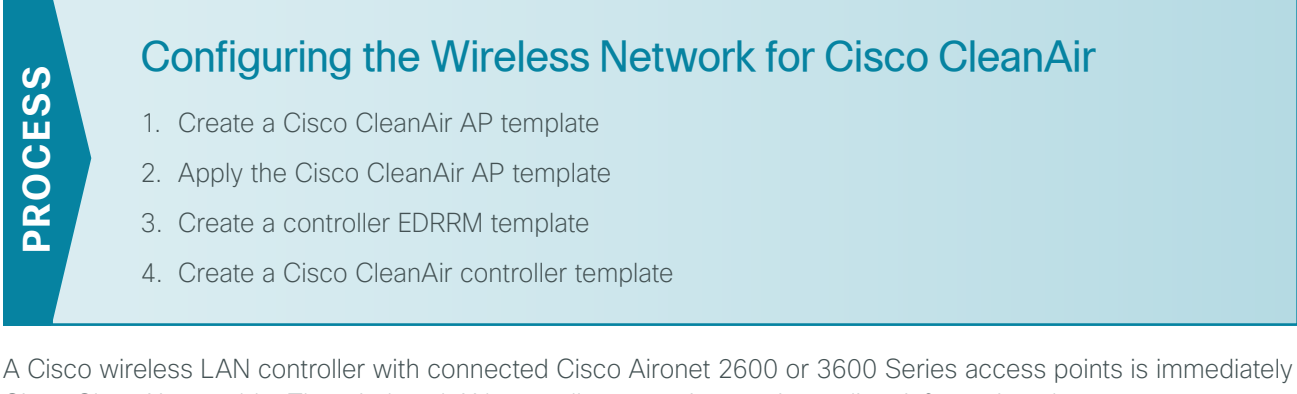

A Cisco wireless LAN controller with connected Cisco Aironet 2600 or 3600 Series access points is immediately Cisco CleanAir-capable. The wireless LAN controllers can give you immediate information about your environment. Where Cisco Prime Infrastructure 1.3 can present a complete network view, the wireless LAN controller displays only data retrieved from the locally connected CleanAir access points.

Cisco Prime Infrastructure 1.3 can handle all management tasks within the network. You can still perform management tasks at each individual controller, but that approach it is not recommended, as it often results in a fragmented configuration. With the Cisco CleanAir access point operating from the wireless LAN controller, you can log in to Cisco Prime Infrastructure 1.3 and configure your controller to support CleanAir.

Procedure 1

Create a Cisco CleanAir AP template

The first step in order to turn on Cisco CleanAir is to ensure that Cisco CleanAir is enabled on each of the access points (APs) for both 2.4 and 5 GHz bands. The following steps outline how to create a template within Cisco Prime Infrastructure 1.3 in order to enable CleanAir on an AP.

Step 1: In Cisco Prime Infrastructure 1.3, navigate to Design > Configuration > Wireless Configuration > Lightweight AP Configuration Templates.

| cisco Infrastructure                                                            | 🟠 Home | Design ▼ Deploy ▼ Operate ▼ Report ▼ Administration ▼                                                                                                    |
|---------------------------------------------------------------------------------|--------|----------------------------------------------------------------------------------------------------|
| Lightweight AP Templates<br>Congura > Lightweight AP Templates<br>None detected |        | Configuration Feature Design Monitor Configuration Configuration Co |

Step 2: In the Select a command list, choose Add Template, and then click Go.

| رابدان، Cisco Prime<br>cisco Infrastructure                                       | A Home | Design 🔻 | Deploy 🔻 | Operate 🔻 | Report 🔻 | Virtual Domain ROOT-DOMAIN<br>Administration 🔻 | root <del>v</del> | Ø + templates                                                         | P 30. |
|-----------------------------------------------------------------------------------|--------|----------|----------|-----------|----------|------------------------------------------------|-------------------|-----------------------------------------------------------------------|-------|
| Lightweight AP Templates<br>Configure > Lightweight AP Templates<br>None detected |        |          |          |           |          |                                                |                   | Add Template<br>Select a command<br>Add Template.<br>Delete Templates | G0    |

Step 3: In the Template Name box, enter a name, in the Description box, enter a description, and then click Save.

| uluulu, Cisco Prim | e             |             |          |          |           |          | Virtual Domain ROOT-DOMAIN | root v | Ø + templates |       |
|--------------------|---------------|-------------|----------|----------|-----------|----------|----------------------------|--------|---------------|-------|
| cisco Infrastruc   | ture          | 🟠 Home      | Design 🔻 | Deploy 🔻 | Operate 🔻 | Report 🔻 | Administration <b>T</b>    |        |               | P 80. |
| New Lightweight AF | Template      |             |          |          |           |          |                            |        |               |       |
|                    |               |             |          |          |           |          |                            |        |               |       |
| *Template Name     | CleanAir Enab | le          |          |          |           |          |                            |        |               |       |
| Description        | Enable Clean/ | Air Support |          |          |           |          |                            |        |               |       |
| Save Cancel        |               |             |          |          |           |          |                            |        |               |       |

Step 4: On the 802.11a/n tab, ensure that both CleanAir and Enable are selected.

| Juliulu, Cisco Prime                               |                 |                |                         | Virtu          | al Domain ROOT-DOMAIN   root 🔻 | P+          |       |  |  |  |
|----------------------------------------------------|-----------------|----------------|-------------------------|----------------|--------------------------------|-------------|-------|--|--|--|
| cisco Infrastructure                               |                 | 🟠 Home         | Design 🔻 Deploy 🔻 Opera | ite 🔻 Report 🔻 | Administration 🔻               |             | P 80. |  |  |  |
| Lightweight AP Template Detail : 'CleanAir Enable' |                 |                |                         |                |                                |             |       |  |  |  |
| AP Parameters Mesh                                 | 802.11a/n       | 802.11a Su     | oBand 802.11b/g/n CDP   | FlexConnect    | Select APs Apply/Sched         | ule *Report |       |  |  |  |
| Select 802.11a Parame                              | eters that need | s to be applie | d.                      |                |                                |             |       |  |  |  |
| 🔲 Channel Assignment                               | 🔿 Custom 🛓      |                | 🔲 Power Assignment      | 🔿 Custom 👖     |                                |             |       |  |  |  |
|                                                    | Global          |                |                         | Global         |                                |             |       |  |  |  |
| 🔲 Admin Status 💈                                   | 🗹 Enable        |                | WLAN Override 3         | Disable        | <b>v</b>                       |             |       |  |  |  |
| 🔲 Antenna Mode                                     | Sector A        | •              | Antenna Selection Z     |                |                                |             |       |  |  |  |
| 🔲 Antenna Diversity                                | Left/Side B     | •              |                         |                |                                |             |       |  |  |  |
| 🔲 Antenna Type                                     | Internal        | •              |                         |                |                                |             |       |  |  |  |
| Antenna Name 🚊                                     |                 | v              | 🗹 CleanAir 🙍            | 🗹 Enable       |                                |             |       |  |  |  |

Step 5: On the 802.11b/g/n tab, ensure that both CleanAir and Enable are selected.

| Julia La Cisco Prime    |                                 |                     |                | Virtual Domain ROO | T-DOMAIN   root v ( | P.      |       |
|-------------------------|---------------------------------|---------------------|----------------|--------------------|---------------------|---------|-------|
| cisco Infrastructure    | 🟠 Home D                        | esign 🔻 Deploy 🔻    | Operate 🔻 Re   | port 🔻 Administr   | ation 🔻             |         | P 0 0 |
| Lightweight AP Template | e Detail : 'CleanAir Enable'    |                     |                |                    |                     |         |       |
| AP Parameters Mesh      | 802.11a/n 802.11a SubBa         | and 802.11b/g/n     | CDP FlexCo     | onnect Select AF   | s Apply/Schedule    | *Report |       |
| Select 802.11b Parame   | eters that needs to be applied. |                     |                |                    |                     |         |       |
| 🔲 Channel Assignment    | 🔿 Custom 👖                      | 🔲 Power Assignment  | :              | O Custom 1         |                     |         |       |
|                         | Global                          |                     |                | Global             |                     |         |       |
| 🔲 Admin Status 🗧        | 🗹 Enable                        | 🔲 WLAN Override     |                | Disable            | V                   |         |       |
| 🔲 Antenna Mode          | Sector A                        | 🔲 Tracking Optimize | d Monitor Mode | Enabled            |                     |         |       |
| 🔲 Antenna Diversity     | Left/Side B                     |                     |                |                    |                     |         |       |
| 🔲 Antenna Type          | Internal 🔻                      |                     |                |                    |                     |         |       |
| Antenna Name 🙎          | AIR-ANT1000                     |                     |                |                    |                     |         |       |
|                         |                                 |                     |                |                    |                     |         |       |
|                         |                                 | Antenna Selection   | 8              |                    |                     |         |       |
|                         |                                 |                     |                |                    |                     |         |       |
|                         |                                 |                     |                |                    |                     |         |       |
|                         |                                 |                     |                |                    |                     |         |       |
|                         |                                 | 🗹 CleanAir 🛛        |                | 🗹 Enable           |                     |         |       |
|                         |                                 |                     |                |                    |                     |         |       |
|                         |                                 |                     |                |                    |                     |         |       |

Step 6: On the Apply/Schedule tab, click Save.

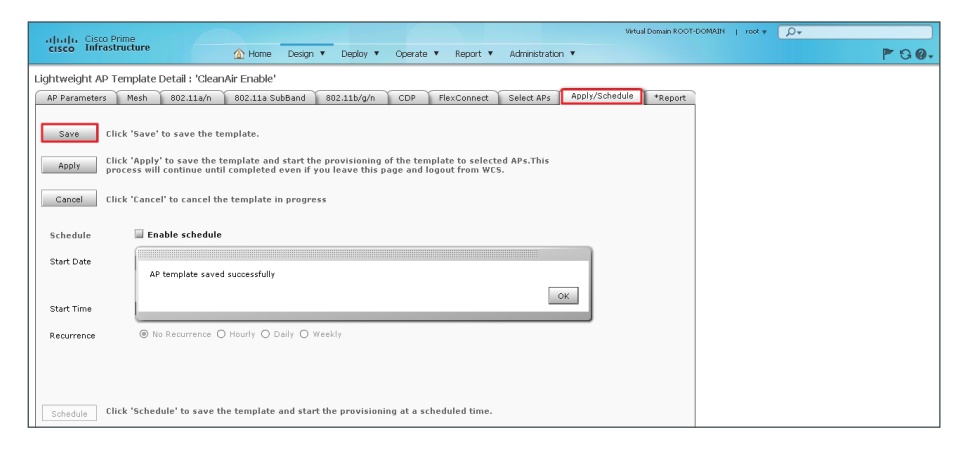

Step 1: Navigate to Design > Configuration > Wireless Configuration > Lightweight AP Configuration Templates.

**Step 2:** From the list of defined templates, choose the template that you created in Step 3 of the previous procedure (Example: CleanAir Enable).

Step 3: On the Select APs tab, in the Search APs list, choose All, and then click Search. By default, all APs are selected.

If you want to enable only certain APs, click Unselect All, and then individually select the APs you want to enable.

| alualu, Cisco Prime                             |                                                    |                    |                  | Virtual Domain ROOT-DOMAIN   root + 💭+ |  |  |
|-------------------------------------------------|----------------------------------------------------|--------------------|------------------|----------------------------------------|--|--|
| CISCO Infrastructure ☆ Home Design ▼ Deploy ▼ O |                                                    | Operate 🔻 Report 🔻 | Administration 🔻 | P 30.                                  |  |  |
| Lightweight AP Template Deta                    | Lightweight AP Template Detail : 'CleanAir Enable' |                    |                  |                                        |  |  |
| AP Parameters Mesh 80.                          | 2.11a/n 802.11a Sub                                | Band 802.11b/g/n   | CDP FlexConnect  | Select APs Apply/Schedule *Report      |  |  |
| Search APs                                      |                                                    |                    |                  | Select All Unselect All                |  |  |
| All                                             | AP Name                                            | Ethernet MAC       | Controller       | Map                                    |  |  |
|                                                 | APd0d0.fd45.4ae1                                   | d0:d0:fd:45:4a:e1  | 10.4.46.64       | A                                      |  |  |
| Search                                          | RS201-LAP1142N                                     | f8:66:f2:44:55:87  | 10.4.46.68       |                                        |  |  |
| 6                                               | APe8b7.4899.c82b                                   | e8:b7:48:99:c8:2b  | 10.4.46.64       |                                        |  |  |
|                                                 | ≤ AP442b.039a.9c3a                                 | 44:2b:03:9a:9c:3a  | 10.4.46.64       |                                        |  |  |
|                                                 | APf0f7.55df.ac77                                   | f0:f7:55:df:ac:77  | 10.4.46.64       |                                        |  |  |

Step 4: On the Apply/Schedule tab, click Apply. The CleanAir Enable template is applied to the selected APs.

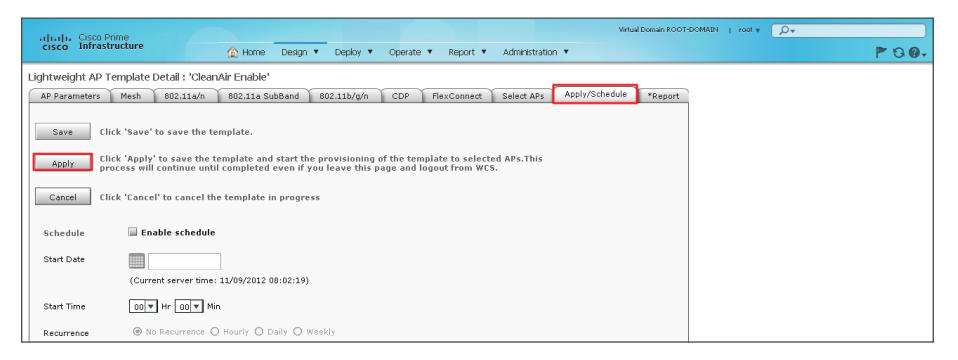

Step 5: On the Report tab, verify that the Template was successfully applied.

| July Cisco Prime |                                                    |                        |                   |               | Virtual Domain RC    | IOT-DOMAIN   root ¥ 💭 ¥ |        |
|------------------|----------------------------------------------------|------------------------|-------------------|---------------|----------------------|-------------------------|--------|
|                  | cisco Infrastructure                               | 🟠 Home 🛛               | Design 🔻 Deploy 🔻 | Operate 🔻 Rep | ort 🔻 Administration | 1 <b>*</b>              | P 8 0- |
| Li               | Lightweight AP Template Detail : 'CleanAir Enable' |                        |                   |               |                      |                         |        |
|                  | AP Parameters Mesh                                 | 802.11a/n 802.11a SubB | and 802.11b/g/n   | CDP FlexCon   | nnect Select APs     | Apply/Schedule *Repor   | t      |
|                  | Apply Status: Completed                            |                        |                   |               |                      |                         |        |
|                  | Applied On: 11/9/12 9:14 /                         | iM                     |                   |               |                      |                         |        |
|                  | AP Name                                            | Status                 |                   | Ethernet MAC  | Controller           | Map                     |        |
|                  | AP442b.039a.9c3a                                   | Success                | 44:2b:            | 03:9a:9c:3a 1 | 10.4.46.64           | *                       |        |
|                  |                                                    |                        |                   |               |                      |                         |        |

If the CleanAir Enable template is not successfully applied, ensure that:

- 1. In Cisco Prime Infrastructure 1.3, the SNMP Read/Write Community string for the WLC is correct.
- In Cisco Prime Infrastructure 1.3, under Operate> Device Work Center > Device Type > Wireless Controller, the WLC Audit Status is Identical and not Mismatched.

#### Procedure 3 Create a controller EDRRM template

Event-driven radio resource management (EDRRM) is a feature that allows an access point that is in distress to bypass normal RRM intervals and immediately change channels. A Cisco CleanAir access point always monitors Air Quality (AQ) and reports on AQ in 15-second intervals. AQ is a better metric than normal Wi-Fi chip noise measurements because AQ only reports on classified interference devices. That makes AQ a reliable metric in that you know that what is reported is not caused by Wi-Fi energy (and hence is not a transient, normal spike).

The key benefit of EDRRM is very fast action time (30 seconds). If an interferer is operating on an active channel and is causing enough AQ degradation that it triggers EDRRM, clients cannot use that access point or channel. The only thing to do is get the access point off that channel. The EDRRM feature is not enabled by default. You must enable it in two steps: enable Cisco CleanAir and then enable EDRRM.

In this procedure, you create a template that is used to enable EDRRM for both the 2.4 and 5Ghz bands.

**Step 1:** In Cisco Prime Infrastructure 1.3, navigate to **Design > Configuration Templates > Controller**, and then in the tree, navigate to **802.11a or n > dot11a-RRM > DCA**.

Step 2: Without using illegal characters such as "/" or ".", provide a meaningful name for the template. In the Assignment Mode list, choose Automatic, for Event Drive RRM, select Enable, and then in the Sensitivity Threshold list, choose Medium.

| Feature Design Monitor Configuratio                                                                                          | on Configuration Groups Shared Policy Objects                                                                                                    |
|----------------------------------------------------------------------------------------------------|----------------------------------------------------------------------------------------------------|
| Templates                                                                                                    | Features and Technologies > Controller > 802.11a or n > dot11a+RRM<br>DCA                                                                                                    |
|                                                                                                    |                                                                                                    |
| <ul> <li>▶ ■ 802.11</li> <li>▼ ■ 802.11a or n</li> <li>▼ ■ dot11a-RRM</li> </ul>                                             | Validation Criteria     "Device Type (UVWN (default)     OS Version                                                                                                    |
|                                                                                                    | Template Detail  Gereral  Dynamic Channel Assymment Algorithm  Axold Foreign AP Interference Enable  Axold Foreign AP Interference Enable  Axold Foreign AP Interference Enable  Sand Stranst Non-WFI Interference Enable  Sand Stranst Non-WFI Interference Enable  Gunnell Widh 2014; []  Event Oriven RRM  Event Driven RRM Enable  Sensthirty Threshold Medum |
| Application Visibility And Cor     Application Visibility And Cor     Action     Action     Security                         | Postnotes:  1. Event Driven RBM fields are supported for controller version 7.0.x.x onwards;                                                                                                    |
| WAN Optimization     Application Visibility     Application Visibility     Application Visibility     Application Visibility | Sive at New Template Concol                                                                                                    |

**Step 3:** Click **Save as New Template**, and then, on the Save Template dialog box, click **Save**. This saves the template in the My Templates folder.

| Save Template |              |      | ×      |
|---------------|--------------|------|--------|
| *Folder       | My Templates | C    |        |
|               |              | Save | Cancel |

**Step 4:** After saving the new template into the My Templates folder, at the bottom of the screen, click **Deploy**, select each of the wireless LAN controllers to apply the template to, and then click **OK**.

Step 5: Repeat Step 2 through Step 4 for 802.11b/g/n.

#### **Procedure 4** Create a Cisco CleanAir controller template

The next step is to configure the controller for Cisco CleanAir, and then for each band, you identify which types of interferers are important to report and alarm on.

Step 1: In Cisco Prime Infrastructure 1.3, navigate to Design > Configuration Templates > Controller > 802.11a or n > CleanAir.

Step 2: On the CleanAir template, do the following:

- Provide a meaningful name and description (Example: CleanAir 11a or n).
- Next to CleanAir, select Enable.
- Next to Report Interferers, select **Enable**. The interferers selection box for reporting appears.
- Move the following interferer types to the Interferers Selected for Reporting box: Continuous Transmitter, DECT-Like Phone, Jammer, Video Camera.
- Next to Interferers For Security Alarm, select **Enable**. The interferers selection box for security alarms appears.
- Move the following interferer types to the Interferers Selected for Security Alarms box: Continuous
  Transmitter, DECT-Like Phone, Jammer, Video Camera.

| cisco Prime<br>cisco Infrastructure                                                                                                    | Home Design      Deploy      Operate      Report      Administration                                                                                                    |
|----------------------------------------------------------------------------------------------------|----------------------------------------------------------------------------------------------------|
| Feature Design Monitor Configuration                                                                                                    | an Configuration Groups Shared Policy Objects                                                                                                    |
| Templates                                                                                                    | Features and Technologies > Controller > 802.11a or in<br>deanAir<br>▼ Template Basic<br>■ Name CleanAir 11a or in<br>Description CleanAir 11a or in<br>Tags                                                                                                    |
| Helder     Helder     Helder | V Validation Criteria  Device Type COVINI (default) OS Verson  V Tenglate Detail  Degret Indeferes: Encode  Pages teng Configuration  Encode And Control  Verson  Device Type Coving  Device Type Coving  Dev |
| ۰                                                                                                    | Save as New Template Cancel                                                                                                    |

Step 3: Click Save as New Template, on the Save Template dialog box, choose My Templates, and then click Save.

| Save Template |              |      | ×      |
|---------------|--------------|------|--------|
| *Folder       | My Templates |      | 0      |
|               |              | Save | Cancel |

**Step 4:** After saving, at the bottom of the screen, click **Deploy**, select each of the wireless LAN controllers to apply the template to, and then click **OK**.

| Templa                                                                              | te Deployment- Prepare a                                                                                                    | and schedule      |                     |               |        |   |
|-------------------------------------------------------------------------------------|----------------------------------------------------------------------------------------------------|-------------------|---------------------|---------------|--------|---|
|                                                                                     | Name                                                                                                    | Description       | Туре                | IP Address    | Vendor |   |
|                                                                                     | ▼ ALL                                                                                                    | All Members       |                     |               |        | 4 |
|                                                                                     | WLC-OEAP-2                                                                                                    | WLC-OEAP-2        | Wireless Controller | 192.168.19.21 | Cisco  |   |
|                                                                                     | DMZ-WLC-Guest                                                                                                    | DMZ-WLC-Guest     | Wireless Controller | 192.168.19.54 | Cisco  |   |
|                                                                                     | WLC-OEAP-1                                                                                                    | WLC-OEAP-1        | Wireless Controller | 192.168.19.20 | Cisco  |   |
|                                                                                     | WLC-RemoteSites-1                                                                                                    | WLC-RemoteSites-1 | Wireless Controller | 10.4.46.68    | Cisco  |   |
|                                                                                     | WLC-1-Primary                                                                                                    | WLC-1-Primary     | Wireless Controller | 10.4.46.64    | Cisco  |   |
|                                                                                     | RS208-WLC25D4                                                                                                    | RS208-WLC2504     | Wireless Controller | 10.5.87.10    | Cisco  |   |
|                                                                                     | vWLC-7_4_1_42                                                                                                    | vWLC-7_4_1_42     | Wireless Controller | 10.5.24.64    | Cisco  |   |
|                                                                                     | <ul> <li>Device Type</li> </ul>                                                                                                    | Device Type       |                     |               |        | Ŧ |
| <ul> <li>✓ Sch</li> <li>Job N</li> <li>Start <sup>-</sup></li> <li>▶ Sun</li> </ul> | Schedule     Schedule     Schedule |                   |                     |               |        |   |
|                                                                                     |                                                                                                    |                   |                     |               |        |   |

Step 5: In Cisco Prime Infrastructure 1.3, navigate to Design > Feature Design > Controller > 802.11b or g or n > CleanAir.

Step 6: On the CleanAir template, do the following:

- Provide a meaningful name (Example: CleanAir 11b or g or n).
- Provide a meaningful description (Example: CleanAir 11b or g or n).
- Next to CleanAir, select Enable.
- · Next to Report Interferers, select Enable. The interferers selection box for reporting appears.
- Move the following interferer types to the Interferers Selected for Reporting box: Bluetooth Discover, Bluetooth Link, Continuous Transmitter, DECT-Like Phone, Jammer, Microwave Oven, Video Camera, Xbox.
- Next to Interferers For Security Alarm, select Enable. The interferers selection box for security alarms appears.
- Move the following interferer types to the Interferers Selected for Security Alarms box: Bluetooth Discover, Bluetooth Link, Continuous Transmitter, DECT-Like Phone, Jammer, Microwave Oven, Video Camera, Xbox.

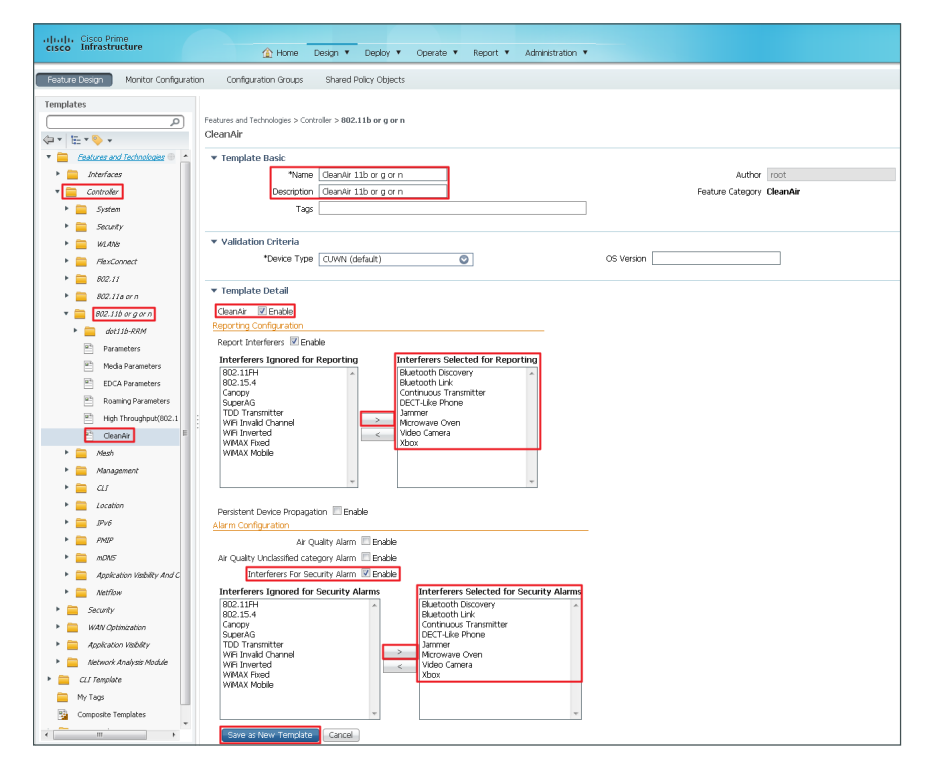

Step 7: Click Save as New Template, on the Save Template dialog box, choose My Templates, and then click Save.

| Save Template |              | ×      |
|---------------|--------------|--------|
| *Folder       | My Templates | 0      |
|               | Save         | Cancel |

**Step 8:** After saving, at the bottom of the screen, click **Deploy**, select each of the wireless LAN controllers to apply the template to, and then click **OK**.

# Installing the Cisco Mobility Services Engine Virtual Appliance

- 1. Install the Cisco MSE virtual appliance
- 2. Start the Cisco MSE virtual appliance
- 3. Configure the Cisco MSE virtual appliance
- 4. Verify installation of MSE virtual appliance

The Cisco MSE VA is deployed within a VMware environment hosted within the data center or server room. This document assumes that a fully functional VMware environment has been deployed and is operational.

Although capable of much more, the use of the Cisco MSE VA in this design guide is to provide historical Cisco CleanAir reporting. Through the use of the MSE, historical information regarding the location and types of interferers is visible through Cisco Prime Infrastructure 1.3.

**PROCESS** 

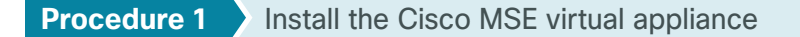

Step 1: Using the VMware vSphere client, click File, and then choose Deploy OVF Template.

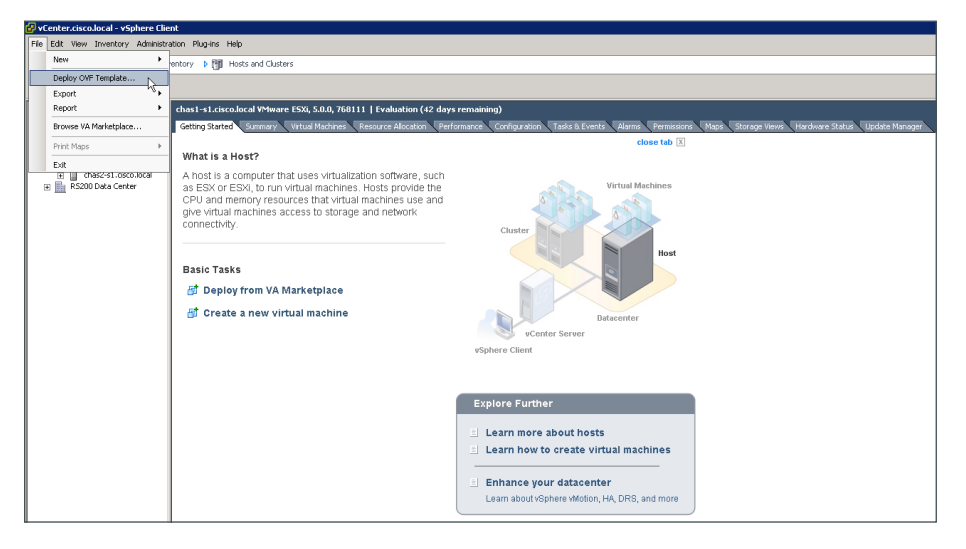

**Step 2:** In the Deploy OVF Template wizard, on the Source page, browse to the location of the Cisco MSE Open Virtual Appliance (OVA) file, and then click **Next**.

Step 3: On the OVF Template Details page, review the OVF template details, and then click Next.

**Step 4:** On the Name and Location page, enter a unique and descriptive name for the virtual appliance that you are installing (Example: vMSE-VA-7-4-0-31), choose a location to install the virtual appliance, and then click **Next**.

Step 5: On the Host /Cluster page, choose the host or cluster on which to install this virtual machine, and then click Next.

Step 6: On the Storage page, choose where you want to store the virtual machine files, and then click Next.

Step 7: On the Disk Format page, select Thick Provision Lazy Zeroed, and then click Next.

**Step 8:** On the Network Mapping page, in the Destination Networks column, choose the appropriate network mapping group previously defined to the VMware environment (Example: Servers\_1), and then click **Next**.

| ource<br>VF Template Details<br>ame, and Location | Map the networks used in this OVF | template to networks in your inventory |   |
|---------------------------------------------------|-----------------------------------|----------------------------------------|---|
| ost / Cluster                                     | Source Networks                   | Destination Networks                   |   |
| <u>orage</u><br>sk Format                         | Default                           | Servers_1                              |   |
| twork Mapping                                     |                                   |                                        |   |
| eady to Complete                                  |                                   |                                        | R |
|                                                   |                                   |                                        |   |
|                                                   |                                   |                                        |   |
|                                                   |                                   |                                        |   |
|                                                   | Description:                      |                                        |   |
|                                                   | Default Network                   |                                        | - |
|                                                   |                                   |                                        |   |
|                                                   |                                   |                                        | 1 |
|                                                   |                                   |                                        |   |
|                                                   |                                   |                                        |   |
|                                                   |                                   |                                        |   |
|                                                   |                                   |                                        |   |
|                                                   |                                   |                                        |   |
|                                                   |                                   |                                        |   |
|                                                   |                                   |                                        |   |
|                                                   |                                   |                                        |   |
|                                                   |                                   |                                        |   |

Step 9: On the Ready to Complete page, review the selected options, and then click Finish. The OVF installation begins.

#### **Procedure 2** Start the Cisco MSE virtual appliance

Next, you install the Cisco MSE software on the new virtual machine.

**Step 1:** In the VMware vSphere client, select the virtual machine just installed (Example: vMSE-7-4-0-31), and then select **Power on the virtual machine**.

**Step 2:** On the Console tab, after you receive the "Cisco Mobility Services Engine" banner, press **Enter**. The "ImportError: No module named gamin" error appears.

**Step 3:** At the **mse login** prompt, enter the default username and password: **root/password**. The installation begins and can take up to 45 minutes to complete, depending on the performance of the VM host machine.

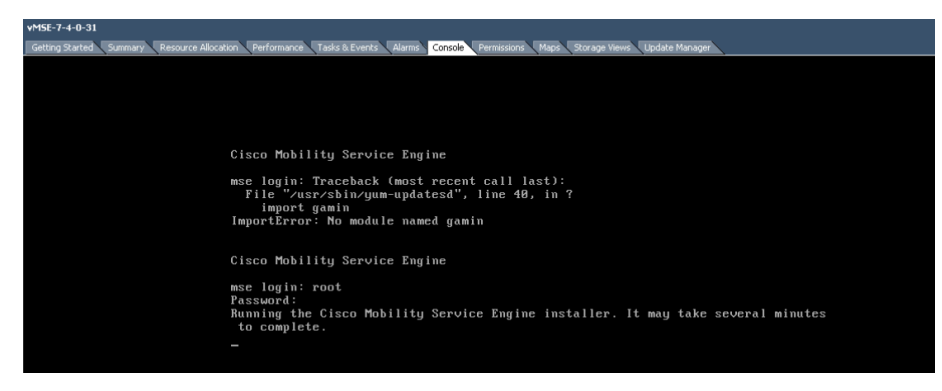

#### Tech Tip

The installation process can take 45 minutes or more to complete. At times during the automated installation process, there may be times where no indication of progress is displayed. Your installation time may vary depending on CPU resources available.

#### Procedure 3 Configure the Cisco MSE virtual appliance

Step 1: After the virtual machine restarts, in VMware vSphere, navigate to the Console tab.

Step 2: At the mse login prompt, enter root for the user ID and password for the password, and then press <Enter>.

Step 3: At the prompt to setup parameters in the Setup Wizard, enter YES, and then press Enter. Setup parameters via Setup Wizard (yes/no) [yes]: YES

Step 4: Type Y for Yes, and then enter the host name of the Cisco MSE virtual appliance. Current hostname=[mse] Configure hostname? (Y)es/(S)kip/(U)se default [Yes]: Enter a host name [mse]: vMSE-VA-7-4-0-31

**Step 5:** Type **Y** for Yes, and then configure the domain name. (Example: cisco.local) Current domain=[]

Configure domain name? (Y)es/(S)kip/(U)se default [Yes]:<ENTER>

Enter a domain name for the network domain to which this device belongs. It must contain only letters, digits, hyphens [LDH rule] and dots. It cannot begin and end with a hyphen.

```
Enter a domain name : cisco.local
```

Step 6: Type S for Skip. This skips the high availability configuration.

```
Current role=[Primary]
Configure High Availability? (Y)es/(S)kip/(U)se default [Yes]: Skip <ENTER>
```

Step 7: Type Y for Yes, and then configure the eth0 interface parameters.

```
Current IP address=[1.1.1.10]

Current eth0 netmask=[255.255.255.0]

Current gateway address=[1.1.1.1]

Configure eth0 interface parameters? (Y)es/(S)kip/(U)se default [Yes]: Yes

Enter an IP address for first ethernet interface of this machine.

Enter eth0 IP address [1.1.1.10] : 10.4.48.40

Enter the network mask for IP address 10.4.48.40.

Enter network mask [255.255.255.0]: 255.255.0

Enter a default gateway address for this machine.

Note that the default gateway must be reachable from the first ethernet interface.

Enter the default gateway address [1.1.1.1]: 10.4.48.1
```

Step 8: Type S for Skip. This skips the configuration of a second Ethernet interface. The second ethernet interface is currently disabled for this machine. Configure eth1 interface parameters? (Y)es/(S)kip/(U)se default [Yes]: Skip <ENTER>

Step 9: Type Y for Yes, and then configure the DNS (Example: 10.4.48.10).

```
Domain Name Service (DNS) Setup

DNS is currently enabled.

No DNS servers currently defined

Configure DNS related parameters? (Y)es/(S)kip/(U)se default [Yes]: Yes

Enable DNS (yes/no) [yes]: Yes

Enter primary DNS server IP address: 10.4.48.10

Enter backup DNS server IP address (or none) [none] : <ENTER>
```

Step 10: Configure the current time zone (Example: America/Los Angeles).

```
Current timezone=[America/New_York]
Configure timezone? (Y)es/(S)kip/(U)se default [Yes]: Yes <ENTER>
Please identify a location so that time zone rules can be set correctly.
Please select a continent or ocean.
```

- 1) Africa
- 2) Americas
- 3) Antarctica
- 4) Arctic Ocean
- 5) Asia
- 6) Atlantic Ocean
- 7) Australia
- 8) Europe
- 9) Indian Ocean
- 10) Pacific Ocean
- 11) UTC I want to use Coordinated Universal Time.
- 12) Return to previous setup step (^).

#### #? **2 <ENTER>**

| 3)                                                   | Argentina                  | 29)   | Martinique                     |
|------------------------------------------------------|----------------------------|-------|--------------------------------|
| 4)                                                   | Aruba                      | 30)   | Mexico                         |
| 5)                                                   | Bahamas                    | 31)   | Montserrat                     |
| 6)                                                   | Barbados                   | 32)   | Netherlands Antilles           |
| 7)                                                   | Belize                     | 33)   | Nicaragua                      |
| 8)                                                   | Bolivia                    | 34)   | Panama                         |
| 9)                                                   | Brazil                     | 35)   | Paraguay                       |
| 10 (                                                 | Canada                     | 36)   | Peru                           |
| 11)                                                  | Cayman Islands             | 37)   | Puerto Rico                    |
| 12)                                                  | Chile                      | 38)   | St Barthelemy                  |
| 13)                                                  | Colombia                   | 39)   | St Kitts & Nevis               |
| 14)                                                  | Costa Rica                 | 40)   | St Lucia                       |
| 15)                                                  | Cuba                       | 41)   | St Martin (French part)        |
| 16)                                                  | Dominica                   | 42)   | St Pierre & Miquelon           |
| 17)                                                  | Dominican Republic         | 43)   | St Vincent                     |
| 18)                                                  | Ecuador                    | 44)   | Suriname                       |
| 19)                                                  | El Salvador                | 45)   | Trinidad and Tobago            |
| 20)                                                  | French Guiana              | 46)   | Turks & Caicos Is              |
| 21)                                                  | Greenland                  | 47)   | United States                  |
| 22)                                                  | Grenada                    | 48)   | Uruguay                        |
| 23)                                                  | Guadeloupe                 | 49)   | Venezuela                      |
| 24)                                                  | Guatemala                  | 50)   | Virgin Islands (UK)            |
| 25)                                                  | Guyana                     | 51)   | Virgin Islands (US)            |
| 26)                                                  | Haiti                      |       |                                |
| #? 4                                                 | 47 <enter></enter>         |       |                                |
| Sele                                                 | ect your time zone from th | le co | untry specific time zone menu. |
| <sn:< td=""><td>IP&gt;</td><td></td><td></td></sn:<> | IP>                        |       |                                |
| 20)                                                  | Mountain Standard Time -   | Ariz  | ona                            |
| 21)                                                  | Pacific Time               |       |                                |
| 22)                                                  | Alaska Time                |       |                                |
| #?                                                   | 21 <enter></enter>         |       |                                |
| The                                                  | following information has  | bee   | n given:                       |
| Unit                                                 | ted States                 |       |                                |
| Pac                                                  | ific Time                  |       |                                |
| The                                                  | refore TZ='America/Los_Ang | reles | ' will be used.                |
| Loca                                                 | al time is now: Fri Oc     | t     | 5 07:54:52 PDT 2012.           |
| Univ                                                 | versal Time is now: Fri Oc | t     | 5 14:54:52 UTC 2012.           |

Is the above information OK?
1) Yes

2) No

#? 1 **<ENTER>** 

Step 11: Choose the default option as to when Cisco MSE automatically restarts.

```
Enter whether you would like to specify the day and time when you want the MSE to be restarted. If you don't specify anything, then Saturday 1 AM will be taken as the default.
Configure future restart day and time ? (Y)es/(S)kip [Skip]: <ENTER>
```

Step 12: Specify the remote syslog server used to publish the Cisco MSE logs (Example: 10.4.48.15).

```
Tech Tip
Selecting a priority level of 2 generates both warning and information-level messages.
The facility value is a way of determining which process created the message. LOCAL0
through LOCAL7 are typically used for networking equipment.
    Configure Remote Syslog Server to publish/MSE logs MSE logs.
    A Remote Syslog Server has not been configured for this machine.
    Configure Remote Syslog Server Configuration parameters? (Y)es/(S)kip/(U)se
    default [Yes]: Yes
    Configure Remote Syslog Server IP address : 10.4.48.15
    Configure Remote Syslog Server Priority parameter.
    select a priority level
    1) ERROR (ERR)
    2) WARNING
    3) INFO
    Enter a priority level (1-3) : 2 <ENTER>
    Configure Remote Syslog Server's Facility parameter.
    Select a logging facility
    0) LOCALO (16)
    1) LOCAL1 (17)
    2) LOCAL2 (18)
    3) LOCAL3 (19)
    4) LOCAL4 (20)
    5) LOCAL5 (21)
    6) LOCAL6 (22)
    7) LOCAL7 (23)
    Enter a facility(0-7) :4 <ENTER>
```

```
Step 13: Type S for Skip. This skips the next step, which is used for modifying the iptables for Cisco MSE.
Enter whether or not you would like to change the iptables for this machine
(giving access to certain host).
```

Configure Host access control settings ?(Y)es/(S)kip [Skip]: <ENTER>

Step 14: Configure Network Time Protocol (NTP), as shown below.

Network Time Protocol (NTP) Setup. If you choose to enable NTP, the system time will be configured from NTP servers that you select. Otherwise, you will be prompted to enter the current date and time. NTP is currently disabled. Configure NTP related parameters? (Y)es/(S)kip/(U)se default [Yes] Yes Enter whether or not you would like to set up the Network Time Protocol(NTP) for this machine. If you choose to enable NTP, the system time will be configured from NTP servers that you select. Otherwise, you will be prompted to enter the correct date and time. Enable NTP (yes/no) [no]: Yes Enter NTP server name or address: 10.4.48.17 Enter another NTP server IP address (or none) [none]: <ENTER> Configure NTP Authentication ? (Y)es/(S)kip/(U)se default [Yes]: Skip

**Step 15:** Type **S** for Skip. This skips the configuration of the Cisco MSE audit rules, login banner, and console access.

Audit rules Setup. Configure audit rules and enable Audit daemon? (Y)es/(S)kip/(U)se default [Yes]: Skip <ENTER> Current Login Banner = [Cisco Mobility Service Engine] Configure login banner (Y)es/(S)kip/(U)se default [yes]: Skip <ENTER> System console is not restricted. Configure system console restrictions (Y)es/(S)kip(U)se default value [Yes] : Skip <ENTER>

Step 16: Type Yes. This enables SSH root access.

SSH root access is currently enabled. Configure ssh access for root (Y)es/(S)kip(U)se default [Yes]: <ENTER> Enter whether or not you would like to enable ssh root login. If you disable this option, only console root login will be possible. Enable ssh root access (yes/no): Yes <ENTER> Single user mode password check is currently disabled. Configure single user mode password check (Y)es/(S)kip/(U)se default [Yes]: Skip <ENTER> Configure root password (Y)es/(S)kip/(U)se default [Yes]: <ENTER> You can now choose the new password. A valid password should be a mix of upper and lower case letters, digits, and other characters. You can use a 14 character long password with characters from all of these classes. An upper case letter that begins the password and a digit that ends it do not count towards the number of character classes used. Enter new password: Hgt50N3181.5n2B <ENTER>

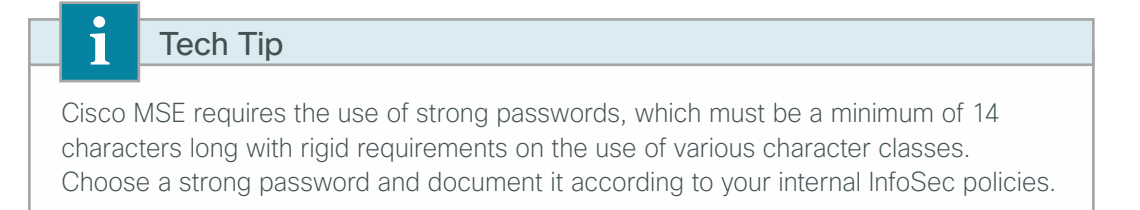

Step 17: Accept the default log-in parameters and GRand Unified Bootloader (GRUB) settings.

```
Login and password strength related parameter setup

Maximum number of days a password may be used : 99999

Minimum number of days allowed between password changes : 0

Minimum acceptable password length : disabled

Login delay after failed login : 5

Checking for strong passwords is currently enabled

Configure login/password related parameters? (Y)es/(S)kip/(U)se default [Yes]:

Skip <ENTER>

GRUB password is not currently configured.

Configure GRUB password (Y)es/(S)kip/(U)se default [Yes]: Skip <ENTER>
```

Tech Tip

1

GRUB is used to password-protect the boot loader in Linux systems. If you specify a GRUB password, each time the virtual appliance is booted up, the GRUB password must be entered. If the password is lost or forgotten, the virtual appliance cannot be booted up. Configuring a GRUB password should be done with consideration and documented accordingly in your organization's operations manual.

```
Step 18: Select Yes, and configure the Cisco Prime Network Control System (NCS) communications username.
      Configure NCS communications username? (Y)es/(S)kip/(U)se default [Yes]: Yes
      <ENTER>
      Enter an admin username.
      This user is used by the NCS and other northbound systems to authenticate their
      SOAP/XML session with the server.
      Enter a username : vMSEuser
      Configure NCS communication password? (Y)es/(S)kip/(U)se default [Yes]: Yes
      <ENTER>
      Enter a password for the admin user.
      The admin user is used by the NCS and other northbound systems to authenticate
      their SOAP/XML session with the server. Once the password is updates, it must
      correspondingly be updated on the NCS page for MSE General Parameters so that the
      NCS can communicate with the MSE.
      Enter NCS communication password: C1sc0!349@
      Confirm NCS communication password : Clsc0!349@
```

Step 19: Confirm and approve the settings obtained through the Setup Wizard.

```
-----BEGIN-----
   Host name=vMSE-VA-7-4-0-31
   Domain=cisco.local
   Eth0 IP address=10.4.48.40, Eth0 network mask=255.255.255.0
   Default gateway=10.4.48.1
   Enable DNS=yes, DNS servers=10.4.48.10
   Time zone=America/Los Angeles
   Enable NTP=yes, NTP Servers=10.4.48.17
   Enable SSH root access=yes
   Root password is changed.
   NCS username is changed.
   NCS password is changed.
     Remote Systemlog Server IPAddress=10.4.48.15, Remote Syslog Server
Facility=Local0
     Remote Syslog Server Priority=WARNING
-----END------
You may enter "yes" to proceed with configuration, "no" to make more changes, or
"^" to go back to the previous setup.
Configuration Changed
Is the above information correct (yes, no, or ^): Yes <ENTER>
```

**Procedure 4** Verify installation of MSE virtual appliance

Manually restart the Cisco MSE server and using the following steps, confirm that the MSE processes have indeed started.

Step 1: In VMware vSphere, shutdown and restart the Cisco MSE VA host.

**Step 2:** On the Console tab, log in to the Cisco MSE by entering **root** for the user ID and the password configured in Step 16 (Example: Hgt50N3181.5n2B).

| vM5E-7-4-0-31                               |                                                                                                    |
|---------------------------------------------|----------------------------------------------------------------------------------------------------|
| Getting Started Summary Resource Allocation | on Performance Tasks & Events Alarms Console Permissions Maps Storage Views Update Manager                                                                                                    |
|                                             |                                                                                                    |
|                                             |                                                                                                    |
|                                             |                                                                                                    |
|                                             |                                                                                                    |
|                                             | Cisco Mobility Service Engine                                                                                                    |
|                                             | vMSE-UA-7-4-0-31 login: Traceback (most recent call last):<br>File "/usr/sbin/yum-updatesd", line 40, in ?<br>import gamin<br>ImportError: No module named gamin                                 |
|                                             | Cisco Mobility Service Engine                                                                                                    |
|                                             | vMSE-UA-7-4-0-31 login: root<br>Password:<br>Last login: Wed Nov 7 09:33:05 on tty1<br>Iroot0vMSE-UA-7-4-0-31 ~]# getserverinfo<br>Health Monitor is not running<br>Iroot0vMSE-UA-7-4-0-31 ~]# _ |

Step 3: When logged in, enter the getserverinfo command, and then note the status of the Health Monitor.

Step 4: If the Cisco MSE Health Monitor is running, skip to the next procedure.

If the Cisco MSE Health Monitor is not running, enter the **service msed start** command. The MSE platform processes start.

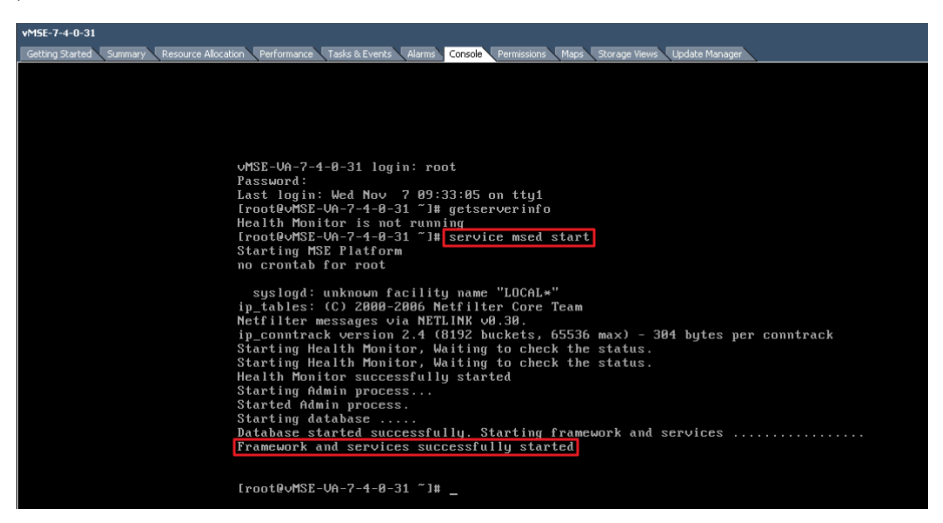

Step 5: Repeat Step 3 and verify that the MSE Health Monitor is running.

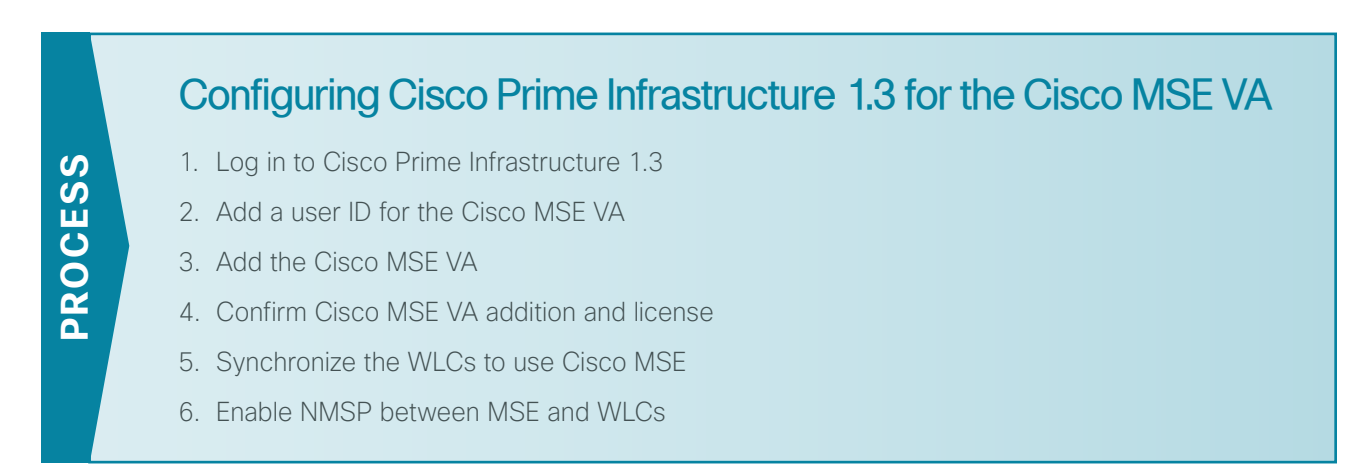

Cisco Prime Infrastructure 1.3 must be configured with the relevant Cisco MSE VA information. This configuration allows Prime Infrastructure 1.3 to communicate with the MSE VA server.

### Tech Tip

Cisco Prime Infrastructure supports the following browsers: Google Chrome (19.0 build), Mozilla Firefox (ESR 10.x, 13.0 and 14.0), and Microsoft Internet Explorer (8.0 or 9.0 with Chrome plug-in).

Native Internet Explorer is not supported. The recommended minimum resolution for each browser is 1280 x 800 pixels.

#### Procedure 1 Log in to Cisco Prime Infrastructure 1.3

**Step 1:** Using a supported browser, access the Cisco Prime Infrastructure 1.3 management interface (Example: https://10.4.48.38).

**Step 2:** Log on using the configured Cisco Prime Infrastructure 1.3 user ID and password (Example: root/Prime13).

| ← → C C https://104.48.38/webacs/pages/common/loginjspjsessionid=41C12B80896802EFC8B4C99B33F13ECB                                                                                                    | =                |
|----------------------------------------------------------------------------------------------------|------------------|
| Cisco Prime<br>Infrastructure<br>Version: 1.3<br>Username root<br>Password<br>Username root<br>Password<br>Password<br>Password | -thraft-<br>esso |

#### Procedure 2 Add a user ID for the Cisco MSE VA

Step 1: In Cisco Prime Infrastructure 1.3, navigate to Administration > Users, in the list, choose Add User, and then click Go.

| Juliulu, Cisco Prime  | Virtual Domain ROOT-DOMAIN                           | root ¥ 🔎 ¥  |
|-----------------------|------------------------------------------------------|-------------|
| cisco Infrastructure  |                                                      | P G Ø.      |
| Users, Roles & AAA    |                                                      |             |
| Change Password       | Users<br>Administration > Users, Roles & AAA > Users | Add User    |
| Local Password Policy | User Name Member Of Status                           | Audit Trail |
| AAA Mode              | Mng Admin Active                                     | 2           |
| Urore                 | User1 Super Users Active                             |             |
| USEIS                 | root Root Active                                     |             |

**Step 2:** Enter the username (Example: vMSEuser) and password (Example: C1scO!349@) that you configured in Step 18 of Procedure 3, "Configure the Cisco MSE virtual appliance."

Step 3: Select Admin, Config Managers, Super Users, and System Monitoring, and then click Save.

Tech Tip

i

It may be necessary to modify the password policy in Cisco Prime Infrastructure 1.3 in order to accept passwords that contain variations of the word Cisco as used above. To do this, navigate to Administration > Users, Roles & AAA > Local Password Policy, and modify the necessary policy settings in order to match your security policy.

| راندان، Cisco Prime<br>cisco Infrastructure                                                                                                    | Withuil Dominin ROOT-DOMMIN   root y Dr                                                                                             | P 80. |
|----------------------------------------------------------------------------------------------------|----------------------------------------------------------------------------------------------------|-------|
| Users, Roles & AAA                                                                                                    |                                                                                                    |       |
| Users, Roles & AAA<br>Charge Password<br>Local Password Policy<br>AAA Mode<br>User<br>User Groups<br>Active Sessions<br>TACACS+<br>RADIUS Servers<br>SSO Servers<br>SSO Server AAA Mode | Add User<br>Administration > Users, Roles & AAA > Users > Add User<br>General Vrtual Domains<br>Username VMSEuser<br>New Password ① |       |
|                                                                                                    | User Assistant ①                                                                                                    |       |
|                                                                                                    | Save                                                                                                    |       |

Procedure 3 Add the Cisco MSE VA

Step 1: Navigate to Design > Mobility Services Engines.

| on ▼        |
|-------------|
| naines      |
| es<br>story |
| tifications |
| þ           |
| 1           |
|             |
|             |
|             |
|             |
| ;           |
|             |
|             |
|             |

Step 2: In the list, choose Add Mobility Services Engine, and then click Go.

| Juliulu, Cisco Prime                                              |        |          |          |           |          |                         |  | × | itual Domain ROOT-D | owan 1 | v toor | P+     |                   |         |    |
|-------------------------------------------------------------------|--------|----------|----------|-----------|----------|-------------------------|--|---|---------------------|--------|--------|--------|-------------------|---------|----|
| cisco Infrastructure                                              | 🟠 Home | Design 🔻 | Deploy • | Operate 🔻 | Report * | Administration <b>*</b> |  |   |                     |        |        |        |                   | ₽ 0     | 0. |
| Mobility Services Engines<br>Services > Mobility Services Engines |        |          |          |           |          |                         |  |   |                     |        |        | Add Mo | bility Services E | ngine 💌 | Go |
|                                                                   |        |          |          |           |          |                         |  |   |                     |        |        |        |                   |         | 2  |
| None Detected                                                     |        |          |          |           |          |                         |  |   |                     |        |        |        |                   |         |    |

Step 3: On the Add Mobility Services Engine page, enter the following parameters:

- · Device Name-vMSE-VA-7-4-0-31
- IP Address-10.4.48.40
- Contact Name-Networking Team
- Username-admin (do not change this)
- Password–(do not change the auto-filled value)
- HTTP Enable-No

#### Tech Tip

i

Note that enabling HTTP changes the default from HTTPS. It is recommended that you leave HTTP disabled for added security. It is not necessary to change the password.

| cisco Prime<br>cisco Infrastructure |                                                                                                    |                                                                                                    | root v |
|-------------------------------------|----------------------------------------------------------------------------------------------------|----------------------------------------------------------------------------------------------------|--------|
|                                     | Add Mobility Services Engine                                                                                                    |                                                                                                    |        |
| Add MSE Configuration               |                                                                                                    |                                                                                                    |        |
| Licensing                           | Device Name                                                                                                    | VMSE-VA-7-4-0-31                                                                                                    |        |
| Select Service                      | ID Address                                                                                                    | 10.4.40.40                                                                                                    |        |
| Tracking                            | 1º MUGIESS                                                                                                    | 1014/40/40                                                                                                    |        |
| Assign Maps                         | Contact Name                                                                                                    | Networking Team                                                                                                    |        |
| Mobile App Enablement               | Usemame(2)                                                                                                    | admin                                                                                                    |        |
|                                     | Password (?)                                                                                                    |                                                                                                    |        |
|                                     | HTTP(2)                                                                                                    | Enable                                                                                                    |        |
|                                     | Delete synchronized service assign<br>Ø Selecting Delete synchronized ser<br>Existing location history data is retained<br>Ø Starting version 7.2.: of the NEX, VH<br>using the VIP and not the health monitor | ments 😨 (Network-designs, controllers, wind switches and event-definitions)<br><b>vice assignments</b> permanently removes all service assignments from the MSE.<br>however you must use manual service assignments to da any future location calculations.<br>tual IP (VIP) address support has been added for High Availability. If you wish to use High Availability and have configured a VIP, add the MSE<br>IP. |        |
|                                     |                                                                                                    | Next                                                                                                    | 1      |

**Step 4:** On the MSE License Summary page, review the Cisco Prime licensing for the Cisco MSE VA. If you do not have additional licenses to add, click **Next**.

| cisco Prime<br>cisco Infrastructure |                  |            |                    |                           |                 |                               |          |                  |           | root |
|-------------------------------------|------------------|------------|--------------------|---------------------------|-----------------|-------------------------------|----------|------------------|-----------|------|
|                                     | MSE License Su   | immary     |                    |                           |                 |                               |          |                  |           |      |
| Edit MSE Configuration              |                  |            |                    |                           |                 |                               |          |                  |           |      |
| Licensing                           | Permanent licen  | ses includ | e installed licens | e counts and in-built lic | ense counts.    |                               |          |                  |           |      |
| Select Service                      | MSE Name (UDI)   | Service    | Platform Limit     | Туре                      | Installed Limit | License Type                  | Count    | Unlicensed Count | % Used    |      |
| Tracking                            | vMSE-VA-7-4-0-31 | Not Act    | ivated ( AIR-M     | SE-VA-K9:V01:vMSE         | -VA-7-4-0-31    | cisco.local_6687b736.         | 5-2903-: | 11e2-9dfc-005056 | a25d96)   |      |
| -<br>Assian Mans                    |                  | CAS        | 18000              | CAS Elements              | 100             | Evaluation ( 60 days<br>left) | 0        | 0                | 0%        |      |
| Mobile App Enablement               |                  | 100        | 5000               | wIPS Monitor Mode<br>APs  | 10              | Evaluation ( 60 days left)    | 0        | 0                | 0%        |      |
|                                     |                  | WIP5       | 5000               | wIPS Local Mode APs       | 10              | Evaluation ( 60 days left)    | 0        | 0                | 0%        |      |
|                                     | Add License R    | lemove Li  | cense              |                           |                 |                               |          |                  |           |      |
|                                     |                  |            |                    |                           |                 |                               |          |                  |           |      |
|                                     |                  |            |                    |                           |                 |                               |          |                  |           |      |
|                                     |                  |            |                    |                           |                 |                               |          |                  |           |      |
|                                     |                  |            |                    |                           |                 |                               |          |                  |           |      |
|                                     |                  |            |                    |                           |                 |                               |          |                  |           |      |
|                                     |                  |            |                    |                           |                 |                               |          |                  |           |      |
|                                     |                  |            |                    |                           |                 |                               |          |                  |           |      |
|                                     |                  |            |                    |                           |                 |                               |          |                  |           |      |
|                                     |                  |            |                    |                           |                 |                               |          |                  | Back Next |      |

If you have additional licenses for the MSE, click **Add License**. On the Add A License File dialog box, click **Choose File**, select the Cisco MSE license file that you received as part of the fulfillment process, and then click **OK**. On the MSE License Summary page, click **Next**.

| cisco Prime<br>cisco Infrastructure  |                                                                                                    | root v |
|--------------------------------------|----------------------------------------------------------------------------------------------------|--------|
| Edit MSE Configuration               | MSE License Summary O Permanent licenses include installed license counts and inbult license counts.                                                                                                    |        |
| Select Service<br>Tracking           | Of Stating with 9.1 release, the kannes will be enforced based on AP count (kannes Sper AP).     Plefform Link by AP     Type     Plefform Link by AP     Type     Type     Type |        |
| Assign Maps<br>Mobile App Enablement | WK9E-VA-7-4-0-42 Not Activated (AIR-MSE-VA-K9:V01:vMSE-VA-7-4-0-42.cisco.local_da311c74-747e-11e2-9d1b-005056a21c77)           CAS         360 (19000)         CAS Elements         10 (100)         Evaluation (118 days left)         54         50                                                                                                    |        |
|                                      | Add A License File         X           MEE Name:         vHSE-VA-7-4-0-42(AIR-MSE-VA-X3401:xMSE-VA-7-4-0-42.cisca.local_da311c74-747e-11e2:9d1b-005056a21c77)           License File:         Cheose File:           Obsolution         CK:           CK:         Carcel                                                                                                    |        |
|                                      |                                                                                                    |        |
|                                      | Back Ne                                                                                                    | xt     |

Step 5: On the Select Mobility Service page, select Context Aware Service, Wireless Intrusion Protection Service (WIPS) and then click Next.

| cisco Prime<br>cisco Infrastructure |                                                                    | root v |
|-------------------------------------|--------------------------------------------------------------------|--------|
|                                     | Select Mobility Service                                            | _      |
| Edit MSE Configuration              |                                                                    |        |
| Licensing                           | Context Aware Service                                              |        |
| Select Service                      |                                                                    |        |
| Tracking                            | <ul> <li>Usco Context-Aware Engine for Clients and Tags</li> </ul> |        |
| Assign Maps                         | Partner Tag Engine (2)                                             |        |
| Mobile App Enablement               | V WIPS                                                             |        |
|                                     | Mobile Concierge Service                                           |        |
|                                     | Location Analytics Service                                         |        |
|                                     |                                                                    |        |
|                                     |                                                                    |        |
|                                     |                                                                    |        |
|                                     |                                                                    |        |
|                                     |                                                                    |        |
|                                     | Back N                                                             | ext    |
|                                     |                                                                    |        |
|                                     |                                                                    |        |

**Step 6:** On the Tracking page, enable the following real-time and historical tracking services as shown in the following table, and then click **Next**.

| Table 1 - | Tracking and | l history parameters |
|-----------|--------------|----------------------|
|-----------|--------------|----------------------|

| Tracking            | History             |
|---------------------|---------------------|
| Wired Client        | Wired Stations      |
| Wireless Clients    | Client Stations     |
| Rogue Access Points | Rogue Access Points |
| Rogue Clients       | Interferers         |
| Active RFID Tags    | -                   |

| cisco Prime<br>cisco Infrastructure                                                                      |                                                                                                    |                                                                                                    | root w    |
|----------------------------------------------------------------------------------------------------|----------------------------------------------------------------------------------------------------|----------------------------------------------------------------------------------------------------|-----------|
| Edt MSE Configuration<br>Licensing<br>Select Gervice<br>Tracking<br>Assign Mass<br>Mobile App Enablement | Select Tracking & History Parameters.  Tracking  Vited Clents  Vited Clents  Roya Accessionts  Roya Accessionts  Roya Clents  Accessionts  Accession | Hebbry<br>V Wied Stations<br>C Glent Stations<br>V Rogue Access Points<br>V Rogue Clents<br>V Interferes<br>Asset Tags | Back Next |

Step 7: On the Assign Maps page, select the building and floor plan created and click Synchronize.

| cisco Prime<br>cisco Infrastructure |                                            |            |        | root <del>v</del>                |
|-------------------------------------|--------------------------------------------|------------|--------|----------------------------------|
| Edit MSE Configuration              |                                            |            |        | Selected 2   Total 3 🛭 🚭 🚇 📽 🙀 🚽 |
| Licensing                           |                                            |            |        | Show All * 10                    |
| Select Service                      | Name Name                                  | Туре       | Status |                                  |
|                                     | Unassigned                                 | Campus     |        |                                  |
| Tracking                            | System Campus > Headquarters               | Building   |        |                                  |
| Assign Maps                         | System Campus > Headquarters > First Floor | Floor Area |        |                                  |
| Mobile App Enablement               |                                            |            |        |                                  |
|                                     |                                            |            |        |                                  |
|                                     |                                            |            |        |                                  |
|                                     |                                            |            |        |                                  |
|                                     |                                            |            |        |                                  |
|                                     |                                            |            |        |                                  |
|                                     |                                            |            |        |                                  |
|                                     |                                            |            |        |                                  |
|                                     |                                            |            |        |                                  |
|                                     | Synchronize Reset                          |            |        |                                  |
|                                     |                                            |            |        |                                  |
|                                     |                                            |            |        | Back Next                        |
|                                     |                                            |            |        |                                  |

The Status changes to bi-directional as shown by the green arrows in the status column.

| cisco Prime<br>cisco Infrastructure |                                                                         |                        |          |      | root v                         |
|-------------------------------------|-------------------------------------------------------------------------|------------------------|----------|------|--------------------------------|
| Edit MSE Configuration              |                                                                         |                        |          | Show | Selected 2   Total 3 😵 🖨 🖶 🎡 🗸 |
| Select Service                      | Name Unassigned                                                         | Type :                 | Status   |      |                                |
| Tracking<br>Assign Maps             | System Campus > Headquarters System Campus > Headquarters > First Floor | Building<br>Floor Area | #<br>#   |      |                                |
| Mobile App Enablement               |                                                                         |                        | <u> </u> |      |                                |
|                                     |                                                                         |                        |          |      |                                |
|                                     |                                                                         |                        |          |      |                                |
|                                     |                                                                         |                        |          |      |                                |
|                                     |                                                                         |                        |          |      |                                |
|                                     |                                                                         |                        |          |      |                                |
|                                     | Synchronize Reset                                                       |                        |          |      |                                |
|                                     |                                                                         |                        |          |      | Back Next                      |
|                                     |                                                                         |                        |          |      |                                |

#### Step 8: Click Next to continue.

**Step 9:** On the Mobile App Enablement page, do not enable Mobile App Integration, click **Done**, and then on the "Your MSE Settings have been saved" message, click **OK**.

| cisco Prime<br>Cisco Infrastructure                                                                             |                                                                                                    | root w |
|----------------------------------------------------------------------------------------------------|----------------------------------------------------------------------------------------------------|--------|
| CISCO Intrastructure Edit MSE Configuration Licensing Select Service Tracking Assign Maps Mobile App Enablement | Mobile App Enablement                                                                                               |        |
|                                                                                                    | Get the most from<br>Provide indoor location a<br>location-based notifications and others.<br>Powered by remeridian | 9      |

#### Procedure 4 Confirm Cisco MSE VA addition and license

It may be necessary to limit the number of elements that are being tracked, according to the license. If you are using the evaluation license, which allows 100 items to be tracked and expires in 180 days, you may have to limit what those license elements are being used for. This procedure provides guidance for manually configuring which items to track.

**Step 1:** Navigate to **Design > Mobility Services Engines**, and then verify that the configured IP address of the Cisco MSE VA is reachable and that each of the mobility services are available.

|              | Lulu, Cisco Prime                                          |                                                       |                            |           | Virte               | ual Domain ROOT-DOMAIN           | root ▼ D.▼                    |                 |                   |  |
|--------------|------------------------------------------------------------|-------------------------------------------------------|----------------------------|-----------|---------------------|----------------------------------|-------------------------------|-----------------|-------------------|--|
| Ċ            | isco Infrastructure                                        | 🚖 Home Design                                         | <ul> <li>Deploy</li> </ul> | Operate 🔻 | Report 🔻 Admi       | inistration 🔻                    |                               | l l             | P G Ø.            |  |
| Mot<br>Servi | vility Services Engines<br>.es > Mobility Services Engine: | s                                                     |                            |           |                     |                                  | Selec                         | t a command -   | - 💌 Go            |  |
|              |                                                            |                                                       |                            | Version   | Reachability Status |                                  | M                             | bility Service  | rvice             |  |
|              | Device Name                                                | Device Type                                           | IP Address                 |           |                     | secondary server                 | Name                          | Admin<br>Status | Service<br>Status |  |
|              |                                                            |                                                       |                            | 7.4.100.0 |                     |                                  | Context Aware<br>Service      | Enabled         | Up                |  |
|              |                                                            |                                                       |                            |           |                     |                                  | WIPS                          | Enabled         | Up                |  |
|              | vMSE-VA-7-4-0-31                                           | Cisco Mobility Services Engine -<br>Virtual Appliance | 10.4.48.40                 |           | Reachable           | N/A (Click here to<br>configure) | Mobile Concierge<br>Service   | Disabled        | Down              |  |
|              |                                                            |                                                       |                            |           |                     |                                  | Location Analytics<br>Service | Disabled        | Down              |  |
|              |                                                            |                                                       |                            |           |                     |                                  |                               |                 |                   |  |
|              |                                                            |                                                       |                            |           |                     |                                  |                               |                 |                   |  |
|              |                                                            |                                                       |                            |           |                     |                                  |                               |                 |                   |  |
|              |                                                            |                                                       |                            |           |                     |                                  |                               |                 |                   |  |
|              |                                                            |                                                       |                            |           | 餐 Support           | Cases   Alarm Browser            | Alarm Summar                  | 0 25 💎          | 0 🔔 294           |  |

Step 2: If you do not want to manually configure which devices are tracked, skip to the next procedure.

If you want to manually configure tracking, navigate to **Design > Mobility Services Engines**, and then select the Cisco MSE.

#### Step 3: In the tree, navigate to Context Aware Services > Administration > Tracking Parameters.

Step 4: Enable only the Network Location Service elements necessary, and then enter a limit value that conforms to your Licensed Limit (Example: 15 Wireless Clients + 45 Rogue Access Points + 10 Rogue Clients + 30 Interferences = 100 Licensed Elements). When appropriately valued, click Save.

| du du Cisco Prime                   |                                                |                                                                                           |                                                         |                                                 | Virtual Do                                  | omain ROOT-DOMAIN                       | root 🔻 🔎                    |
|-------------------------------------|------------------------------------------------|-------------------------------------------------------------------------------------------|---------------------------------------------------------|-------------------------------------------------|---------------------------------------------|-----------------------------------------|-----------------------------|
| cisco Infrastructure                |                                                | 🏠 Home 🛛 Design                                                                           | ▼ Deploy ▼                                              | Operate 🔻                                       | Report 🔻 Adm                                | inistration 🔻                           |                             |
| System ><br>Context Aware Service > | Tracking<br>Services ><br>0 When 0<br>Tracking | g Parameters: vMS<br>Mobility Services Engines ><br>Disco Tag Engine is ena<br>Parameters | E-VA-7-4-0-4<br>VMSE-VA-7-4-0-42 3<br>bled, the License | 12<br>• Context Aware Ser<br>d Limit for Networ | vice > Administration<br>k Location Service | > Tracking Param<br>elements also inclu | eters<br>ides Asset Trackin |
| <ul> <li>Administration</li> </ul>  | Network                                        | Location Service Elem                                                                     | ents:                                                   | Licensed Limit =                                | 100                                         |                                         |                             |
| 🚡 Tracking Parameters               | Enable                                         | Tracking Parameters                                                                       |                                                         | Enable Limiting                                 | Limit Value                                 | Active Value                            | Not Tracked                 |
| 指 Filtering Parameters              |                                                | Wired Clients                                                                             |                                                         |                                                 | 0                                           | 0                                       | 0                           |
| 🏪 History Parameters                | <b>V</b>                                       | Wireless Clients                                                                          |                                                         | V                                               | 15                                          | 15                                      | 1                           |
| ᡖ Presence Parameters               | $\checkmark$                                   | Rogue AccessPoints                                                                        |                                                         | <b>V</b>                                        | 45                                          | 45                                      | 50                          |
| ᡖ Import Asset Information          |                                                | Exclude Adhoc R                                                                           | ogue APs                                                |                                                 |                                             |                                         |                             |
| ᡖ Export Asset Information          | <b>V</b>                                       | Rogue Clients                                                                             |                                                         | <b>V</b>                                        | 10                                          | 0                                       | 0                           |
| <ul> <li>Advanced</li> </ul>        | V                                              | Interferers                                                                               |                                                         | V                                               | 30                                          | 0                                       | 0                           |
| H Northbound Notifications          | _                                              |                                                                                           |                                                         |                                                 |                                             |                                         |                             |
| Location Parameters                 | Asset Tr                                       | acking Elements:                                                                          |                                                         |                                                 |                                             |                                         |                             |
| Notification Parameters             | Enable                                         | Tracking Parameters                                                                       |                                                         | Enable Limiting                                 | Limit Value                                 | Active Value                            | Not Tracked                 |
| Deless Series                       |                                                | Active RFID Tags                                                                          |                                                         |                                                 | 0                                           | 0                                       | 0                           |
| Partner Engine     Bastner Engine   | Save                                           | Cancel                                                                                    |                                                         |                                                 |                                             |                                         |                             |
| Partner Engine Status               |                                                |                                                                                           |                                                         |                                                 |                                             |                                         |                             |
| Notification Statistics             |                                                |                                                                                           |                                                         |                                                 |                                             |                                         |                             |
| wIPS Service >                      |                                                |                                                                                           |                                                         |                                                 |                                             |                                         |                             |

#### Procedure 5 Synchronize the WLCs to use Cisco MSE

In order to establish and assign Cisco MSE to each of the wireless LAN controllers, it is first necessary to synchronize them. In the following steps, you assign the MSE VA to each of the wireless LAN controllers in Cisco Prime Infrastructure 1.3.

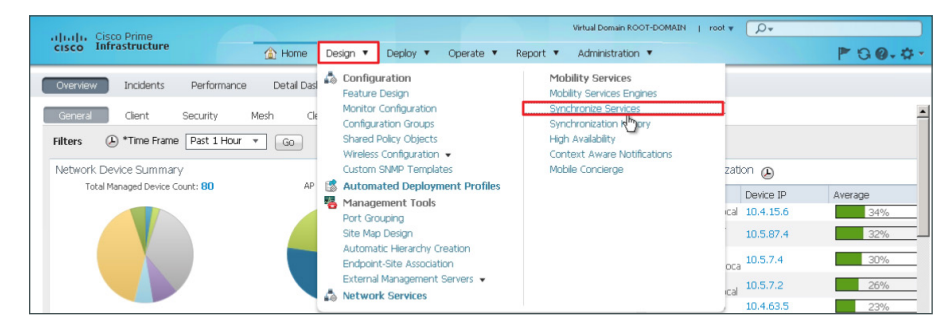

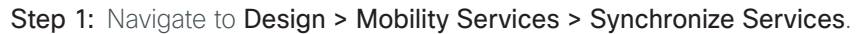

Step 2: On the left side of the page, in the list, click Controllers.

| altala Cisco Prime                             |                                                                                                    |                                                          | Virtual Domain ROOT-DOMAIN   root ¥ 📿 V |                             |                 |  |  |  |
|------------------------------------------------|----------------------------------------------------------------------------------------------------|----------------------------------------------------------|-----------------------------------------|-----------------------------|-----------------|--|--|--|
| cisco Infrastructure                           | ▲ Home Design ▼ Deploy ▼                                                                                                    | Operate ▼ Report ▼                                       | Administration 🔻                        |                             | P 9             |  |  |  |
| Network Designs<br>Controllers<br>Event Groups | Network Designs<br>Services > Synchronize Services > Network Design<br>Of Modifying assignments for Network Design<br>overrides any previous assignments of their<br>Show: Type All T Coo | gns<br>s will auto assign the Controlle<br>hildren maps. | rs for CAS. Modifying assig             | nments at Campus or Buildir | ng level always |  |  |  |
| Wired Switches                                 |                                                                                                    |                                                          |                                         |                             |                 |  |  |  |
| Third Party Elements                           | Name A                                                                                                    | Туре                                                     | Service MSE                             | Sync Status                 | Message         |  |  |  |
|                                                | Unassigned                                                                                                    | Campus                                                   |                                         |                             |                 |  |  |  |
| Service Advertisements                         | Change MSE Assignment Reset                                                                                                    | Campus                                                   |                                         |                             |                 |  |  |  |

**Step 3:** Select each of the wireless LAN controllers that you want to assign to the Cisco MSE, and then click **Change MSE Assignment**.

| ulu du Cisco Prime             |                       |                                                                             |                                          |                    | Virtual Domai | ROOT-DOMAIN      | ∣ root v 💭 v               |         |
|--------------------------------|-----------------------|-----------------------------------------------------------------------------|------------------------------------------|--------------------|---------------|------------------|----------------------------|---------|
| cisco Infrastructure           |                       | 🟠 Home Design 🔻                                                             | Deploy V Operate V                       | Report 🔻           | Administra    | tion 🔻           |                            | P 30.   |
| Network Designs<br>Controllers | Con<br>Servic<br>O Fo | trollers<br>ces > Synchronize Services > D<br>r MSE versions prior to 7.0.: | ontrollers<br>«, modifying the assignmer | it for one service | will also mo  | dify the assignm | ent for the other service( | s).     |
| Event Groups                   | 1                     | Name 🔺                                                                      | IP Address                               | Version            | Service       | MSE              | Sync Status                | Message |
|                                | V                     | DMZ-WLC-Guest                                                               | 192.168.19.54                            | 7.4.1.42           | -             |                  | -                          |         |
| Wired Switches                 | ₽                     | RS208-WLC2504                                                               | 10.5.87.10                               | 7.4.1.42           | -             | -                |                            |         |
| Third Darty Elements           | 1                     | WLC-1-Primary                                                               | 10.4.46.64                               | 7.4.1.42           | -             | -                |                            |         |
| This Party Dements             | 1                     | WLC-OEAP-1                                                                  | 192.168.19.20                            | 7.3.101.0          | -             |                  |                            |         |
| Service Advertisements         | 1                     | WLC-OEAP-2                                                                  | 192.168.19.21                            | 7.3.101.0          | -             |                  | -                          |         |
|                                | 1                     | WLC-RemoteSites-1                                                           | 10.4.46.68                               | 7.4.1.42           |               |                  |                            |         |
|                                | 1                     | VWLC-7_4_1_42                                                               | 10.5.24.64                               | 7.4.1.42           |               |                  |                            |         |
|                                | C                     | hange MSE Assignment                                                        | Reset                                    |                    |               |                  |                            |         |

Step 4: On the Choose MSEs dialog box, select CAS (Context Aware Service) and wIPS, and then click Synchronize.

| Name             | IP Address | CAS | WIPS | MSAP |  |
|------------------|------------|-----|------|------|--|
| vMSE-VA-7-4-0-31 | 10.4.48.40 | 7   | V    | Π.   |  |

#### Procedure 6 Enable NMSP between MSE and WLCs

The Cisco Network Mobility Service Protocol (NMSP) is a Transport Layer Security (TLS) based protocol that manages the communication between the Cisco MSE and the wireless infrastructure inclusive of controllers and Cisco Catalyst switches. Information collected at chokepoints, along with various telemetry and emergency information, is communicated by using this protocol.

If the wireless LAN controller was discovered in Cisco Prime Infrastructure by using the Read/Write SNMP community string, then Cisco NMSP should be established automatically between the Cisco MSE and the WLC. If however the WLC was discovered using the Read Only community string, NMSP is likely in the inactive state, as shown in Step 3 below.

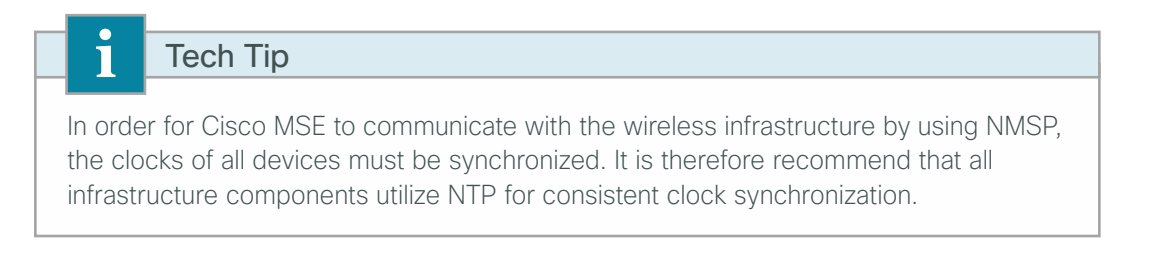

Step 1: Navigate to Design > Mobility Services > Synchronize Services, and then in the left column, click Controllers.

**Step 2:** On the Controllers page, for each of the wireless LAN controllers that provide Cisco CleanAir information, click the **[NMSP status]** link.

| July Lisco Prime       |                                                          |                                              |                                   |                  | Virtual Doma         | In ROOT-DOMAIN     | I root ¥ 🔎  | v.      |
|------------------------|----------------------------------------------------------|----------------------------------------------|-----------------------------------|------------------|----------------------|--------------------|-------------|---------|
| cisco Infrastructure   | 🟠 Home Design                                            | ▼ Deploy ▼ Operate ▼ Report                  | <ul> <li>Administratio</li> </ul> | n •              |                      |                    |             | ₽ 8 0   |
| Network Designs        | Controllers<br>Services > Synchronize Services > Control | lers                                         | ine encodió altre antier          |                  |                      |                    |             |         |
| Controllers            | O FOR MOD VERSIONS prior to 7.0.3, mo                    | anying the assignment for the service will a | su muuny trie assign              | ment for the oth | ner service(s).      |                    |             |         |
| Event Groups           | Name A                                                   | IP Address                                   | Version                           | Service          | MSE                  |                    | Sync Status | Message |
| Wired Switches         | DMZ-WLC-Guest                                            | 192.168.19.54                                | 7.4.1.42                          | CAS              | vMSE-VA-7-4-<br>0-31 | [NMSP<br>Status ]  | #           |         |
| Third Party Elements   |                                                          |                                              |                                   | WIPS             | vMSE-VA-7-4-<br>0-31 | [ NMSP<br>Status ] | #           |         |
| Service Advertisements | R\$208-WLC2504                                           | 10.5.87.10                                   | 7.4.1.42                          | CAS              | vMSE-VA-7-4-<br>0-31 | [ NMSP<br>Status ] | #           |         |
|                        |                                                          |                                              |                                   | WIPS             | vMSE-VA-7-4-<br>0-31 | [NMSP<br>Status ]  | #           |         |
|                        | WLC-1-Primary                                            | 10.4.46.64                                   | 7.4.1.42                          | CAS              | vMSE-VA-7-4-<br>0-31 | [ NMEP<br>State    | #           | 1       |

**Step 3:** If any of the WLCs has an NMSP status of **Inactive**, note which WLCs are not in an active state. Perform the steps below for each of the inactive WLCs.

If all of the WLCs have an NMSP status of Active, skip to the next procedure.

| cisco Prime<br>cisco Infrastructure           |                                                                                                    | Wital Domain ROOT-DOMAIN   root + D+ |
|-----------------------------------------------|----------------------------------------------------------------------------------------------------|--------------------------------------|
| System 🗸                                      | NMSP Connection Status Details: 10.4.46.64<br>Services > Mobility Services Engines > MMSE-VA-9-31> System > Status > MMSP Connection Status > MMSP Connection Status | s Details                            |
| 👗 Active Sessions                             | Summary                                                                                                    |                                      |
| 🐇 Trap Destinations                           | IP Address                                                                                                    | 10.4.46.64                           |
| 🐇 Advanced Parameters                         | Version                                                                                                    | 7.4.1.42                             |
| 🐇 Logs                                        | Target Type                                                                                                    | Controller                           |
| <ul> <li>Carvinar Linh Availshilty</li> </ul> | NMSP Status                                                                                                    | Inactive %                           |
| Há Config ration                              | Echo Request Count                                                                                                    | 0 3                                  |
|                                               | Echo Response Count                                                                                                    | 0                                    |
| PH Status                                     | Last Activity Time                                                                                                    |                                      |
| <ul> <li>Accounts</li> </ul>                  | Last Echo Request Message Received At                                                                                                    | ·                                    |
| 🞳 Users                                       | Last Echo Response Message Received At                                                                                                    |                                      |
| 👗 Groups                                      | Model                                                                                                    | 5500                                 |
| <ul> <li>Status</li> </ul>                    | MAC Address                                                                                                    | d0:d0:fd:92:67:cf                    |
| 🐇 Server Events                               | Capable NMSP Services                                                                                                    | N/A                                  |

Step 4: On the Cisco MSE VA, in the CLI, issue the cmdshell command. The response is the cmd> prompt.

Step 5: At the cmd> prompt, issue the show server-auth-info command.

**Step 6:** Copy down the key hash value and MAC address as shown on the Cisco MSE VA. Be careful not to transpose any digits in the hash string or MAC address obtained.

Next, you determine if the Cisco MSE is authorized in the WLC.

**Step 7:** From the console port, navigate to the CLI interface of a wireless LAN controller that displayed as Inactive in Step 3, and then enter the **show auth-list** command. In the example below, there are no MSEs currently authorized to establish an NMSP session with the wireless LAN controller.

```
(Cisco Controller) >show auth-list
Authorize MIC APs against AAA ..... disabled
Authorize LSC APs against Auth-List ..... disabled
APs Allowed to Join
AP with Manufacturing Installed Certificate.... yes
AP with Self-Signed Certificate..... no
AP with Locally Significant Certificate..... no
```

**Step 8:** Authorize the Cisco MSE on the wireless LAN controller by using the information obtained from the MSE VA in Step 6.

```
(Cisco Controller) >conf
(Cisco Controller) config>auth-list add ssc 00:50:56:a2:5d:96
b62741ab695f6ef95e5a3fc7b84496ee8972cd8f
(Cisco Controller) config>
```

Step 9: Verify that the Cisco MSE has been authorized on the wireless LAN controller.

**Step 10:** Repeat Step 7 through Step 9 for each of the wireless LAN controllers that do not have an established NMSP connection.

After manually adding the Cisco MSE key hash value and MAC address to the WLCs, you must verify that the NMSP status is now active.

Step 11: Within Cisco Prime Infrastructure 1.3, navigate to Design > Mobility Services > Synchronize Services > Controllers, and then for every WLC connected to Cisco MSE and used for CAS or wIPS, click the [NMSP Status] link.

| ale de Cisco Prime             |                                                                                                    |                                  |                         |                 | Virtual Der          | nain ROOT-DOMAIN   | j root y 🔎  | l <del>v</del> |
|--------------------------------|----------------------------------------------------------------------------------------------------|----------------------------------|-------------------------|-----------------|----------------------|--------------------|-------------|----------------|
| cisco Infrastructure           | 🙆 Home 🛛 Design 🔻 Depla                                                                                            | iy 🔻 Operate 🔻 Repor             | t 🔻 Administration      | •               |                      |                    |             | P 6 6          |
| Network Designs<br>Controllers | Controllers<br>Services > Synchronize Services > Controllers<br>O For MSE versions prior to 7.0.x, modifying the a | ssignment for one service will a | also modify the assignm | ent for the oth | er service(s).       |                    |             |                |
| Event Groups                   | □ Name ▲                                                                                                    | IP Address                       | Version                 | Service         | MSE                  |                    | Sync Status | Message        |
| Wired Switches                 | DMZ-WLC-Guest                                                                                                    | 192.168.19.54                    | 7.4.1.42                | CAS             | vMSE-VA-7-4-<br>0-31 | [NMSP<br>Status ]  | #           |                |
| Third Party Elements           |                                                                                                    |                                  |                         | wIPS            | vMSE-VA-7-4-<br>0-31 | [ NMSP<br>Status ] | #           |                |
| Service Advertisements         | RS208-WLC2504                                                                                                    | 10.5.87.10                       | 7.4.1.42                | CAS             | vMSE-VA-7-4-<br>0-31 | [ NMSP<br>Status ] | #           |                |
|                                |                                                                                                    |                                  |                         | wIPS            | vMSE-VA-7-4-<br>0-31 | [ NMSP<br>Status ] | #           |                |
|                                | WLC-1-Primary                                                                                                    | 10.4.46.64                       | 7.4.1.42                | CAS             | vMSE-VA-7-4-<br>0-31 | [ NMSP<br>Status ] | #           |                |
|                                |                                                                                                    |                                  |                         | wIPS            | vMSE-VA-7-4-<br>0-31 | [ NMSP<br>Status ] | #           |                |

The NMSP status should now be Active for each of the WLCs, as shown below.

**Step 12:** If the status does not change to an active state, verify that the authorization list on the WLC has the proper MAC address and SSC key hash of the Cisco MSE VA. Also, ensure IP connectivity exists between the WLC, MSE, and Cisco Prime Infrastructure 1.3.

| du du Gicco Brimo                              |                           |                  |               |                |                  |                      |              | Virtual Dom         | in ROOT-DOMAIN | root w | ρ., |       |
|------------------------------------------------|---------------------------|------------------|---------------|----------------|------------------|----------------------|--------------|---------------------|----------------|--------|-----|-------|
| cisco Infrastructure                           | 🙆 Ham                     | e Design 🔻       | Deploy 🔻      | Operate 🔻      | Report 🔻         | Administration 🔻     |              |                     |                |        |     | P 00. |
| System 🗸                                       | NMSP Connection Stat      | us Details: 10.4 | .46.64        | atus 5 NMB Cr  | noartion Salur - | > NMSP Connection St | atus Details |                     |                |        |     |       |
| 🏭 General Properties                           |                           |                  |               |                |                  |                      |              |                     |                |        |     |       |
| 🚠 Active Sessions                              | Summary                   |                  |               |                |                  |                      |              |                     |                |        |     |       |
| 🏭 Trap Destinations                            | IP Address                |                  | 10.4.46.64    |                |                  |                      |              |                     |                |        |     |       |
| advanced Parameters                            | Version                   |                  | 7.4.1.42      |                |                  |                      |              |                     |                |        |     |       |
| 🚠 Logs                                         | Target Type               |                  | Controller    |                |                  |                      |              |                     |                |        |     |       |
| <ul> <li>Services High Availability</li> </ul> | NMSP Status               |                  | Active        |                |                  |                      |              |                     |                |        |     |       |
| HA Configuration                               | Echo Request Count        |                  | 61            |                |                  |                      |              |                     |                |        |     |       |
| HA Status                                      | Echo Response Count       |                  | 61            |                |                  |                      |              |                     |                |        |     |       |
| * Accounts                                     | Last Activity Time        | 2012-Nov-0       | 9, 06:12:41 P | ST             |                  |                      |              |                     |                |        |     |       |
| - Accounts                                     | Last Echo Request Message | Received At      | 2012-Nov-0    | 19, 06:12:34 P | ST               |                      |              |                     |                |        |     |       |
| Contrast                                       | Last Echo Response Messag | e Received At    | 2012-Nov-0    | 19, 06:12:35 P | ST               |                      |              |                     |                |        |     |       |
| a aroups                                       | Model                     |                  | 5500          |                |                  |                      |              |                     |                |        |     |       |
| * Status                                       | MAC Address               |                  | d0:d0:fd:92   | 2:67:cf        |                  |                      |              |                     |                |        |     |       |
| Server Events                                  | Capable NMSP Services     |                  | IPV6_CLIEN    | ITS_SUPPORT    | , RSSI, INFORI   | MATION, STATISTICS,  | , IDS, HANDI | OVER, AP MONITOR, S | PECTRUM        |        |     |       |
| Audit Logs                                     | Subscribed Services       |                  |               |                |                  |                      |              |                     |                |        |     |       |
| NCS Alarms                                     | Service                   | Subsenires       |               |                |                  |                      |              |                     |                |        |     |       |
| ᡖ NCS Events                                   | AP MONITOR                | SUBSCRIPTION     |               |                |                  |                      |              |                     |                |        |     |       |
| 🚠 NMSP Connection Status                       | IDS                       | WIRELESS IDS     |               |                |                  |                      |              |                     |                |        |     |       |
| <ul> <li>Maintenance</li> </ul>                | INFORMATION               | MOBILE_STAT      | ION, ROGUE    |                |                  |                      |              |                     |                |        |     |       |
| ackup 🔠                                        | RSSI                      | MOBILE_STAT      | ION, TAG, RC  | GUE            |                  |                      |              |                     |                |        |     |       |
| ᡖ Restore                                      | SPECTRUM                  | AGGREGATED       | INTERFERER,   | _DEVICE_REP    | ORT              |                      |              |                     |                |        |     |       |
| ᡖ Download Software                            | STATISTICS                | MOBILE_STAT      | ION, TAG      |                |                  |                      |              |                     |                |        |     |       |

# Troubleshooting with Cisco CleanAir

With the addition of the Cisco MSE VA, historical Cisco CleanAir information is readably accessible through Cisco Prime Infrastructure 1.3. The ability to determine the quality of the RF spectrum combined with the ability to retrieve baseline historical information is key in most RF spectrum troubleshooting.

The real power of Cisco CleanAir is that network administrators, without leaving their own desks, can analyze the Wi-Fi spectrum in any location to which they have connectivity.

The Cisco Aironet 2600 and 3600 Series access points can be put in Spectrum Expert-Connect mode and used as a virtual remote interface for the knowledgeable engineer, no matter where this valuable human resource is located. By changing the role of your CleanAir access point and connecting the Cisco Spectrum Expert Wi-Fi 4.0 (or later) software, the Wi-Fi network administrator can view the environment directly. Your organization no longer needs to fly expensive personnel onsite in order to troubleshoot physical-layer issues that are challenging and, too often, intermittent.

### Viewing and Analyzing Cisco CleanAir

- 1. View historical Cisco CleanAir information
- 2. Access Cisco CleanAir APs using Spectrum Expert

#### Procedure 1 View historical Cisco CleanAir information

Oftentimes it's imperative that a historical baseline for RF spectrum management is available. Using Cisco Prime Infrastructure 1.3 combined with the Cisco MSE VA, you can easily view historical information.

Step 1: In Cisco Prime Infrastructure 1.3, navigate to Home > Overview > CleanAir, in the Filters list, choose the desired time frame, and then click **Go**.

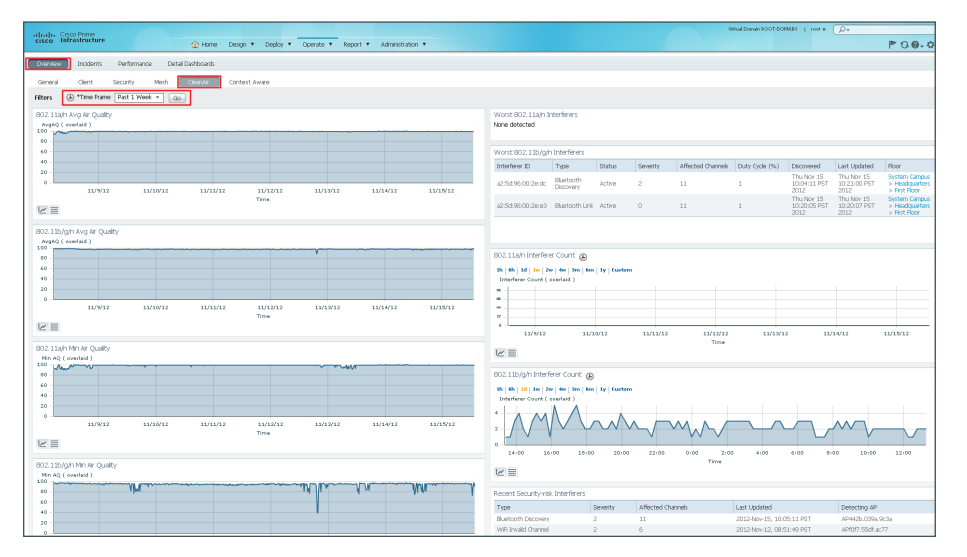

PROCESS

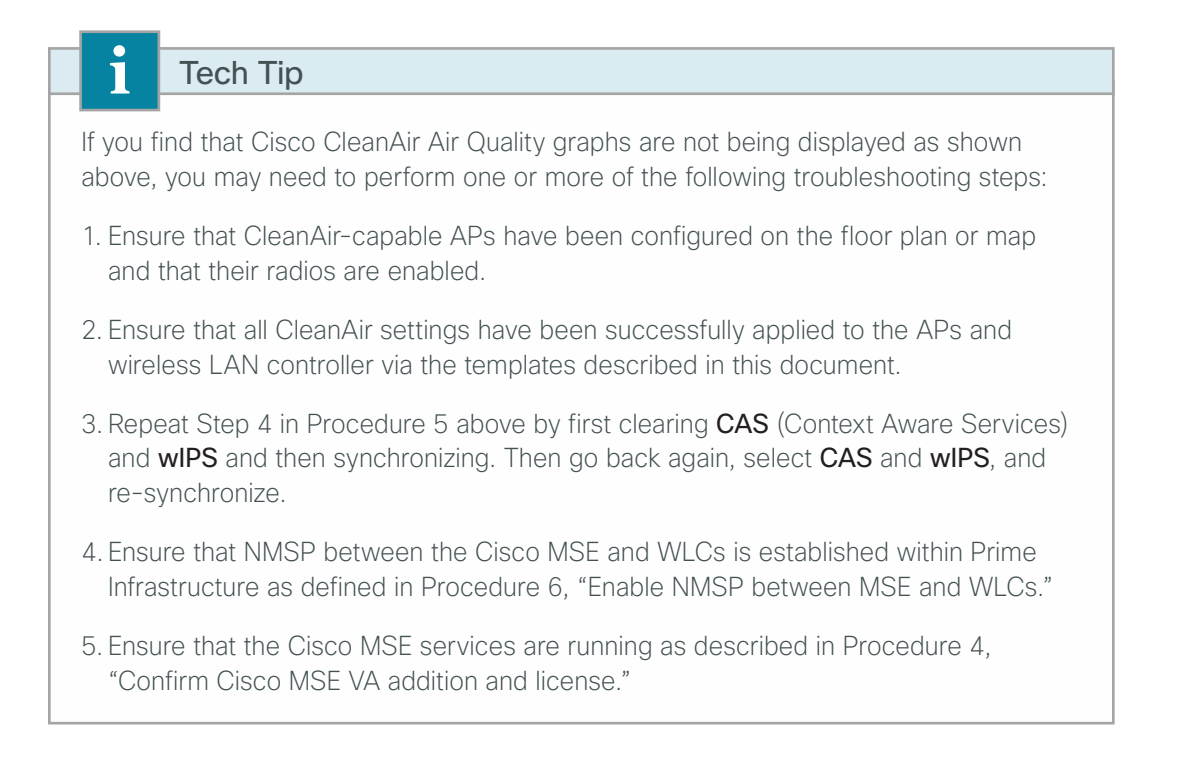

Step 2: Click Worst Interferers. The corresponding floor plan is displayed.

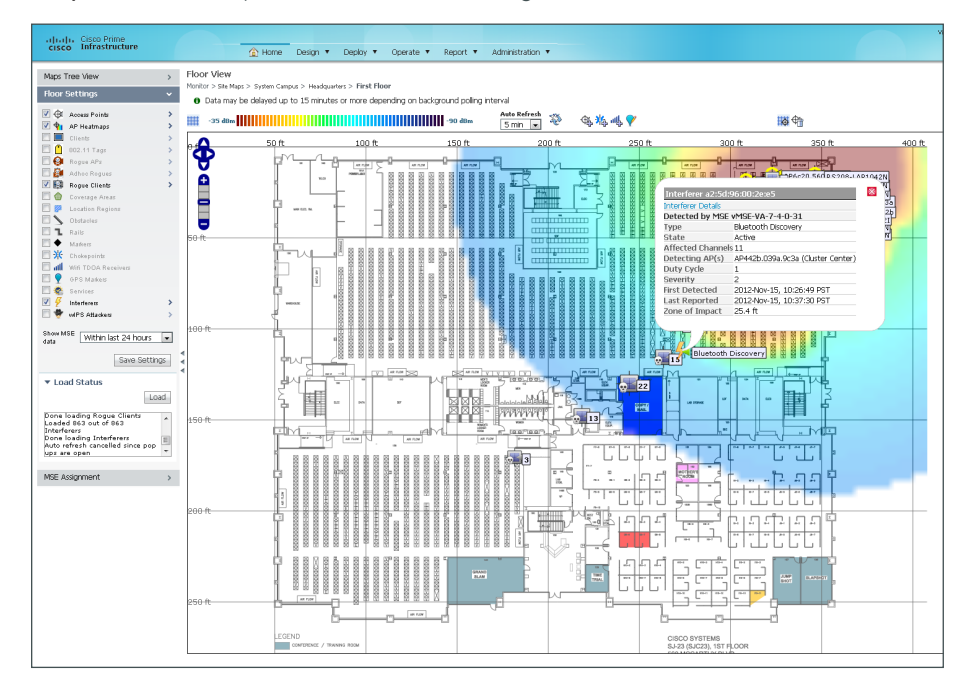

Step 3: In the left pane, under Floor Settings, select Interferers. The list of interferers is graphically displayed.

**Step 4:** Navigate to **Overview > Context Aware**. This displays the historical information on the number of rogues, wireless clients, and other context-aware information obtained from the Cisco MSE VA.

| alualu, Cisto Prime                                                                                                    |                                       |                   |                |                                                                                                    |                    |                     |             |             |             | Vetaal Donain IV | DOL-DOMYARA 1 | v Q, v toor     |          |                 |
|----------------------------------------------------------------------------------------------------|---------------------------------------|-------------------|----------------|----------------------------------------------------------------------------------------------------|--------------------|---------------------|-------------|-------------|-------------|------------------|---------------|-----------------|----------|-----------------|
| cisco Infrastructure                                                                                                    |                                       | splay • Operate • | Report • Admir | nistration 🔻                                                                                                    |                    |                     |             |             |             |                  |               |                 | P        | 00.0            |
| Overview Incidents Performance                                                                                                    | Detal Dashboards                      |                   |                |                                                                                                    |                    |                     |             |             |             |                  |               |                 |          |                 |
| General Client Security Mesh                                                                                                    | n GeanAir Context Aware               |                   |                |                                                                                                    |                    |                     |             |             |             |                  |               |                 |          |                 |
| The second second secon |                                       |                   |                | Loober Looker Looker Truckervorrig<br>Gerrar Karl Colona Carlos Antonio ()<br>Linnaros, Fritaria Carlos Antonio ()<br>Linnaros, Fritaria Carlos Antonio ()<br>Karl Charlos<br>Marcine ()<br>Marcine () |                    |                     |             |             |             |                  |               |                 |          |                 |
| Rogue AP Rogue Client<br>Index:32.3% Index:14.5%                                                                                                    | Rogue Access Points detected by MSE(s | 0                 |                |                                                                                                    |                    | 0 40 60 80          | 100 100 140 | 160 100 100 | 100 040 041 |                  |               |                 |          |                 |
| 0-10                                                                                                    | Device Name                           | Last Hour 🎾       | 24 Hours 💬     | Total Active +                                                                                                    |                    |                     | Courk       |             |             |                  |               |                 |          |                 |
| -50 -50                                                                                                    | Rogue Clerks detected by M2E(s)       | v                 | v              | ~~~                                                                                                    | Tracked In Network | - Not tracked       | Wroless     | Wired       | Active      | Rogue            | Rogue         | Interlayor ③    | Guest    | MSE<br>Capacity |
| Roque AP Index above is defined as the                                                                                                    | Device Name                           | Last Hour 🤨       | 24 Hours 🥬     | Total Active -                                                                                                    |                    |                     | Clients     | Clents 💬    | Tags        | APs              | Clients       | A DAT NUMBER OF | Clents 💬 | Ubland 🖗        |
| percentage of total active tracked elements<br>that are detected as Roque APs across all the<br>MBS on NS<br>Roque Clerk Index above is defined as the<br>percentage of total active tracked elements<br>that are detected as Roque Clerks across all<br>the MBEs on NCS                                                                                                    | WSEV4-740-31                          | 9                 | 9              | 9                                                                                                    | WSE-V4-7-4-0-31    | Virtual<br>Applance | 30          | 0           | 0           | 20               | 9             | 3               | 0        | 62.0 %          |

Step 5: Within Cisco Prime Infrastructure 1.3, navigate to Operate > Operational Tools > Wireless > Interferers. A list of active interferers discovered within the last 5 minutes is shown. If you click Edit Search, you can alter the timeframe.

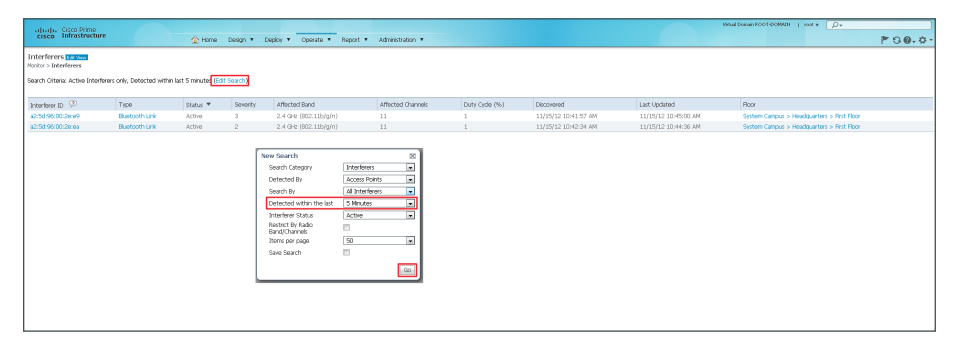

| cisco Infrastructure                                                                                                    | Home Design      Deploy     Operate      Report      Administration                                                                                                    |                                                                         |
|----------------------------------------------------------------------------------------------------|----------------------------------------------------------------------------------------------------|-------------------------------------------------------------------------|
| Maps Tree View > Floor Settings > Ø @ Access Points > Ø @ Access Points >                                                                                                    | Floor View<br>Partie 2 Starting 2 Starting Clean 2 Haddgaware 2 Haddgaware 3 Hadd Baar<br>O Dub may be delayed up to 15 minutes or more depending on background poling interval<br>D Dub may be delayed up to 15 minutes or more depending on background poling interval<br>D Dub may be delayed up to 15 minutes or more depending on background poling interval<br>D Dub may be delayed up to 15 minutes or more depending on background poling interval<br>D Dub may be delayed up to 15 minutes or more depending on background poling interval<br>D Dub may be default to 15 minutes or more depending on background poling interval<br>D Dub may be default to 15 minutes or more depending on background poling interval<br>D Dub may be default to 15 minutes or more depending on background poling interval                                                                                                    |                                                                         |
| Constraining of the second second secon | Soft         100 ft         200 ft         200 ft         350 ft         350 ft <td>400 ft.<br/>****2N<br/>1<br/>1<br/>20<br/>22<br/>21<br/>11<br/>1<br/>1<br/>1<br/>1</td> | 400 ft.<br>****2N<br>1<br>1<br>20<br>22<br>21<br>11<br>1<br>1<br>1<br>1 |
| Save Settings:                                                                                                    |                                                                                                    |                                                                         |
|                                                                                                    |                                                                                                    | _                                                                       |
|                                                                                                    |                                                                                                    |                                                                         |

Step 6: Click the floor for any of the alarm conditions shown above. The floor plan is displayed for the affected area.

Step 7: In the Show MSE data list, choose Within the last 24 hours, and then to the right of Interferers, click the arrow.

Step 8: In the Interferer Filter pane, in the Interference Type list, choose All Interferers, select Show Zone of Impact, and then click OK. Note the zone of impact caused by all sources of interference.

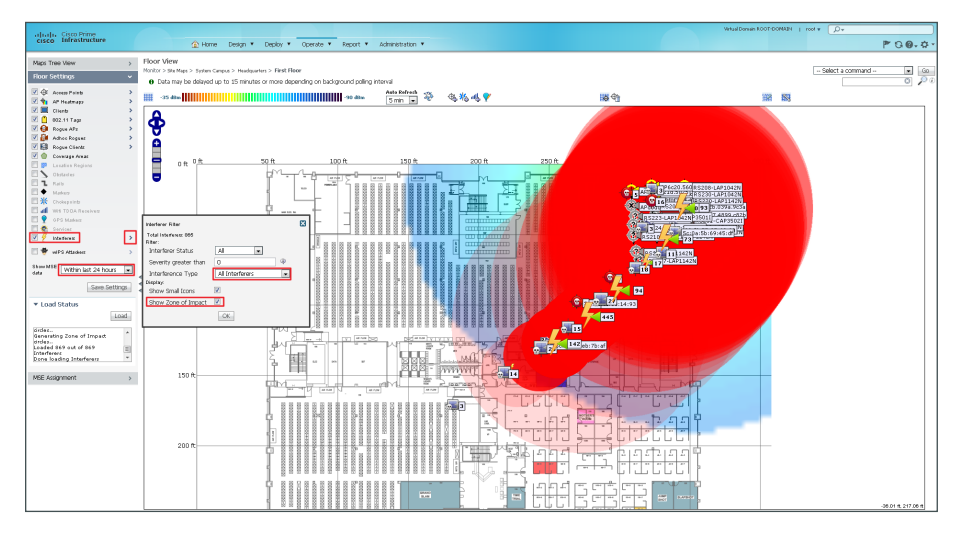

#### Procedure 2 Access Cisco CleanAir APs using Spectrum Expert

When the call for assistance arrives, it almost certainly will originate from a location that does not have the knowledgeable human resources to troubleshoot, identify, and fix the issue. Wi-Fi devices are designed to send and receive Wi-Fi signals, but they do not have the capability to identify non-Wi-Fi radio interferers, such as microwave ovens, Digital Enhanced Cordless Telecommunications (DECT) phones, analog wireless cameras, or even radio jammers. The specialized radios in the Cisco CleanAir radio environment can identify these devices and, with triangulation, can find where these devices are located.

When the call comes in, you need to identify as many facts about the issue as possible in order to make informed decisions. The information can include the location of the problem (for example, the street side of the building does not have connectivity) and time of day (for example, the issue is pronounced at lunch time). With as much information from the end user as possible, you can now look at the radio environment because the system shows that clients are connecting and Cisco Prime Infrastructure 1.3 indicates that AQ has dropped.

The Cisco CleanAir-capable access point must be changed from either Monitor Mode or Local Mode of operation to Spectrum Expert Connect Mode (SE-Connect). This change is disruptive to the wireless users that are associated to the access point.

Step 1: Log in to the wireless LAN controller.

Step 2: Navigate to WIRELESS.

Step 3: Select the Cisco CleanAir access point that is closest to the suspected source of interference.

Step 4: In the AP Mode list, choose SE-Connect, and then click Apply.

| ululu<br>cisco                                                   | MONITOR     | WLANs CONT              | ROLLER WIRELE             | SS SECURITY          | MANAGEMI                | Sa <u>v</u> e<br>NT C <u>O</u> MMAND | Configura<br>S HEL | ition <u>P</u> ing La<br>P <u>F</u> EEDBACK | gout <u>R</u> ef |
|------------------------------------------------------------------|-------------|-------------------------|---------------------------|----------------------|-------------------------|--------------------------------------|--------------------|---------------------------------------------|------------------|
| Wireless                                                         | All APs >   | Details for RS          | 207-CAP3602I              |                      |                         | _                                    | ]                  | < Back                                      | Apply            |
| <ul> <li>Access Points</li> <li>All APs</li> </ul>               | General     | Credentials             | Interfaces                | High Availabil       | lity Inve               | ntory FlexC                          | Connect            | Advanced                                    |                  |
| <ul> <li>Radios</li> <li>802.11a/n</li> <li>802.11b/c</li> </ul> | General     |                         |                           |                      | Version                 | 5                                    |                    |                                             |                  |
| Global Configuration                                             | AP Nam      | e                       | RS207-CAP3602I            |                      | Prim                    | ary Software Versio                  | on                 | 7.2.110.0                                   |                  |
| Advanced                                                         | Location    | 1                       | RS207                     |                      | Back                    | up Software Versio                   | n (                | 0.0.0.0                                     |                  |
| Mesh                                                             | AP MAC      | Address                 | 70:ca:9b:86:30:b0         | D                    | Pred                    | wnload Status                        |                    | None                                        |                  |
| RF Profiles                                                      | Base Ra     | dio MAC                 | 64:d9:89:47:60:1          | D                    | Pred                    | wnloaded Version                     |                    | None                                        |                  |
| FlexConnect Groups                                               | Admin S     | Status                  | Enable 🔻                  |                      | Pred                    | wnload Next Retry                    | y Time             | NA                                          |                  |
| FlexConnect ACLs                                                 | AP Mode     | •                       | FlexConnect               |                      | Pred                    | wnload Retry Cou                     | nt I               | NA                                          |                  |
| 802.11a/n                                                        | AP Sub      | Mode                    | FlexConnect               |                      | Boot                    | Version                              |                    | 12.4.23.0                                   |                  |
| 802.11b/g/n                                                      | Operatio    | onal Status             | monitor<br>Roque Detector |                      | IOS                     | /ersion                              |                    | 12.4(25e)JA1\$                              |                  |
| Media Stream                                                     | Port Nu     | mber                    | Sniffer                   |                      | Mini                    | OS Version                           |                    | 0.0.0.0                                     |                  |
| Country                                                          | Venue G     | Group                   | SE-Connect                | •                    | IP Conf                 | g                                    |                    |                                             |                  |
| Timers                                                           | Venue T     | ype                     | Unspecified 👻             |                      | IP Ac                   | dress                                |                    | 10.5.20.21                                  |                  |
| QoS                                                              | Venue N     | lame                    |                           |                      | Stati                   | : IP                                 | [                  |                                             |                  |
|                                                                  | Languag     | je                      |                           |                      |                         |                                      |                    |                                             |                  |
|                                                                  | Network     | spectrum                | 21E8BB3E88093C3           | 310D2B2581954937     | 731 Time St             | atistics                             |                    |                                             |                  |
|                                                                  | Incentee    |                         |                           |                      | UP T                    | me                                   |                    | 0 d, 04 h 36 m 42                           | s                |
|                                                                  |             |                         |                           |                      | Cont                    | oller Associated Ti                  | ime                | 0 d, 02 h 46 m 01                           | s                |
|                                                                  |             |                         |                           |                      | Cont                    | oller Association L                  | atency             | 0 d, 00 h 00 m 10                           | s                |
|                                                                  | Hardware    | Reset                   |                           | Set to F             | Factory Defa            | ilts                                 |                    |                                             |                  |
|                                                                  | Perform     | a hardware reset        | on this AP                | Clea<br>defa         | r configuration<br>ults | on this AP and re                    | set it to fa       | actory                                      |                  |
|                                                                  | Rese        | t AP Now                |                           | CI                   | lear All Confi          | 3                                    |                    |                                             |                  |
|                                                                  |             |                         |                           |                      | laar Canfi- F           | cont Static 70                       |                    |                                             |                  |
| Clear Contig Except Static IP                                    |             |                         |                           |                      |                         |                                      |                    |                                             |                  |
|                                                                  |             |                         |                           |                      |                         |                                      |                    |                                             |                  |
|                                                                  |             |                         |                           |                      |                         |                                      |                    |                                             |                  |
|                                                                  |             |                         |                           |                      |                         |                                      |                    |                                             |                  |
|                                                                  | Frank M. C. | _                       |                           |                      |                         |                                      |                    |                                             |                  |
|                                                                  | 1 DNS see   | s<br>ver TP Address and | the Domain name o         | an he set only after | r a valid static        | IR is pushed to the                  | • 4P               |                                             |                  |

Step 5: Wait for the access point to reboot and reconnect to the wireless LAN controller.

Step 6: Copy the Network Spectrum Interface Key and the IP address.

| սիսիս                               |                                   |                                 | Sa <u>v</u> e Configu                     | uration   <u>P</u> ing   Lo <u>g</u> out   <u>R</u> efresh |
|-------------------------------------|-----------------------------------|---------------------------------|-------------------------------------------|------------------------------------------------------------|
| cisco                               | MONITOR WLANS CONT                | Roller Wireless <u>s</u> ecurit | Y M <u>A</u> NAGEMENT C <u>O</u> MMANDS H | E <u>L</u> P <u>F</u> EEDBACK                              |
| Wireless                            | All APs > Details for RS          | 207-CAP3602I                    |                                           | < Back Apply                                               |
| <ul> <li>Access Points</li> </ul>   | General Credentials               | Interfaces High Availa          | bility Inventory Advanced                 |                                                            |
| All APs<br>Radios<br>802.11a/n      | General                           |                                 | Versions                                  |                                                            |
| 802.11b/g/n<br>Global Configuration | AP Name                           | RS207-CAP3602I                  | Primary Software Version                  | 7.2.110.0                                                  |
| Advanced                            | Location                          | RS207                           | Backup Software Version                   | 0.0.0.0                                                    |
| Mesh                                | AP MAC Address                    | 70:ca:9b:86:30:b0               | Predownload Status                        | None                                                       |
| RF Profiles                         | Base Radio MAC                    | 64:d9:89:47:60:10               | Predownloaded Version                     | None                                                       |
| FlexConnect Groups                  | Admin Status                      | Enable 💌                        | Predownload Next Retry Time               | NA                                                         |
| FlexConnect ACLs                    | AP Mode                           | SE-Connect 👻                    | Predownload Retry Count                   | NA                                                         |
| ▶ 802.11a/n                         | AP Sub Mode                       | None 👻                          | Boot Version                              | 12.4.23.0                                                  |
| ▶ 802.11b/g/n                       | Operational Status                | REG                             | IOS Version                               | 12.4(25e)JA1\$                                             |
| Media Stream                        | Port Number                       | 1                               | Mini IOS Version                          | 0.0.0.0                                                    |
| Country                             | Venue Group                       | Unspecified -                   | IP Config                                 |                                                            |
| Timers                              | Venue Type                        | Unspecified 👻                   | IP Address                                | 10.5.20.21                                                 |
| ▶ QoS                               | Venue Name                        |                                 | Static IP                                 |                                                            |
|                                     | Language                          |                                 |                                           |                                                            |
|                                     | Network Spectrum<br>Interface Key | 821B3CC03E76085FE0B4DF7BB38     | 5C733                                     |                                                            |
|                                     |                                   |                                 | UP Time                                   | 0 d, 00 h 06 m 33 s                                        |
|                                     |                                   |                                 | Controller Associated Time                | 0 d, 00 h 05 m 30 s                                        |
|                                     |                                   |                                 | Controller Association Latency            | 0 d, 00 h 01 m 02 s                                        |
|                                     |                                   |                                 |                                           |                                                            |

**Step 7:** On a Supported Windows platform with Cisco Spectrum Expert Wi-Fi (4.0 or later) installed, launch Cisco Spectrum Expert.

#### Step 8: Select Remote Sensor.

**Step 9:** Enter the IP address and the Network Spectrum Interface Key of the Cisco CleanAir access point that you copied in Step 6.

August 2013

Step 10: If the access point is on the 2.4 GHz band, select b/g/n, and then click OK.

If the access point is on the 5 GHz band, select **a/n**, and then click **OK**.

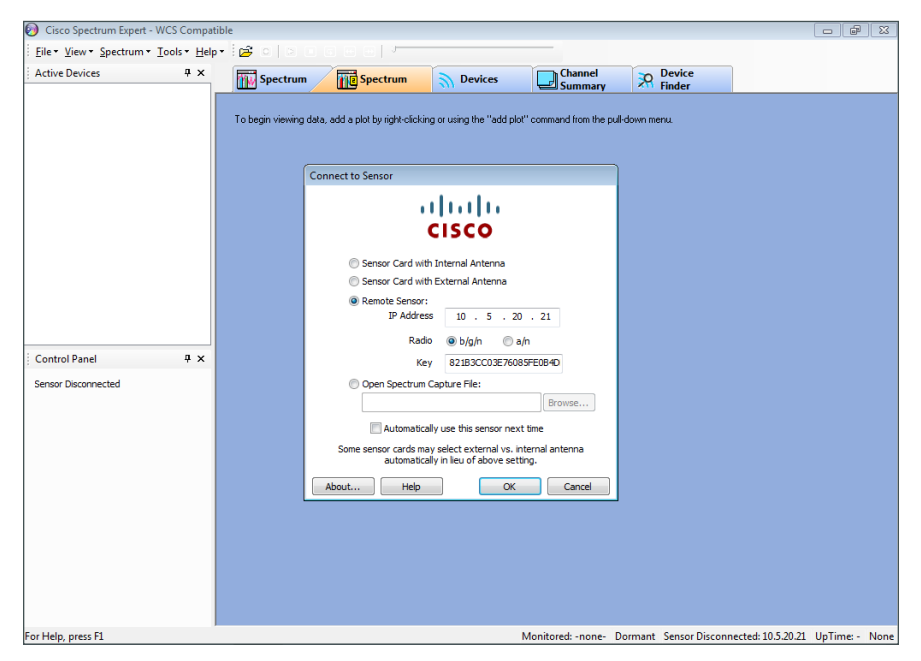

The connected Windows machine now connects to the remote Cisco CleanAir access point on UDP port 37540 (if you selected **b/g/n** in Step 10) or on UDP port 37550 (if you selected **a/n** in Step 10). If connection problems occur, verify that you can ping the Cisco CleanAir access point and that no network devices are blocking the necessary UDP port information.

#### **Remote Spectrum Analysis**

The remote sensor capability in Cisco Spectrum Expert gives you the ability to get real-time, physical-layer spectrum data without having to drive or fly onsite. The following figure illustrates this capability in a Wi-Fi-only environment and gives you an understanding of how it can show you what is really happening in your remote environment.

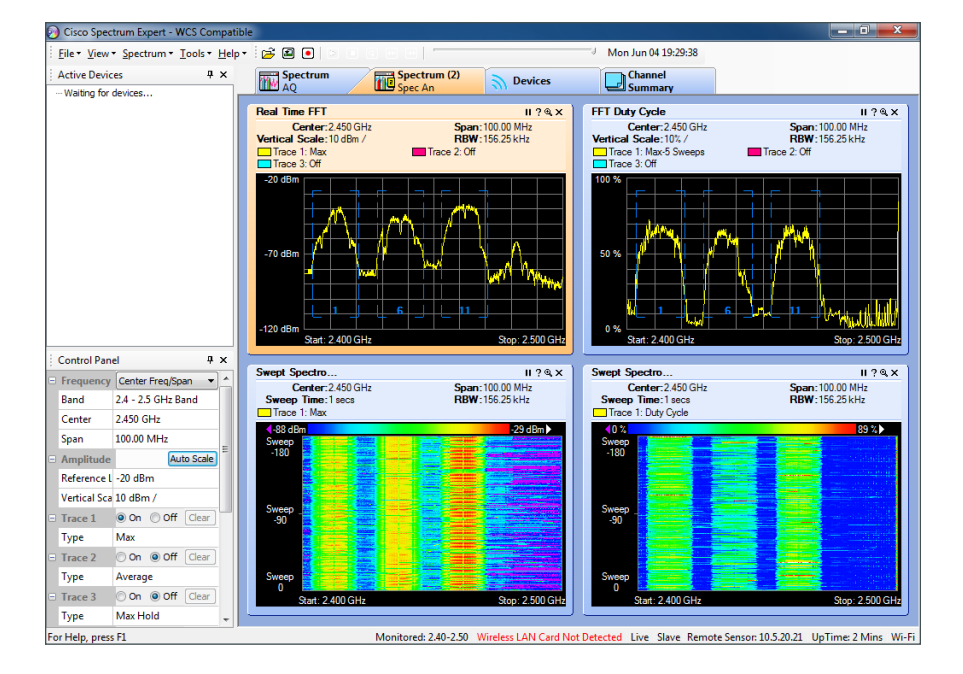

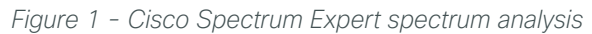

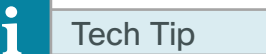

Note that in the figure above, Cisco Spectrum Expert does not detect a wireless LAN card and that the remote sensor is at 10.5.20.21.

# Appendix A: Product List

### **Wireless LAN Controllers**

| Functional Area                         | Product Description                                                      | Part Numbers      | Software  |
|-----------------------------------------|--------------------------------------------------------------------------|-------------------|-----------|
| Remote Site Controller                  | Cisco 7500 Series Wireless Controller for up to 6000 Cisco access points | AIR-CT7510-6K-K9  | 7.4.100.0 |
|                                         | Cisco 7500 Series Wireless Controller for up to 3000 Cisco access points | AIR-CT7510-3K-K9  |           |
|                                         | Cisco 7500 Series Wireless Controller for up to 2000 Cisco access points | AIR-CT7510-2K-K9  |           |
|                                         | Cisco Flex 7500 Series Wireless Controller for up to 1000 access points  | AIR-CT7510-1K-K9  |           |
|                                         | Cisco 7500 Series Wireless Controller for up to 500 Cisco access points  | AIR-CT7510-500-K9 |           |
|                                         | Cisco 7500 Series Wireless Controller for up to 300 Cisco access points  | AIR-CT7510-300-K9 |           |
|                                         | Cisco 7500 Series High Availability Wireless Controller                  | AIR-CT7510-HA-K9  |           |
|                                         | Cisco Virtual Wireless Controller for up to 5 Cisco access points        | L-AIR-CTVM-5-K9   |           |
|                                         | Cisco Virutal Wireless Controller 25 Access Point Adder License          | L-LIC-CTVM-25A    |           |
|                                         | Cisco Virtual Wireless Controller 5 Access Point Adder License           | L-LIC-CTVM-5A     |           |
|                                         | Cisco Virtual Wireless Controller 1 Access Point Adder License           | L-LIC-CTVM-1A     |           |
| On Site, Remote Site, or                | Cisco 5500 Series Wireless Controller for up to 500 Cisco access points  | AIR-CT5508-500-K9 | 7.4.100.0 |
| Guest Controller                        | Cisco 5500 Series Wireless Controller for up to 250 Cisco access points  | AIR-CT5508-250-K9 |           |
|                                         | Cisco 5500 Series Wireless Controller for up to 100 Cisco access points  | AIR-CT5508-100-K9 |           |
|                                         | Cisco 5500 Series Wireless Controller for up to 50 Cisco access points   | AIR-CT5508-50-K9  |           |
|                                         | Cisco 5500 Series Wireless Controller for up to 25 Cisco access points   | AIR-CT5508-25-K9  |           |
|                                         | Cisco 5500 Series Wireless Controller for up to 12 Cisco access points   | AIR-CT5508-12-K9  |           |
|                                         | Cisco 5500 Series Wireless Controller for High Availability              | AIR-CT5508-HA-K9  |           |
| On Site Controller, Guest<br>Controller | Cisco 2500 Series Wireless Controller for up to 50 Cisco access points   | AIR-CT2504-50-K9  | 7.4.100.0 |
|                                         | Cisco 2500 Series Wireless Controller for up to 25 Cisco access points   | AIR-CT2504-25-K9  | ]         |
|                                         | Cisco 2500 Series Wireless Controller for up to 15 Cisco access points   | AIR-CT2504-15-K9  | ]         |
|                                         | Cisco 2500 Series Wireless Controller for up to 5 Cisco access points    | AIR-CT2504-5-K9   |           |

### **Wireless LAN Access Points**

| Functional Area        | Product Description                                                                      | Part Numbers      | Software  |
|------------------------|------------------------------------------------------------------------------------------|-------------------|-----------|
| Wireless Access Points | Cisco 3600 Series Access Point Dual Band 802.11a/g/n and CleanAir with Internal Antennas | AIR-CAP3602I-x-K9 | 7.4.100.0 |
|                        | Cisco 3600 Series Access Point Dual Band 802.11a/g/n and CleanAir with External Antennas | AIR-CAP3602E-x-K9 |           |
|                        | Cisco 2600 Series Access Point Dual Band 802.11a/g/n and CleanAir with Internal Antennas | AIR-CAP2602I-x-K9 |           |
|                        | Cisco 2600 Series Access Point Dual Band 802.11a/g/n and CleanAir with External Antennas | AIR-CAP2602E-x-K9 |           |

### **Wireless LAN**

| Functional Area | Product Description                                | Part Numbers    | Software  |  |
|-----------------|----------------------------------------------------|-----------------|-----------|--|
| Wireless LAN    | Cisco Mobility Services Engine (Virtual Appliance) | L-MSE-7.0-K9    | 7.4.100.0 |  |
|                 | MSE License PAK (E Delivery)                       | L-MSE-PAK       |           |  |
|                 | 1000 AP WIPS Monitor Mode licenses                 |                 |           |  |
|                 | 100 AP WIPS Monitor Mode licenses                  | L-WIPS-MM-100AP |           |  |
|                 | 1 AP WIPS Monitor Mode license                     | L-WIPS-MM-1AP   |           |  |

### **Network Management**

| Functional Area    | Product Description                                                                        | Part Numbers       | Software              |  |
|--------------------|--------------------------------------------------------------------------------------------|--------------------|-----------------------|--|
| Network Management | Cisco Prime Infrastructure 1.2                                                             | R-PI12-K91         | 1.3.0.20 <sup>1</sup> |  |
|                    | Cisco Prime Infrastructure 1.2 Base License and Software                                   | R-PI12-BASE-K91    |                       |  |
|                    | Cisco Prime Infrastructure 1.2 - Lifecycle - 10,000 Device License                         | L-PI12-LF-10K1     |                       |  |
|                    | Cisco Prime Infrastructure 1.2 - Lifecycle - 5000 Device License L-PI12-LF-5K <sup>1</sup> |                    |                       |  |
|                    | Cisco Prime Infrastructure 1.2 - Lifecycle - 2500 Device License                           | L-PI12-LF-2.5K1    |                       |  |
|                    | Cisco Prime Infrastructure 1.2 - Lifecycle - 1000 Device License                           | L-PI12-LF-1K1      |                       |  |
|                    | Cisco Prime Infrastructure 1.2 - Lifecycle - 500 Device License                            | L-PI12-LF-5001     |                       |  |
|                    | Cisco Prime Infrastructure 1.2 - Lifecycle - 100 Device License L-PI12-LF-1001             |                    |                       |  |
|                    | Cisco Prime Infrastructure 1.2 - Lifecycle - 50 Device License                             | L-PI12-LF-501      |                       |  |
|                    | Cisco Prime Infrastructure 1.2 - Lifecycle - 25 Device License                             | L-PI12-LF-251      |                       |  |
|                    | Cisco Spectrum Expert Wi-Fi (CardBus)                                                      | AIR-CSCO-SE-WIFI-C | 4.1.11                |  |

<sup>1</sup> To obtain Cisco Prime Infrastructure 1.3, order Prime Infrastructure 1.2 with a service contract and download Prime Infrastructure 1.3 from Cisco.com. Existing customers with a valid service contract can also download Cisco Prime Infrastructure 1.3. Customers without a valid service contract must purchase a service contract to gain access to the Prime Infrastructure 1.3 download on Cisco.com.

#### Feedback

Please use the feedback form to send comments and suggestions about this guide.

•1|1•1|1• CISCO

Americas Headquarters Cisco Systems, Inc. San Jose, CA Asia Pacific Headquarters Cisco Systems (USA) Pte. Ltd. Singapore Europe Headquarters Cisco Systems International BV Amsterdam, The Netherlands

Cisco has more than 200 offices worldwide. Addresses, phone numbers, and fax numbers are listed on the Cisco Website at www.cisco.com/go/offices.

ALL DESIGNS, SPECIFICATIONS, STATEMENTS, INFORMATION, AND RECOMMENDATIONS (COLLECTIVELY, "DESIGNS") IN THIS MANUAL ARE PRESENTED "AS IS," WITH ALL FAULTS. CISCO AND ITS SUPPLIERS DISCLAIM ALL WARRANTIES, INCLUDING, WITHOUT LIMITATION, THE WARRANTY OF MERCHANTABILITY, FITNESS FOR A PARTICULAR PURPOSE AND NONINFRINGEMENT OR ARISING FROM A COURSE OF DEALING, USAGE, OR TRADE PRACTICE. IN NO EVENT SHALL CISCO OR ITS SUPPLIERS BE LIABLE FOR ANY INDIRECT, SPECIAL, CONSEQUENTIAL, OR INCIDENTAL DAMAGES, INCLUDING, WITHOUT LIMITATION, LOST PROFITS OR LOSS OR DAMAGE TO DATA ARISING OUT OF THE USE OR INABILITY TO USE THE DESIGNS, EVEN IF CISCO OR ITS SUPPLIERS HAVE BEEN ADVISED OF THE POSSIBILITY OF SUCH DAMAGES. THE DESIGNS ARE SUBJECT TO CHANGE WITHOUT NOTICE. USERS ARE SOLELY RESPONSIBLE FOR THEIR APPLICATION OF THE DESIGNS. THE DESIGNS DO NOT CONSTITUTE THE TECHNICAL OR OTHER PROFESSIONAL ADVICE OF CISCO, ITS SUPPLIERS OR PARTNERS. SHOULD CONSULT THEIR OWN TECHNICAL ADVISORS BEFORE IMPLEMENTING THE DESIGNS. RESULTS MAY VARY DEPENDING ON FACTORS NOT TESTED BY CISCO.

Any Internet Protocol (IP) addresses used in this document are not intended to be actual addresses. Any examples, command display output, and figures included in the document are shown for illustrative purposes only. Any use of actual IP addresses in illustrative content is unintentional and coincidental.

© 2013 Cisco Systems, Inc. All rights reserved.

Cisco and the Cisco logo are trademarks or registered trademarks of Cisco and/or its affiliates in the U.S. and other countries. To view a list of Cisco trademarks, go to this URL: www.cisco.com/go/trademarks. Third-party trademarks mentioned are the property of their respective owners. The use of the word partner does not imply a partnership relationship between Cisco and any other company. (1110R)

B-0000350-1 08/13